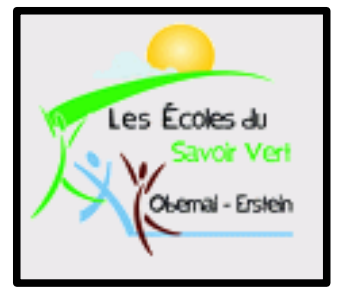

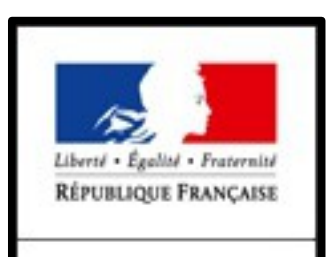

MINISTÈRE DE L'AGRICULTURE DE L'AGRO-ALIMENTAIRE ET DE LA FORÊT **Enseignement Informatique** 

Classe de BTS DATR

M42: Technologies de l'Information et du Multimédia.

Objectif 4: Utiliser des outils d'analyse & de traitement des données;

Objectif 4.2: Découvrir les concepts fondamentaux des bases de données relationnelles & mettre en œuvre une application simple.

✓ Base OpenOffice Calc (Cours non finalisé!)

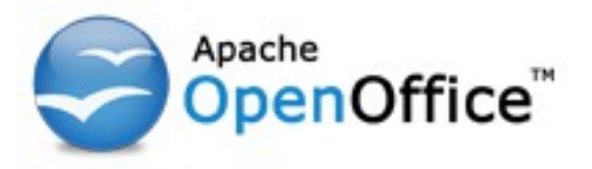

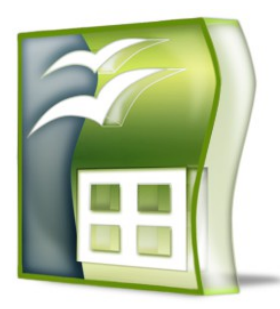

Présenté par BELMOKHE Hocine, enseignant Informatique, LPA Erstein, Année 2013/2014

Version 1.0, Avril 2014

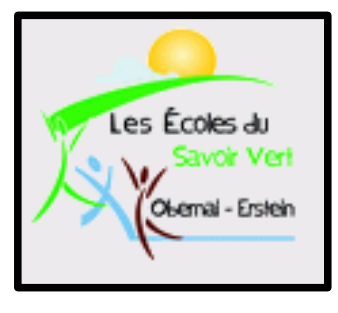

# Table des Matières 1/2

- 1. Introduction
- 2. L'Interface
- 3. Calculer
- 4. Mise en Forme des Cellules
- 5. Recopie Automatique
- 6. Liste de Tris
- 7. Sélection des Cellules
- 8. Outil de Correction
- 9. Styles & Langues
- 10. Dictionnaires

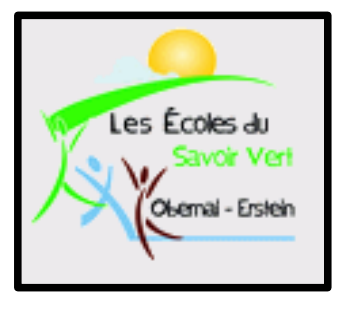

# Table des Matières 2/2

- 11. Protection
- 12. Enregistrement
- 13. Aperçu
- 14. Impression
- 15. Plage de Données
- 16. Tris des Données
- 17. Filtrer des Données
- 18. Fonctions
- 19. Différentes Extensions
- 20. Références Absolues & Relatives
- 21. Opérations avec Noms

## Introduction 1/1

- Nous allons voir dans ce cours une introduction à l'utilisation d'un tableur via Calc du pack OpenOffice. Ce cours ne présente que quelques notions de base, nous verrons ultérieurement d'autres fonctionnalités plus avancées en fonction de l'avancement des séances et de vos besoins.
- Remarques: N'oubliez pas de sauvegarder vos travaux sur votre compte en créant un dossier en date du jour et en y insérant vos exemples en les nommant clairement afin d'être retrouvés facilement. Et sauvegardez régulièrement vos travaux!!!!!
- N'oubliez pas les raccourcis clavier ci-dessous qui vous seront très utiles à chaque TP/TD:
  - Ctrl s: Sauvegarder les modifications
  - Ctrl z: Annuler les dernières modifications
  - Ctrl y: Restaurer ce qui a été annulé

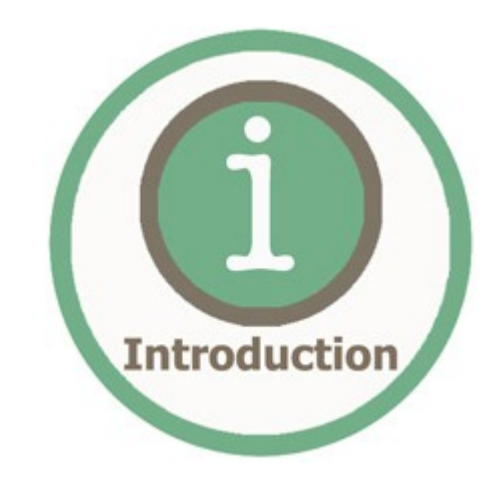

## L'Interface 1/3

- Dans Calc, les données sont présentées dans des tableaux, les *feuilles de calcul*. Par défaut, Calc ouvre 3 feuilles. Les tableaux sont constitués de *colonnes* (A,B,C etc.) et de *lignes* (1,2,3, etc.). À l'intersection des lignes et des colonnes se trouve les *cellules*.
   Une cellule peut contenir du texte, des valeurs numériques ou des formules de calcul.
- Chaque cellule est adressée par une *référence* (constituée de la colonne et de la ligne). Cette référence est rappelée dans la *zone de nom* (en haut à gauche, "C5" dans notre exemple).

| $\sim$         | े <b>C5</b> |                | • 🕉 🗵         | =       |         |              |   |
|----------------|-------------|----------------|---------------|---------|---------|--------------|---|
| Zaras da Naras |             | Α              | В             | C       | D       | E            | F |
|                | 1           |                |               |         |         |              |   |
|                | 2           | Cell           | lule C5"      | ]       |         | <b>•</b> • • |   |
|                | 4           |                |               |         | Colonne | e "C         |   |
|                | 5           |                | `             |         |         |              |   |
|                | 6           |                |               |         |         |              |   |
|                | 7           |                | 5"            |         |         |              |   |
|                | 9           |                | 5             |         |         |              |   |
|                | 10          |                |               |         |         |              |   |
|                | 42          |                |               |         |         |              |   |
|                | 43          |                |               |         |         |              |   |
|                | 44          |                |               |         |         |              |   |
|                | 45          |                |               |         |         |              |   |
|                | 40          | Eou            | uillo do Ca   |         |         |              |   |
|                | 48          |                | Eouillo1"     |         |         |              |   |
|                | 49          |                |               |         |         |              |   |
|                | 50          |                |               |         |         |              |   |
|                | 52          |                | V             |         |         |              |   |
|                | H.          | <b>Feuille</b> | 1/Feuille2/Fe | euille3 | •       |              |   |
|                | Feuil       | le1/3          |               |         |         |              |   |

## L'Interface 2/3

- <u>Saisie des valeurs</u>: Les valeurs sont à saisir dans les cellules. Pour ce faire, deux possibilités:
  - Double-cliquer directement dans la cellule;
  - Ou cliquer dans la cellule, un encadrement noir indique que la cellule est sélectionnée (1), puis cliquer dans la ligne de saisie (2).

| C5    |         | • 🕉 മ              | = Ligne | de saisie | (2) |   |
|-------|---------|--------------------|---------|-----------|-----|---|
|       | Α       | В                  | C       | D         | E   | F |
| 1     |         |                    |         |           |     |   |
| 2     |         |                    |         |           |     |   |
| 3     |         |                    |         |           |     |   |
| 4     |         |                    |         |           |     |   |
| 5     |         |                    |         |           |     |   |
| 6     |         |                    |         |           |     |   |
| 7     |         |                    |         |           |     |   |
| 8     |         |                    |         |           |     |   |
| 9     |         |                    |         |           |     |   |
| 10    |         |                    |         |           |     |   |
| 42    |         |                    |         |           |     |   |
| 43    |         |                    |         |           |     |   |
| 44    |         |                    |         |           |     |   |
| 45    |         |                    |         |           |     |   |
| 46    |         |                    |         |           |     |   |
| 47    |         |                    |         |           |     |   |
| 48    |         |                    |         |           |     |   |
| 49    |         |                    |         |           |     |   |
| 50    |         |                    |         |           |     |   |
| 51    |         |                    |         |           |     |   |
| 52    |         | 1 / Equille 2 / Eq |         | 4         |     |   |
| 14.14 | reuille | I / reuniez / Fe   | unes/   | •         |     |   |
| Feui  | lle1/3  |                    |         |           |     |   |

Afin de valider la saisie d'une valeur dans une cellule, vous pouvez:
Appuyer sur la touche "Entrée";
Appuyer sur la touche "Tabulation";
Appuyer sur l'une des flèches mutlidirectionnelles (haut, bas, gauche, droite) du clavier;

 Appuyer sur le bouton "Accepter" de la ligne de saisie.

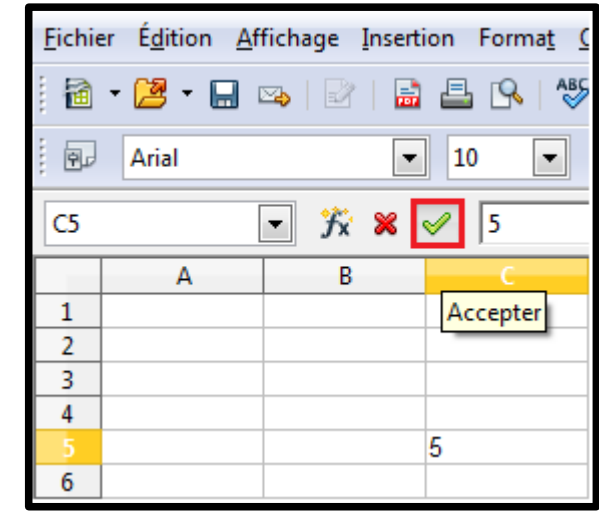

## L'Interface 3/3

Saisir du texte: Dans la cellule "A1", tapez le texte "Valeurs:". Vous constaterez que parfois la largeur de la colonne peut être trop juste pour contenir tout votre texte, ce dernier "débordera" alors dans la cellule voisine (ou affichera les symboles #### dans le cas d'une valeur numérique): Il est évidemment possible de modifier la largeur des colonnes, ce point sera abordé ultérieurement.

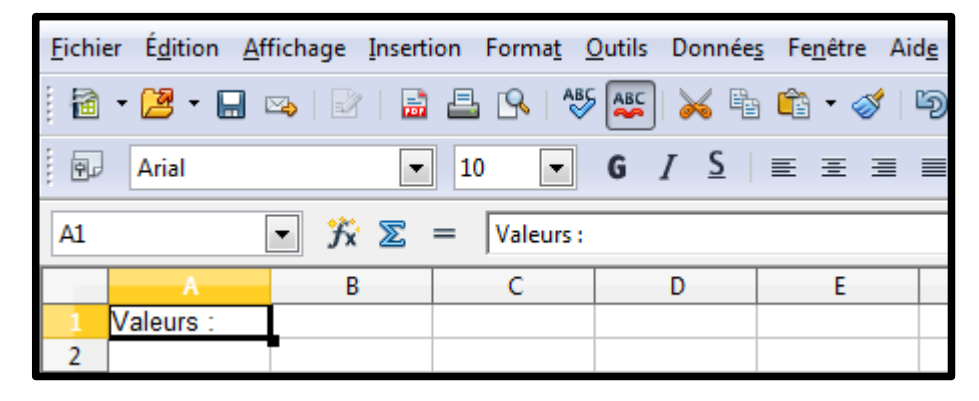

Saisir des valeurs numériques: Cliquez en "A2" puis saisissez la valeur "12". Pour accélérer la saisie des autres valeurs, utilisez la touche "Flèche bas" pour valider et passer immédiatement à la cellule en dessous.

 <u>Remarque</u>: Par défaut, les valeurs de type "texte" sont alignées à gauche et celles de type "numérique" sont alignées à droite.

| <u>F</u> ichie | er É <u>d</u> ition <u>A</u> f | fichage <u>I</u> nse | rtion Forma <u>t</u> ( |
|----------------|--------------------------------|----------------------|------------------------|
| 🗎              | - 🔁 - 🔛 🛛                      | 🏊   🛃   🖡            | 🗟 昌 🕓   🍣              |
|                | Arial                          |                      | • 10 •                 |
| A5             |                                | • 🏂 🗙                | ✓ 32                   |
|                | A                              | В                    | С                      |
| 1              | Valeurs :                      |                      |                        |
| 2              | 12                             |                      |                        |
| 3              | 23                             |                      |                        |
| 4              | 59                             |                      |                        |
| 5              | 32                             |                      |                        |

## Calculer 1/6

 <u>Calculer</u>: La fonction essentielle du tableur est de calculer bien qu'il soit tout à fait possible de l'utiliser dans des contextes différents, par exemple pour des tableaux de données (cf. Cours base de données).

<u>Calcul simple:</u> Séléctionnez la cellule "A6" puis commencez votre saisie par "=": Calc reconnaît automatiquement une formule de calcul. Saisissez ensuite une opération quelconque, par exemple "6\*7" puis validez la saisie, le résultat est immédiatement affiché. Sélectionnez à nouveau la cellule "A6", la ligne de saisie affiche la formule de calcul (1). Toutes les formules dans Calc commencent par "=".

| SOM | IME       | •  | Ъ | × • | <b>~</b> | =6*7 |  |
|-----|-----------|----|---|-----|----------|------|--|
|     | Α         |    | В |     |          | С    |  |
| 1   | Valeurs : |    |   |     |          |      |  |
| 2   |           | 12 |   |     |          |      |  |
| 3   |           | 23 |   |     |          |      |  |
| 4   |           | 59 |   |     |          |      |  |
| 5   |           | 32 |   |     |          |      |  |
| 6   | =6*7      |    |   |     |          |      |  |

|    |           |   |   |   |   |      | (1) |
|----|-----------|---|---|---|---|------|-----|
| A6 |           | • | Ъ | Σ | = | =6*7 |     |
|    | Α         |   | В |   |   | С    |     |
| 1  | Valeurs : |   |   |   |   |      |     |
| 2  | 1         | 2 |   |   |   |      |     |
| 3  | 2         | 3 |   |   |   |      |     |
| 4  | 5         | 9 |   |   |   |      |     |
| 5  | 3         | 2 |   |   |   |      |     |
| 6  | 4         | 2 |   |   |   |      |     |
| 7  |           |   |   |   |   |      |     |

 <u>Remarque</u>: Lorsque Calc reconnait l'opérateur "=", il vous indique via un petit menu déroulant des fonctions arithmétiques de base à gauche de la ligne de saisie (2).

| C1 |           |   | ∱x ∑ | = |   |   |
|----|-----------|---|------|---|---|---|
|    | Α         |   | В    |   | С | Γ |
| 1  | Valeurs : |   |      |   |   | I |
| 2  | 1         | 2 |      |   |   |   |

| SOM | IME       | ▼ ∱x | × 🗸 | = |
|-----|-----------|------|-----|---|
|     | Α         | В    |     | С |
| 1   | Valeurs : |      | =   |   |
| 2   | 12        | 2    |     |   |

(2)

| SOM  | IME   | -  | Ъх | × ( | <b>~</b> | = |  |
|------|-------|----|----|-----|----------|---|--|
| SOM  | ME    |    | B  |     |          | C |  |
| HMOY | 'ENNE | -  |    |     | _        | ~ |  |
| MIN  |       |    |    |     | -        |   |  |
| Цмах |       |    |    |     |          |   |  |
| SI   |       |    |    |     |          |   |  |
| 4    |       | 59 |    |     |          |   |  |

#### Calculer 2/6

- Calculer avec la valeur saisie dans une autre cellule: Complétez la "feuille1" avec les valeurs suivantes:
  - ✓ En colonne "A": 12, 23, 59, 32 et 42;
  - ✓ En colonne "B": 27, 35, 8, 98 et 32.

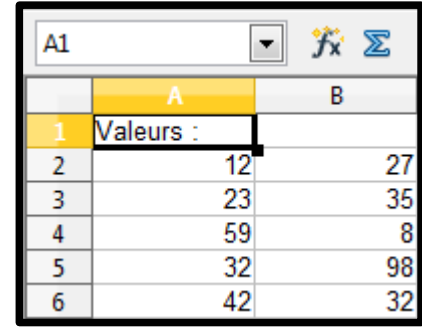

Cliquez dans la cellule "A5", effacez la valeur "32" et tapez "=20+" puis cliquez sur la cellule "A2": l'adresse de la cellule "A2" s'insère alors dans la formule (1). Validez la valeur saisie puis vérifiez la formule en sélectionnant à nouveau la cellule "A5" dans la ligne de saisie: "=20+A2" donne bien comme résultalt la somme entre la valeur "20" et la valeur saisie dans la cellule "A2" (2).

| SOM | IME [                | • <del>/x</del> | ×  | <b>~</b> | =20+ | A2 |
|-----|----------------------|-----------------|----|----------|------|----|
|     | A                    | В               |    |          | С    |    |
| 1   | Valeurs :            |                 |    |          |      |    |
| 2   | 12                   |                 | 27 |          |      |    |
| 3   | 23                   |                 | 35 |          |      |    |
| 4   | 59                   |                 | 8  |          |      |    |
|     | =20+ <mark>A2</mark> |                 | 98 |          |      |    |
| 6   | 42                   |                 | 32 |          |      |    |
|     |                      | (1)             |    |          |      |    |

| A5 |           | • 🏂 🗵 | = =20+A2 |
|----|-----------|-------|----------|
|    | A         | В     | С        |
| 1  | Valeurs : |       |          |
| 2  | 12        | 27    |          |
| 3  | 23        | 35    |          |
| 4  | 59        | 8     |          |
| 5  | 32        | 98    |          |
| 6  | 42        | 32    |          |
|    |           | (2)   |          |

#### Calculer 3/6

 <u>Calculer une plage de valeurs</u>: Quelle formule permettrait de calculer la somme des valeurs de la première colonne? La solution (pas très difficile vous en conviendrez ;-) ):

· A2 + A3 + A4 + A5 + A6

- Il est possible de faire beaucoup plus simple grâce aux *plages de valeurs* associées à une *fonction*. La fonction *Somme* permet d'additionner des valeurs numériques.
- La plage de valeurs est une zone rectangulaire qui se définit par les coordonnées de la cellule en haut à gauche (Z1) et celle de la cellule en bas et à droite (Z2) selon une convention d'écriture: "Z1:Z2". Par exemple pour le schéma ci-dessous:

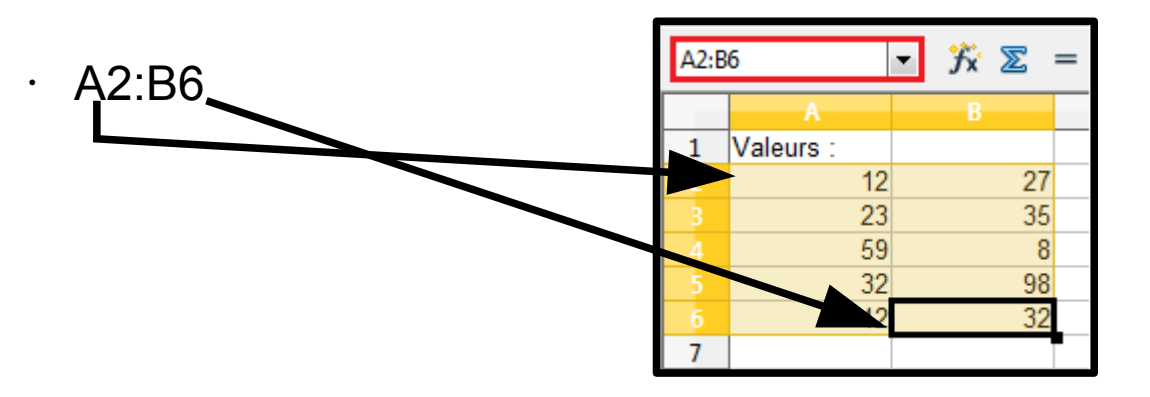

#### Calculer 4/6

- <u>Calculer une plage de valeurs</u>: Suite.
- Dans la cellule "A7" de notre feuille de calcul, saisissez =so (Calc vous propose la liste des fonctions débutants par les mêmes caractères, dans notre cas il n'y en aura qu'une, sélectionnez la fonction SOMME() ), cliquez dans la ligne de saisie entre les deux parenthèses puis balayez les cellules "A2" à "A6" avec la souris, validez enfin pour afficher le résultat du calcul:

| Arial       |                | SOM | 1ME [     | • 🏂 🗶 ·      | SOMME | ( <mark>A2:A6)</mark> |
|-------------|----------------|-----|-----------|--------------|-------|-----------------------|
| SOMME 🔻 🏂   | <b>X</b> ✓ =so |     | A         | В            | С     | D                     |
|             |                | 1   | Valeurs : |              |       |                       |
| A B         | C D            | 2   | 12        | 27           |       |                       |
| 1 Valeurs : |                | 3   | 23        | 35           |       |                       |
|             |                | 4   | 59        | 8            |       |                       |
|             |                | 5   | 32        | 98           |       |                       |
|             |                | 6   | 42        | 5 Lgn x1 Col |       |                       |
|             |                | 7   | =SOMME(A2 | A6)          |       |                       |
|             |                | 8   |           |              |       |                       |

Sélectionnez à nouveau la cellule "A7" et cliquez dans la ligne de saisie entre les parenthèses de la formule, un encadrement bleu matérialise la plage de valeurs.

| SOM | IME [     | - 🏂 🗶 - | SOMME | MME(A2:A6) |               |        |  |  |
|-----|-----------|---------|-------|------------|---------------|--------|--|--|
|     | A         | В       | С     |            | mbre 1; nombr | e 2; ) |  |  |
| 1   | Valeurs : |         |       |            |               |        |  |  |
| 2   | 12        | 27      |       |            |               |        |  |  |
| 3   | 23        | 35      |       |            |               |        |  |  |
| 4   | 59        | 8       |       |            |               |        |  |  |
| 5   | 32        | 98      |       |            |               |        |  |  |
| 6   | 42        | 32      |       |            |               |        |  |  |
| 7   | =SOMME(A2 | :A6)    |       |            |               |        |  |  |
| 8   |           |         |       |            |               |        |  |  |

Remarque: On peut modifier la plage de valeurs en changeant les références saisies dans la formule ou en étirant le cadre bleu matérialisant la plage (glissez-déplacez le petit carré en bas à droite).

## Calculer 5/6

- Avant de poursuivre, comme on a pu le faire pour la colonne "A", calculez la somme des valeurs sur la colonne "B".
- <u>Calculer des sommes</u>: En cellule "B1", on veut calculer la somme des deux colonnes "A" et "B", plusieurs choix équivalents sont possibles:
  - "=A7+B7" qui est la somme des deux fonctions "Somme" de chacune des colonnes (1);
  - ,=SOMME (A2:B6)" qui est la somme des valeurs de la plage "A2:B6" (2);
  - "=SOMME (A2:A6;B2:B6)" qui est la somme des valeurs de deux plages "A2:A6" et "B2:B6" (3).
- Testez ces formules, le résultat est forcément identique, sinon il y a un problème de désignation de la plage de données.

| B1  |           | • 🏂 🗵 | = = A7+B7 | B1 |           | • 🏂 🗵 | = somm | E (A2:B6) | ſ | <b>B1</b> |           | • 🏂 🗵 | = somme | (A2:A6;B2:B6) |
|-----|-----------|-------|-----------|----|-----------|-------|--------|-----------|---|-----------|-----------|-------|---------|---------------|
|     | Α         | В     | С         |    | A         | В     | С      | D         |   |           | Α         | В     | С       | D             |
| 1   | Valeurs : | 368   |           | 1  | Valeurs : | 368   |        |           |   | 1         | Valeurs : | 368   | _       |               |
| 2   | 12        | 27    |           | 2  | 12        | 27    |        |           |   | 2         | 12        | 27    |         |               |
| 3   | 23        | 35    |           | 3  | 23        | 35    |        |           |   | 3         | 23        | 35    |         |               |
| 4   | 59        | 8     |           | 4  | 59        | 8     |        |           |   | 4         | 59        | 8     |         |               |
| 5   | 32        | 98    |           | 5  | 32        | 98    |        |           |   | 5         | 32        | 98    |         |               |
| 6   | 42        | 32    |           | 6  | 42        | 32    |        |           |   | 6         | 42        | 32    |         |               |
| 7   | 168       | 200   |           | 7  | 168       | 200   |        |           |   | 7         | 168       | 200   |         |               |
| (1) |           |       |           |    | (2)       |       |        | -         |   |           | (3)       |       |         |               |

### Calculer 6/6

- <u>Utilisation du ";":</u> Le symbole ";" est le séparateur des arguments de la fonction "Somme", il permet de calculer la somme de plusieurs plages.
- <u>Règles d'écriture "Somme":</u> l'écriture "=SOMME(A1+B1+C1)" n'est pas correcte même si elle fonctionne, en effet il y a redondance entre l'opérateur "+" et la fonction "Somme".

Évitez également l'écriture "=SOMME(A1;B1;C1;D1)" qui correspond à l'utilisation d'une plage de données "=SOMME(A1:D1)". Même si le résultat est correct, cette écriture est inadaptée à des calculs sur de grandes quantités de valeurs.

Si vous faites la somme de plusieurs plages de données non contiguës, utilisez cette écriture: "=SOMME(A1:D1;G20:V21)".

# Mise en Forme des Cellules 1/10

Mise en forme des cellules: Activez une autre feuille de calcul en cliquant sur "Feuille2":

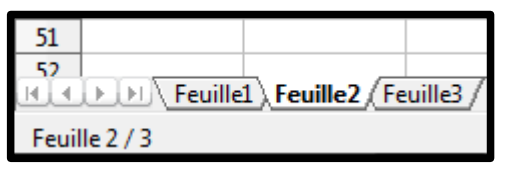

Entrez les données suivantes dans cette nouvelle feuille:

|    | Α | В             | С           | D                 |
|----|---|---------------|-------------|-------------------|
| 1  |   |               |             |                   |
| 2  |   | Taux de remis | e           | 0,1               |
| 3  |   |               |             |                   |
| 4  |   | Produit       | Prix public | Prix<br>Revendeur |
| 5  |   | Arc           | 320         |                   |
| 6  |   | Casque        | 29          |                   |
| 7  |   | Cible         | 12          |                   |
| 8  |   | Corde         | 178         |                   |
| 9  |   | Crampon       | 59          |                   |
| 10 |   | Masque        | 45          |                   |
| 11 |   | Piolet        | 115         |                   |
| 12 |   | Ski           | 458         |                   |
| 13 |   | Surf          | 490         |                   |
| 14 |   | VTT           | 1289        |                   |

 Pour forcer un retour à la ligne entre "prix" et "revendeur", utilisez la combinaison "Ctrl Entrée". Ce raccourci fonctionne en éditant la cellule directement dans le tableau et non pas dans la ligne d'édition.

# Mise en Forme des Cellules 2/10

 Format monétaire: Pour convertir l'affichage des nombres au format monétaire, sélectionnez la plage de cellules à convertir (ici la liste de prix), puis cliquez sur le bouton de "Format numérique: monétaire":

|      | Arial | •             | 10 🔽        | G / <u>S</u>      | E = = | ≡ ⊞  | % <b>\$</b> % **** | 😹   ∉ ∉         | - • 🖉   |
|------|-------|---------------|-------------|-------------------|-------|------|--------------------|-----------------|---------|
| C5:C | 14    | • 🕉 🗵         | = 1289      |                   |       | Form | nat numérique :    | monétaire (Ctrl | +Maj+4) |
|      | Α     | B             | C           | D                 | E     | F    | G                  | Н               | I       |
| 1    |       |               |             |                   |       |      |                    |                 |         |
| 2    |       | Taux de remis | e           | 0,1               |       |      |                    |                 |         |
| 3    |       |               |             |                   |       |      |                    |                 |         |
| 4    |       | Produit       | Prix public | Prix<br>Revendeur |       |      |                    |                 |         |
| 5    |       | Arc           | 320         |                   |       |      |                    |                 |         |
| 6    |       | Casque        | 29          |                   |       |      |                    |                 |         |
| 7    |       | Cible         | 12          |                   |       |      |                    |                 |         |
| 8    |       | Corde         | 178         |                   |       |      |                    |                 |         |
| 9    |       | Crampon       | 59          |                   |       |      |                    |                 |         |
| 10   |       | Masque        | 45          |                   |       |      |                    |                 |         |
| 11   |       | Piolet        | 115         |                   |       |      |                    |                 |         |
| 12   |       | Ski           | 458         |                   |       |      |                    |                 |         |
| 13   |       | Surf          | 490         |                   |       |      |                    |                 |         |
| 14   |       | VTT           | 1289        |                   |       |      |                    |                 |         |
| 15   |       |               |             |                   |       |      |                    |                 |         |

# Mise en Forme des Cellules 3/10

 Format monétaire: Il est également possible de changer le format en utilisant le menu contextuel (clic droit): "Formater les cellules…", onglet "Nombres", catégorie "Monétaire":

| C5:C | 14 | 🔹 🕉 മ         | = 1289      |             |                  |                       |     |                           |              |                         |                                                                                                    |                             |
|------|----|---------------|-------------|-------------|------------------|-----------------------|-----|---------------------------|--------------|-------------------------|----------------------------------------------------------------------------------------------------|-----------------------------|
|      | Α  | B             | C           |             | D                | E                     |     |                           |              |                         |                                                                                                    |                             |
| 1    |    |               |             |             |                  |                       |     |                           |              |                         |                                                                                                    |                             |
| 2    |    | Taux de remis | se          |             | 0,1              |                       |     |                           |              |                         |                                                                                                    |                             |
| 3    |    |               |             |             |                  |                       |     |                           |              |                         |                                                                                                    |                             |
| 4    |    | Produit       | Prix public | Prix<br>Rev | k<br>vendeur     |                       | For | rmatage des cellul        | les          | _                       | _                                                                                                    | ×                           |
| 5    |    | Arc           | 320         | 1           |                  |                       | N   | lombres Police            | Effets de ca | ractères Align          | ement Bordures Ar                                                                                                    | rière-plan Protection       |
| 6    |    | Casque        | 2           |             | <u>F</u> ormatag | je par défaut         | 11" | Police                    | cirets de ca | nacteres (Align         | ement   bordures   An                                                                                                    | here-plan Protection        |
| 7    |    | Cible         | 1           |             | Formater         | les cellules          |     | <u>C</u> atégorie         |              | Forma <u>t</u>          |                                                                                                    | <u>L</u> angue              |
| 8    |    | Corde         | 17          |             | Lonnater         | res centres           |     | Nombre                    |              | EUR € Franca            | ais (France)                                                                                                    | Par défaut - Français (Fran |
| 9    |    | Crampon       | 5           |             | Insérer          |                       |     | Pourcentage               |              | 1 224 6                 |                                                                                                    |                             |
| 10   |    | Masque        | 4           |             | Supprime         | er                    |     | Monétaire                 |              | -1 234 €<br>-1 234 00 € |                                                                                                    |                             |
| 11   |    | Piolet        | 11          | ~           | Supprime         | er du contenu         |     | Date                      |              | -1 234 €                | 0                                                                                                    |                             |
| 12   |    | Ski           | 45          | ~           | Suppline         | a da <u>c</u> ontena. |     | Heure                     | Ŷ            | -1 234,00 €             |                                                                                                    |                             |
| 13   |    | Surf          | 49          | <b>9</b> =1 | Insérer un       | n commentaire         |     | Scientifique              |              | -1 234, €               |                                                                                                    |                             |
| 14   |    | VII           | 128         | _           |                  | _                     |     | Fraction                  |              | -1 234,00 EUR           |                                                                                                    | 1 289.00 €                  |
| 15   |    |               |             | $\ge$       | <u>C</u> ouper   |                       |     | Valeur logique            | *            | -1 234,00 EUR           | Ψ.                                                                                                    |                             |
| 10   |    |               |             | <b>B</b> a  | Copier           |                       |     | Options                   |              |                         |                                                                                                    |                             |
| 18   |    |               |             | Ê           | Coller           |                       |     | Décimales                 |              | 2                       | V Nombres néo                                                                                                    | gatifs en rouge             |
| 19   |    |               |             |             | C                | (                     |     |                           |              | -                       |                                                                                                    | ,                           |
| 20   |    |               |             |             | Collage s        | рестат                |     | <u>Z</u> éros non sign    | ificatifs    | 1 ≑                     | Séparateur de la construcción de la construcción | e milliers                  |
| 21   |    |               |             |             | Liste de se      | élection              |     | Description de Co         |              |                         |                                                                                                    |                             |
| 22   |    |               |             | _           |                  |                       |     | Description de <u>r</u> o | rmat         |                         |                                                                                                    |                             |
|      |    |               |             |             |                  |                       |     | # ##0,00 [\$€-400         | C];[RED]-# # | ##0,00 [\$€-40C]        |                                                                                                    | É 🗶                         |
|      |    |               |             |             |                  |                       |     | Défini par l'utilisa      | ateur        |                         |                                                                                                    |                             |
|      |    |               |             |             |                  |                       |     |                           |              | (                       |                                                                                                    |                             |

OK

Annuler

Aide

<u>R</u>établiı

# Mise en Forme des Cellules 4/10

 <u>Format monétaire</u>: Modifiez le format de la plage "C5" à "D14" en format monétaire. Modifiez le format de la cellule "D2" en format "pourcentage" pour afficher 10%.

| C5:D | C5:D14 ▼ 🕉 Σ = |               |             |           |  |  |  |  |  |  |
|------|----------------|---------------|-------------|-----------|--|--|--|--|--|--|
|      | Α              | В             | C           | D         |  |  |  |  |  |  |
| 1    |                |               |             |           |  |  |  |  |  |  |
| 2    |                | Taux de remis | e           | 0,1       |  |  |  |  |  |  |
| 3    |                |               |             |           |  |  |  |  |  |  |
| 4    |                |               |             | Prix      |  |  |  |  |  |  |
| 4    |                | Produit       | Prix public | Revendeur |  |  |  |  |  |  |
|      |                | Arc           | 320,00€     |           |  |  |  |  |  |  |
|      |                | Casque        | 29,00€      |           |  |  |  |  |  |  |
|      |                | Cible         | 12,00 €     |           |  |  |  |  |  |  |
|      |                | Corde         | 178,00€     |           |  |  |  |  |  |  |
|      |                | Crampon       | 59,00€      |           |  |  |  |  |  |  |
|      |                | Masque        | 45,00€      |           |  |  |  |  |  |  |
| 11   |                | Piolet        | 115,00 €    |           |  |  |  |  |  |  |
| 12   |                | Ski           | 458,00€     |           |  |  |  |  |  |  |
|      |                | Surf          | 490,00€     |           |  |  |  |  |  |  |
| 14   |                | VTT           | 1 289,00 €  |           |  |  |  |  |  |  |
| 15   |                |               |             | -         |  |  |  |  |  |  |

| D2 | [ | • 🏂 🛛         | = 10%       |                   |  |
|----|---|---------------|-------------|-------------------|--|
|    | А | В             | С           | D                 |  |
| 1  |   |               |             |                   |  |
| 2  |   | Taux de remis | e           | 10,00%            |  |
| 3  |   |               |             |                   |  |
| 4  |   | Produit       | Prix public | Prix<br>Revendeur |  |
| 5  |   | Arc           | 320,00€     |                   |  |
| 6  |   | Casque        | 29,00€      |                   |  |

| D2 | ▼ 🏂 🗵 =                         | 0,1       |            |                   |            |          |              |                  |
|----|---------------------------------|-----------|------------|-------------------|------------|----------|--------------|------------------|
|    | A B                             | С         | D          | E                 |            |          | F            | G                |
| 1  |                                 |           |            |                   |            |          |              |                  |
| 2  | Taux de remise                  |           | 0          | ),1               |            |          |              |                  |
| 3  |                                 |           |            | -                 | _          |          |              | X                |
| 4  | Formatage des cellules          |           | _          |                   |            |          |              | ~                |
| 5  | Nombres Police Effets de ca     | aractères | Alignement | Bordures          | Arrière    | e-plan   | Protectio    | on               |
| 6  | Catéroria                       | E         | -          |                   |            |          |              |                  |
| 7  |                                 | Format    |            |                   | <u>L</u> a | ngue     |              |                  |
| 8  | Nombre 🔺                        | -13%      |            |                   | Pa         | ar défa  | ut - Franç   | ais (Frar 💌      |
| 9  | Pourcentage                     | -12,95%   |            |                   |            |          |              |                  |
| 10 | Date                            |           |            |                   |            |          |              |                  |
| 11 | Heure ≎                         |           |            |                   |            |          |              |                  |
| 12 | Scientifique                    |           |            |                   |            |          |              |                  |
| 13 | Fraction                        |           |            |                   |            |          |              |                  |
| 14 | Valeur logique 👻                |           |            |                   |            |          | 10,00%       |                  |
| 15 |                                 |           |            |                   |            |          |              |                  |
| 16 | Options                         |           |            |                   |            |          |              |                  |
| 1/ | <u> </u>                        | 2 🌲       |            | <u>N</u> ombres   | négatif    | fs en ro | uge          |                  |
| 18 |                                 |           | -          |                   |            |          |              |                  |
| 20 | <u>Z</u> éros non significatifs | 1         |            | <u>S</u> éparateu | ir de m    | illiers  |              |                  |
| 20 | Description de format           |           |            |                   |            |          |              |                  |
| 22 |                                 |           |            |                   |            |          |              |                  |
| 23 | 0,00%                           |           |            |                   |            |          |              | e X              |
| 24 |                                 |           |            |                   |            |          |              |                  |
| 25 |                                 |           |            |                   |            |          |              |                  |
| 26 |                                 |           |            |                   |            |          |              |                  |
| 27 |                                 |           | OK         | A                 | nnuler     |          | <u>A</u> ide | <u>R</u> établir |
| 28 |                                 |           |            |                   |            |          |              |                  |

# Mise en Forme des Cellules 5/10

<u>Taille des lignes, des colonnes, hauteur et largeur:</u> Pour améliorer la présentation du tableau, on a parfois besoin de modifier la largeur des colonnes. Une donnée numérique qui ne pourra être affichée à cause d'une largeur de colonne insuffisante sera représentée par "###". Par exemple, inscrivez "=maintenant()" dans une cellule quelconque, cette fonction affiche la date et l'heure courante. Pour modifier la largeur d'une colonne à la souris, effectuez un glisser-déplacer sur les repères de séparation entre des colonnes afin de les redimensionner une à une.

| A       B       C       D       E         1       Taux de remise       10,00%       ####         2       Taux de remise       10,00%       ####         2       Taux de remise       10,00%       ###         2       Taux de remise       10,00%       ###         2       Taux de remise       10,00%       ###         2       Taux de remise       10,00%       ###         2       Taux de remise       10,00%       ###         2       Taux de remise       10,00%       ###         3       Taux de remise       10,00%       ### | E2 🔽 🍸 🌋 =                        | =MAINTENANT()                                         |                                |                           |                       |                    |
|----------------------------------------------------------------------------------------------------|-----------------------------------|-------------------------------------------------------|--------------------------------|---------------------------|-----------------------|--------------------|
| E2 $\mathcal{F}_{X} \ \Sigma = = =MAINTENANT()$ Largeur : 3,55 cm         A       B       C       D       E       F         1       1       10,00%       ####       1         2       Taux de remise       10,00%       ####       1         2       Taux de remise       10,00%       ####       1         2       Taux de remise       10,00%       ####       1         2       Taux de remise       10,00%       ####       1         2       Taux de remise       10,00%       ####       1                                          | A B<br>1<br>2 Taux de remise<br>3 | C D E                                                 |                                |                           |                       |                    |
| E2 $\mathcal{F}_{\mathbf{X}} \geq =$ =MAINTENANT()ABCD1                                                                                                    |                                   | E2 $f_X \ge =$ A   B     1   B     2   Taux de remise | =MAINTENANT()<br>C D<br>10,00% | Largeur : 3,55 cr<br>E F  | n                     |                    |
| Za Taux de remise 10,00% Z4/10/13 10.                                                                                                    |                                   |                                                       | E2  A 1 2 Ta                   | $f_{X} \Sigma = = MAINTE$ | NANT()<br>D<br>10,00% | E<br>24/10/13 10:{ |

# Mise en Forme des Cellules 6/10

<u>Taille des lignes, des colonnes, hauteur et largeur</u>: Pour modifier la largeur de plusieurs colonnes, sélectionnez ces dernières via un glisser déposer sur les en-têtes de colonnes puis cliquez droit et sélectionnez "Largeur de colonne…": Modifiez la largeur des colonnes de "B" à "D" à 3 cm et la hauteur de la ligne "4" à 1 cm.

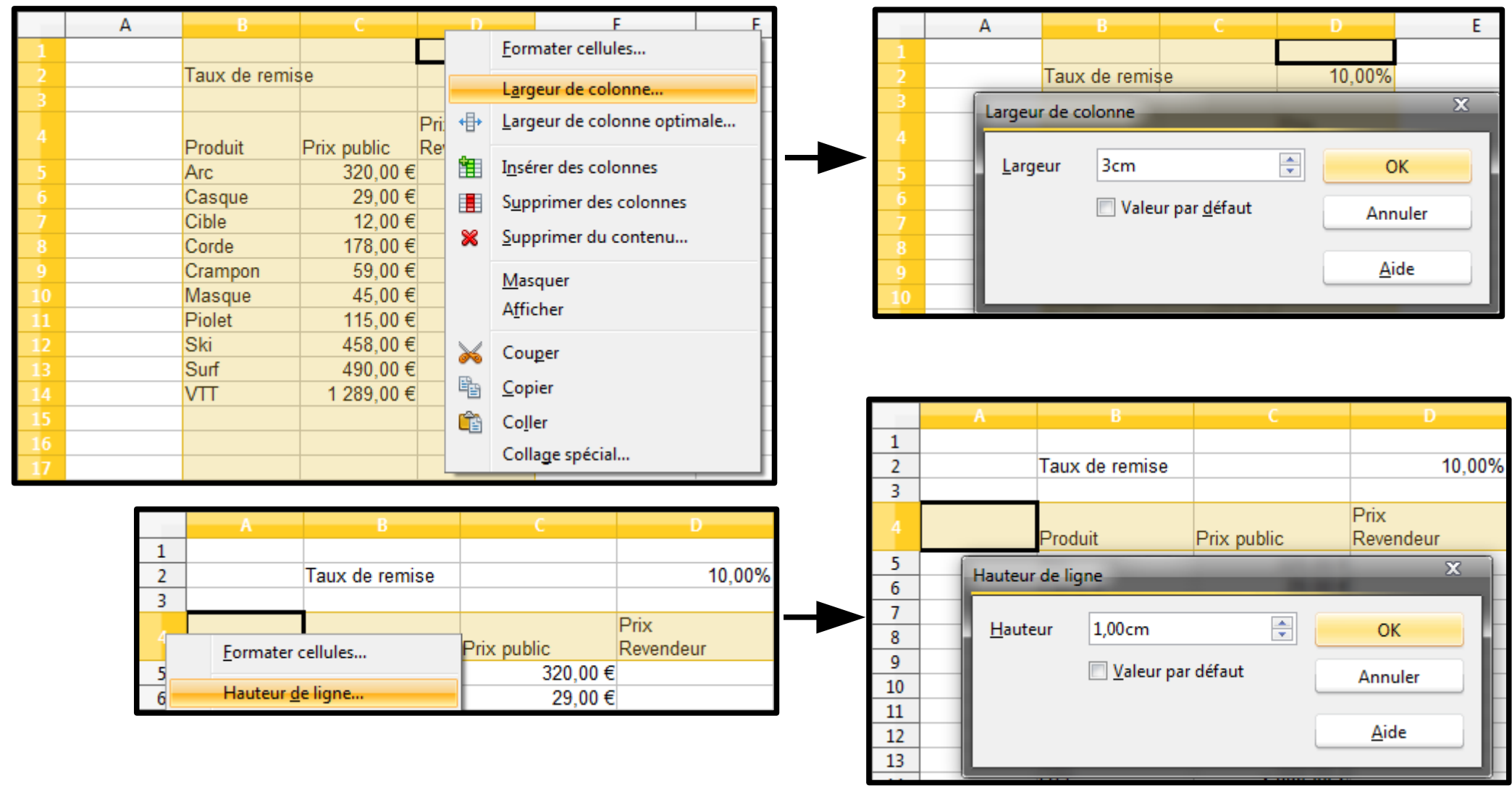

# Mise en Forme des Cellules 7/10

 <u>Alignement des valeurs</u>: Pour changer l'alignement horizontal des cellules, sélectionnez les cellules en question puis utilisez la barre de formatage. Les attributs de police et de taille y sont également disponibles:

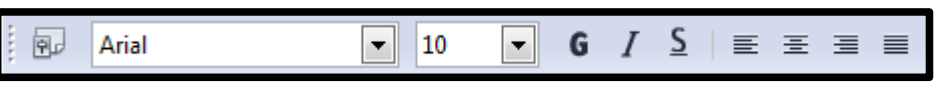

 Les valeurs contenues dans des cellules peuvent être alignées verticalement: sélectionnez les trois cellules d'en-tête, clic droit, sélectionnez le menu "Formater les cellules…", onglet "Alignement" puis activez l'alignement vertical "Milieu":

| А  |         |          |        | Prix                         |   | Formatage des cellu   | ules                   |                         |          |                        |            | X        |
|----|---------|----------|--------|------------------------------|---|-----------------------|------------------------|-------------------------|----------|------------------------|------------|----------|
|    | Produit | Prix pub |        | Formatage par défaut         | 1 |                       | F.(. )                 | All                     |          | A 13 A                 | D:         | 1        |
| 5  | Arc     |          |        |                              |   | Nombres Police        | Effets de caractére    | Alignement              | Bordures | Arrière-plan           | Protection |          |
| 6  | Casque  |          |        | <u>Formater les cellules</u> |   | Alignement du t       | texte                  |                         |          |                        |            |          |
| 7  | Cible   |          |        | Inclus                       |   | Horizontal            |                        | Retrait                 | v        | ertical                |            |          |
| 8  | Corde   |          |        | Inserer                      |   |                       |                        |                         | <b>_</b> |                        |            |          |
| 9  | Crampon |          |        | <u>S</u> upprimer            |   | Par défaut            |                        | <ul> <li>Opt</li> </ul> | Ť        | <sup>p</sup> ar défaut |            |          |
| 10 | Masque  |          | ×      | Supprimer du <u>c</u> ontenu |   | Orientation du t      | at a                   |                         | P        | Par défaut             |            |          |
| 11 | Piolet  |          |        |                              |   | Offentation du t      | exte                   |                         | <br>     | Haut                   |            |          |
| 12 | Ski     |          | 1      | Insérer un commentaire       |   | 1117                  | Degres                 |                         | Emplie   | Vilieu                 |            |          |
| 13 | Surf    |          |        |                              |   |                       | 0                      | -                       | E        | as                     |            |          |
| 14 | VTT     | 1        | $\geq$ | <u>C</u> ouper               |   | - ABCD                | •                      |                         |          |                        |            |          |
| 15 |         |          | Ē.     | Copier                       |   |                       | <u>Bord de r</u>       | éférence                |          |                        |            |          |
| 16 |         |          |        |                              |   |                       |                        |                         |          |                        |            |          |
| 17 |         |          |        | C <u>o</u> ller              |   |                       |                        | _                       |          |                        |            |          |
| 18 |         |          |        | Collage spécial              |   | Propriétés            |                        |                         |          |                        |            |          |
| 19 |         |          |        |                              |   | 📃 🔲 Renvoi à la       | a ligne automatique    |                         |          |                        |            |          |
| 20 |         |          |        | Liste de sélection           |   |                       |                        |                         |          |                        |            |          |
|    |         |          |        |                              | - | Aju <u>s</u> ter à la | a taille de la cellule |                         |          |                        |            |          |
|    |         |          |        |                              |   |                       |                        | 0                       |          | hanular                | Aide       | Pátablic |

# Mise en Forme des Cellules 8/10

<u>Boutons "rapides"</u>: Il existe des boutons "rapides" dans la barre d'outils, cachés par défaut. Suivez les étapes ci-dessous afin de les rendre visibles en 3 clics:

|              |              |                                              |                 |              | <u>S</u> tyles et formatage<br><u>A</u> ppliquer le style | <u>Remar</u> |
|--------------|--------------|----------------------------------------------|-----------------|--------------|-----------------------------------------------------------|--------------|
|              | 2 📕 R        | echercher 💌                                  | \$ P 🖡          | A            | Nom de police                                             | directe      |
| • <u>A</u> • | • ·          |                                              | 2               | A            | <u>T</u> aille de police                                  | surcha       |
|              | <u>Perso</u> | ons <u>v</u> isibles<br>onnaliser la barre d | outils          | G            | <u>G</u> ras                                              | fonctio      |
| н            | Ancr         | er la barre d'outils                         |                 | I            | <u>I</u> talique                                          | róqulià      |
|              | Ancr         | er <u>t</u> outes les barres                 | d'outils        | <u>S</u>     | S <u>o</u> ulignage                                       | regulie      |
|              | <u>B</u> loq | uer la position des                          | barres d'outils | ≦            | Soulignage <u>d</u> ouble                                 | déséle       |
|              | Ferm         | er la barre d'ou <u>t</u> ils                |                 |              | Aligner à gauc <u>h</u> e                                 | quasim       |
|              |              |                                              |                 | Ξ            | Aligner au <u>c</u> entre horizontalement                 |              |
|              |              |                                              |                 |              | A <u>l</u> igner à droite                                 |              |
|              |              |                                              |                 |              | Justifié                                                  |              |
|              |              |                                              |                 |              | Eusionner les cellules                                    |              |
|              |              |                                              |                 | -            | De ga <u>u</u> che à droite                               |              |
|              |              |                                              |                 | T,           | De d <u>r</u> oite à gauche                               |              |
|              |              |                                              |                 | A            | Orientation du texte de gauche à droite                   | Suite d      |
|              |              |                                              |                 | IIA          | Orientation du texte de haut <u>e</u> n bas               |              |
|              |              |                                              | 3               | <b>Ē</b> ↑   | Aligner en haut                                           |              |
|              |              |                                              |                 | =1           | Aligner au centre <u>v</u> erticalement                   |              |
|              |              |                                              |                 | ≡↓           | Aligner en <u>b</u> as                                    |              |
|              |              |                                              |                 |              | Format numérique : <u>m</u> onétaire                      |              |
|              |              |                                              |                 | %            | Format numérique : pourcentage                            |              |
|              |              |                                              |                 | 1            | Format numérigue : date                                   |              |
|              |              |                                              |                 | E+3          | Format numérique : Scientifique                           |              |
|              |              |                                              |                 | \$ <u></u> % | Format numérique : Standard                               |              |
|              |              |                                              |                 | 0 0<br>,000  | Format numérique : ajouter une décimale                   |              |
|              |              |                                              |                 |              | Format numérique : supprimer une décimale                 |              |

Remarque: Les boutons "cliqués" (par exemple (A)) sont ceux visibles directement dans l'interface. Ne la surchargez pas trop, n'affichez que les fonctionnalités que vous utiliserez régulièrement. De même, désélectionnez celles que vous n'utilisez quasiment jamais.

#### Suite des boutons:

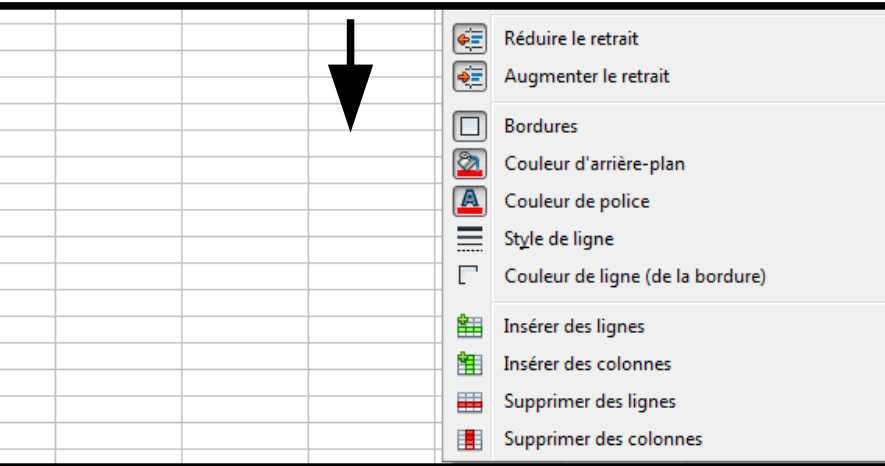

# Mise en Forme des Cellules 9/10

Fusionner des cellules: On fusionne des cellules afin d'étendre une valeur (le plus souvent un texte) sur plusieurs cellules. La fusion s'effectue en sélectionnant les cellules adjacentes puis en cliquant sur le bouton "Fusionner les cellules".

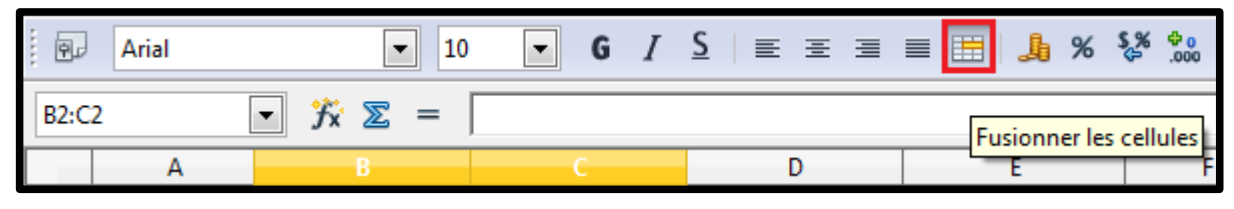

- Par exemple, fusionnez les deux cellules du taux de remise et alignez les au centre:

|       | Arial                                                          | ▼ 10                                                     | • G I                 | <u>S</u> ≡ ≡ ≡ | € % الج 📰 ≡     | % <mark>∲</mark> ₀ |       |          |              |           |     |
|-------|----------------------------------------------------------------|----------------------------------------------------------|-----------------------|----------------|-----------------|--------------------|-------|----------|--------------|-----------|-----|
| B2:C2 | 2 [                                                            | <ul> <li>→ → → → → → → → → → → → → → → → → → →</li></ul> |                       | 5              | Eusionner les d | ellules            |       |          |              |           |     |
|       | Α                                                              | В                                                        | С                     | D              | E               |                    |       |          |              |           |     |
| 1     |                                                                |                                                          |                       |                |                 | : 6.               | Arial | ▼ 10     | <b>-</b> G / | S = = =   | = 🗐 |
| 2     |                                                                | Taux de remise                                           |                       | 10,00%         |                 | ;                  |       |          | • • •        | =         | - @ |
| 3     |                                                                |                                                          | • <u>X</u> <u>2</u> = | Taux de remise |                 |                    |       |          |              |           |     |
| 4     |                                                                | Produit                                                  | Prix public           | Prix           |                 | <u> </u>           | •     |          |              | <b>D</b>  |     |
|       |                                                                | riodali                                                  |                       | Revendeur      |                 |                    | A     | В        | C            | D         |     |
| 5     |                                                                | Arc                                                      | 320,00 €              |                |                 | 1                  |       |          |              | 10.000    |     |
| 6     |                                                                | Casque                                                   | 29,00€                |                |                 | 2                  |       | l aux de | e remise     | 10,00%    |     |
| 7     |                                                                | Cible                                                    | 12,00 €               |                |                 | 3                  |       |          |              |           |     |
| 8     |                                                                | Corde                                                    | 178,00 €              |                |                 | 4                  |       | Produit  | Prix public  | Prix      |     |
| 9     |                                                                | Crampon                                                  | 59,00€                |                |                 | -                  |       | Toddit   |              | Revendeur |     |
| 10    |                                                                | Masque                                                   | 45,00 €               |                |                 | 5                  |       | Arc      | 320,00€      |           |     |
| 11    |                                                                | Piolet                                                   | 115,00 €              |                |                 | 6                  |       | Casque   | 29,00€       |           |     |
| 12    |                                                                | Ski                                                      | 458.00 €              |                |                 | 7                  |       | Cible    | 12,00 €      |           |     |
| 13    |                                                                | Surf                                                     | 490,00€               |                |                 | 8                  |       | Corde    | 178,00€      |           |     |
| 14    |                                                                | VTT                                                      | 1 289,00 €            |                |                 | 9                  |       | Crampon  | 59,00€       |           |     |
|       |                                                                |                                                          |                       |                |                 | 10                 |       | Masque   | 45,00€       |           |     |
| Rer   | emarque: Une fusion est annulée par la même 11 Piolet 115,00 € |                                                          |                       |                |                 |                    |       |          |              |           |     |
| 00m   | mondo                                                          | oólootion                                                |                       | llulaa fuaia   | nnóog           | 12                 |       | Ski      | 458,00€      |           |     |
|       |                                                                |                                                          |                       |                |                 |                    |       | Surf     | 490,00€      |           |     |
| et c  | liquez s                                                       | ur ce mên                                                | he bouton             |                | VTT             | 1 289,00 €         |       |          |              |           |     |

# Mise en Forme des Cellules 10/10

Bordure et arrière-plan: Sélectionnez une cellule ou une plage de cellule à la souris puis ajouter une bordure (1), un arrière-plan (2) ou une couleur de police (3) via le menu:

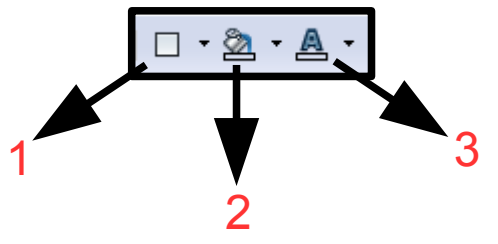

Modifiez votre tableau afin d'obtenir ceci:

| Taux de | remise      | 10,00%            |
|---------|-------------|-------------------|
|         |             |                   |
| Produit | Prix public | Prix<br>Revendeur |
| Arc     | 320,00€     |                   |
| Casque  | 29,00€      |                   |
| Cible   | 12,00 €     |                   |
| Corde   | 178,00 €    |                   |
| Crampon | 59,00€      |                   |
| Masque  | 45,00€      |                   |
| Piolet  | 115,00 €    |                   |
| Ski     | 458,00€     |                   |
| Surf    | 490,00€     |                   |
| VTT     | 1 289,00 €  |                   |
|         |             |                   |

# **Recopie Automatique 1/3**

<u>Recopie automatique.</u>

- <u>Recopie automatique de formules</u>: En "D5", nous avons besoin d'une formule permettant de calculer un prix remisé, c'est à dire:
  - Prix remisé = "prix public" "10%" soit
  - Prix remisé = "prix public" ("prix public" \* "pourcentage de réduction").
- Calc permet de gagner du temps en "automatisant" un maximum d'actions grâce aux formules recopiées, il n'est donc nul besoin de réécrire cette formule après chaque article.
- <u>Manipulation</u>: Inscrivez en "D5" la formule calculant le tarif remisé du prix inscrit en "C5", validez, le prix remisé s'affiche (Souvenez-vous que 10 % est converti en valeur décimale soit 0,1):

| MAI | NTENANT | • 🏂 🗶 🗹 | =C5-(C5*10%) |                   |
|-----|---------|---------|--------------|-------------------|
|     | Α       | В       | С            | D                 |
| 1   |         |         |              |                   |
| 2   |         | Taux de | e remise     | 10,00%            |
| 3   |         |         |              |                   |
| 4   |         | Produit | Prix public  | Prix<br>Revendeur |
| 5   |         | Arc     | 320,00€      | =C5-(C5*10%)      |
| 6   |         | Casque  | 29,00€       |                   |
| 7   |         | Cible   | 12,00 €      |                   |
| 8   |         | Corde   | 178,00 €     |                   |
| 9   |         | Crampon | 59,00€       |                   |
| 10  |         | Masque  | 45,00€       |                   |
| 11  |         | Piolet  | 115,00 €     |                   |
| 12  |         | Ski     | 458,00 €     |                   |
| 13  |         | Surf    | 490,00€      |                   |
| 14  |         | VTT     | 1 289,00 €   |                   |

| D5 |   | →  →  →  →  →  →  →  →  →  →  →  →  → | =C5-(C5*0,1) |                   |
|----|---|---------------------------------------|--------------|-------------------|
|    | Α | В                                     | С            | D                 |
| 1  |   |                                       |              |                   |
| 2  |   | Taux de                               | e remise     | 10,00%            |
| 3  |   |                                       |              |                   |
| 4  |   | Produit                               | Prix public  | Prix<br>Revendeur |
| 5  |   | Arc                                   | 320,00€      | 288,00€           |
| 6  |   | Casque                                | 29,00€       |                   |
| 7  |   | Cible                                 | 12,00 €      |                   |
| 8  |   | Corde                                 | 178,00 €     |                   |
| 9  |   | Crampon                               | 59,00€       |                   |
| 10 |   | Masque                                | 45,00€       |                   |
| 11 |   | Piolet                                | 115,00 €     |                   |
| 12 |   | Ski                                   | 458,00€      |                   |
| 13 |   | Surf                                  | 490,00€      |                   |
| 14 |   | VTT                                   | 1 289,00 €   |                   |
| 15 |   |                                       |              |                   |

# **Recopie Automatique 2/3**

<u>Recopie automatique.</u>

 <u>Recopie automatique de formules</u>: Pour recopier la formule inscrite en "D5", cliquez dans "D5", en bas et à droit de la cellule sélectionnée, cliquez avec la souris sur le carré noir, le pointeur de la souris se transforme en petite croix, balayez les cellules jusqu'au dernier article:

| D5 |   | →  →  →  →  →  →  →  →  →  →  →  →  → | =C5-(C5*0,1)  |           |   | Le ۲<br>s'a | résulta<br>iffiche i | at de la rec<br>mmédiater | opie autor     | natique    |
|----|---|---------------------------------------|---------------|-----------|---|-------------|----------------------|---------------------------|----------------|------------|
|    | A | В                                     | С             | D         |   | 50          |                      | mineulater                | nom.           |            |
| 1  |   |                                       |               |           |   | D12         |                      | ▼ X ∑ =                   | =C12-(C12*0.1) |            |
| 2  |   | Taux d                                | e remise      | 10,00%    |   |             |                      |                           |                |            |
| 3  |   |                                       |               |           |   |             | A                    | В                         | С              | D          |
|    |   | Desident                              | Drive and the | Prix      |   | 1           |                      |                           |                |            |
| 4  |   | Produit                               | Prix public   | Revendeur |   | 2           |                      | Taux de                   | e remise       | 10,00%     |
| 5  |   | Arc                                   | 320.00€       | 288.00€   |   | 3           |                      |                           |                |            |
| 6  |   | Casque                                | 29,00€        |           |   |             |                      | Droduit                   | Driv public    | Prix       |
| 7  |   | Cible                                 | 12.00 €       |           |   | 4           |                      | Floudit                   |                | Revendeur  |
| 8  |   | Corde                                 | 178,00€       |           |   | 5           |                      | Arc                       | 320,00€        | 288,00€    |
| 9  |   | Crampon                               | 59,00€        |           | _ | 6           |                      | Casque                    | 29,00€         | 26,10€     |
| 10 |   | Masque                                | 45.00€        |           | _ | 7           |                      | Cible                     | 12,00€         | 10,80€     |
| 11 |   | Piolet                                | 115.00 €      |           | _ | 8           |                      | Corde                     | 178,00€        | 160,20€    |
| 12 |   | Ski                                   | 458.00€       |           | _ | 9           |                      | Crampon                   | 59,00€         | 53,10€     |
| 13 |   | Surf                                  | 490.00€       |           | _ | 10          |                      | Masque                    | 45,00€         | 40,50€     |
| 14 |   | VIT                                   | 1 289.00 €    |           | _ | 11          |                      | Piolet                    | 115,00 €       | 103,50 €   |
| 45 |   |                                       |               |           |   | 12          |                      | Ski                       | 458,00€        | 412,20 €   |
|    |   |                                       |               |           |   | 13          |                      | Surf                      | 490,00€        | 441,00€    |
|    |   |                                       |               |           |   | 14          |                      | VTT                       | 1 289,00 €     | 1 160,10 € |
|    |   |                                       |               |           |   |             |                      |                           |                |            |

 Cliquez sur la cellule "D12": Calc a adapté les références pour les faire correspondre ligne à ligne. Les références utilisées dans la formule ont été adaptées afin de prendre en compte le prix de l'article non remisé de la bonne ligne:

✓ "C5-(C5\*0,1)" est devenu "C12-(C12\*0,1)" et ainsi de suite pour chaque ligne.

# **Recopie Automatique 3/3**

- <u>Recopie automatique.</u>
- <u>Création automatique de listes</u>: La recopie automatique permet également de générer une liste incrémentale. Par exemple, tapez "1" en "A5" puis étirez le carré en bas à droite du cadre de sélection:

| A5 |   | ▪ <i>∱</i> x ∑ = | 1           |                       | Ca | alc incrér | nente auto       | matiquem    | ent la liste: |
|----|---|------------------|-------------|-----------------------|----|------------|------------------|-------------|---------------|
|    | A | В                | С           | D                     | A  | 5:A14      | ▼ <i>f</i> x ∑ = | 1           |               |
| 1  |   | Taux de          | e remise    | 10.00%                |    | A          | В                | С           | D             |
| 3  |   | Tuux ut          |             | 10,0070               | 1  |            |                  |             |               |
| 4  |   | Produit          | Prix public | Prix                  | 2  | -          | Taux de          | e remise    | 10,00%        |
| 5  | 1 | Arc              | 320.00€     | Revendeur<br>288.00 € |    |            | Droduit          | Driv public | Prix          |
| 6  |   | Casque           | 29,00€      | 26,10 €               |    |            | Produit          | Prix public | Revendeur     |
| 7  |   | Cible            | 12,00 €     | 10,80€                | 5  | 1          | 1 Arc            | 320,00 €    | 288,00€       |
| 8  |   | Corde            | 178,00€     | 160,20 €              | 6  | 2          | 2 Casque         | 29,00€      | 26,10€        |
| 9  |   | Crampon          | 59,00€      | 53,10€                | 7  | 3          | 3 Cible          | 12,00 €     | 10,80€        |
| 10 |   | Masque           | 45,00€      | 40,50€                | 8  | 4          | 1 Corde          | 178,00 €    | 160,20 €      |
| 11 |   | Piolet           | 115,00 €    | 103,50 €              | 9  | 5          | Crampon          | 59,00€      | 53,10€        |
| 12 |   | Ski              | 458,00€     | 412,20€               | 10 | ) 6        | 6 Masque         | 45,00€      | 40,50€        |
| 13 |   | Surf             | 490,00€     | 441,00€               | 11 | 1 7        | 7 Piolet         | 115,00 €    | 103,50 €      |
| 14 |   | VTT              | 1 289,00 €  | 1 160,10 €            | 12 | 2 8        | 3 Ski            | 458,00 €    | 412,20€       |
|    | 1 |                  |             |                       | 1  | 3 9        | Surf             | 490,00 €    | 441,00€       |
|    |   |                  |             |                       | 14 | 10         | ) VTT            | 1 289.00 €  | 1 160.10 €    |

## Listes de Tris 1/6

<u>Création automatique de listes</u>: Les listes incrémentales sont multiples, jour de la semaine, mois, etc.

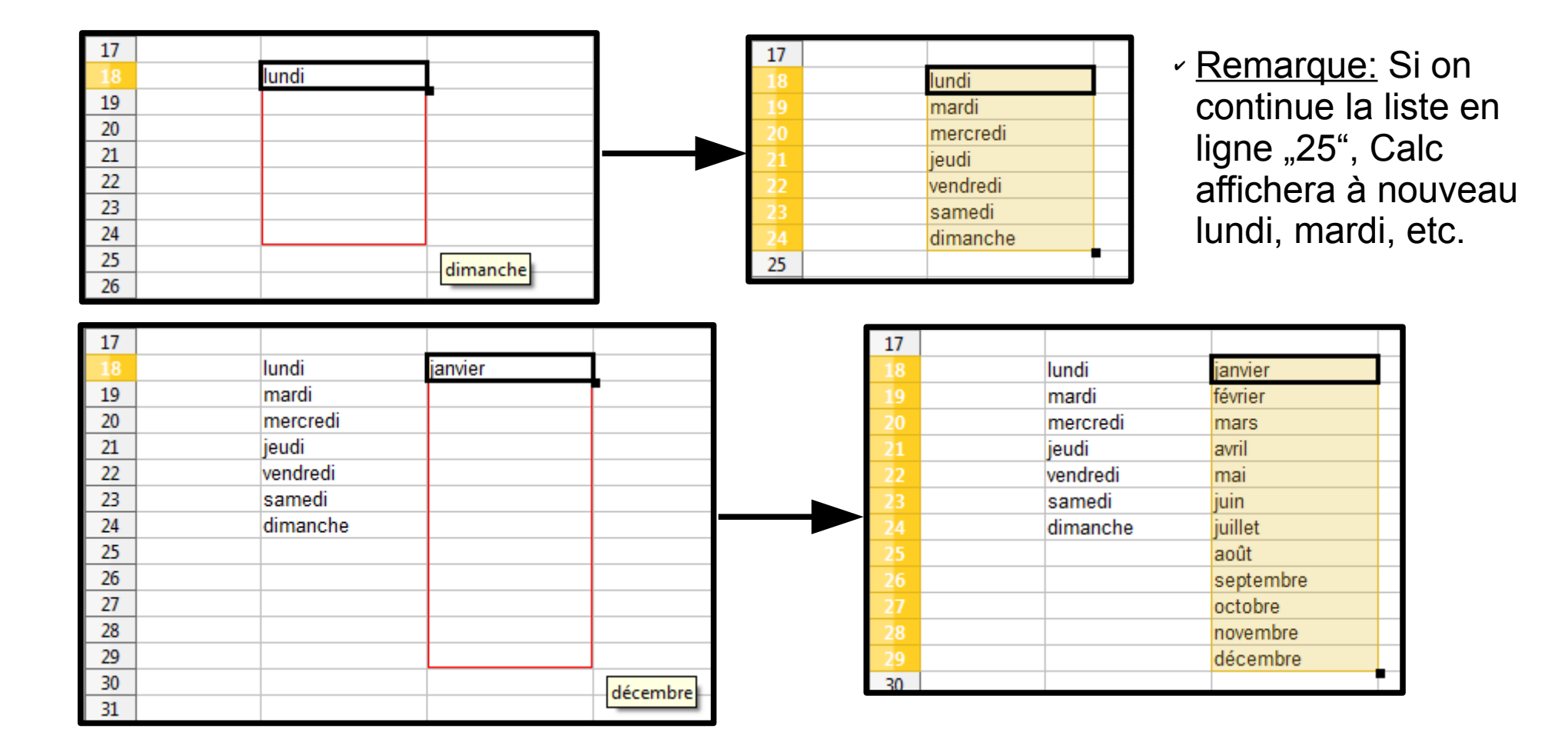

## Listes de Tris 2/6

 <u>Création automatique de listes</u>: Les listes incrémentales numériques, lorsqu'on ne sélectionne qu'une seule cellule, s'incrémentent de "1". Pour incrémenter avec d'autres valeurs, par exemple de 5 en 5, inscrivez dans deux cellules deux valeurs distinctes de "5", par exemple "5" et "10", sélectionnez ces dernières et comme auparavant, déplacez le carré noir sur une ou plusieurs lignes ou cellules.

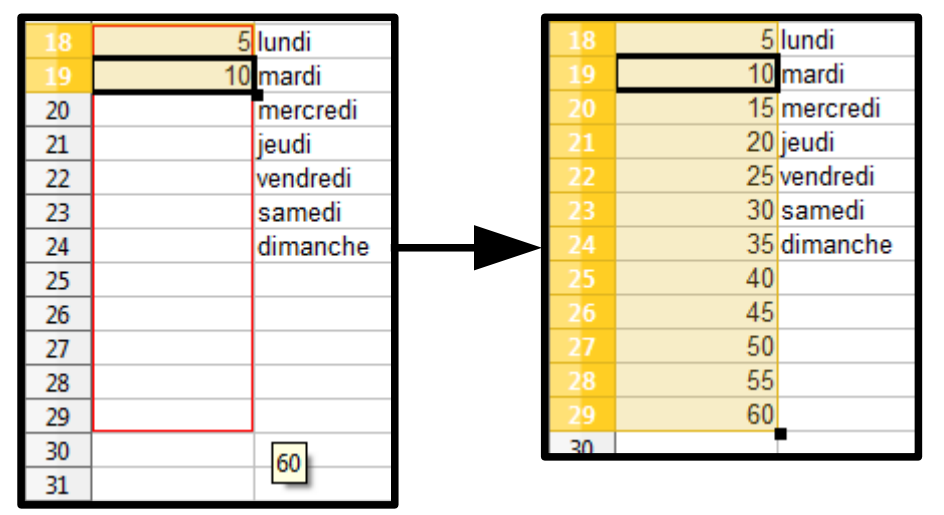

<u>Remarque</u>: La création automatique de listes peut s'effectuer en ligne ou colonne:

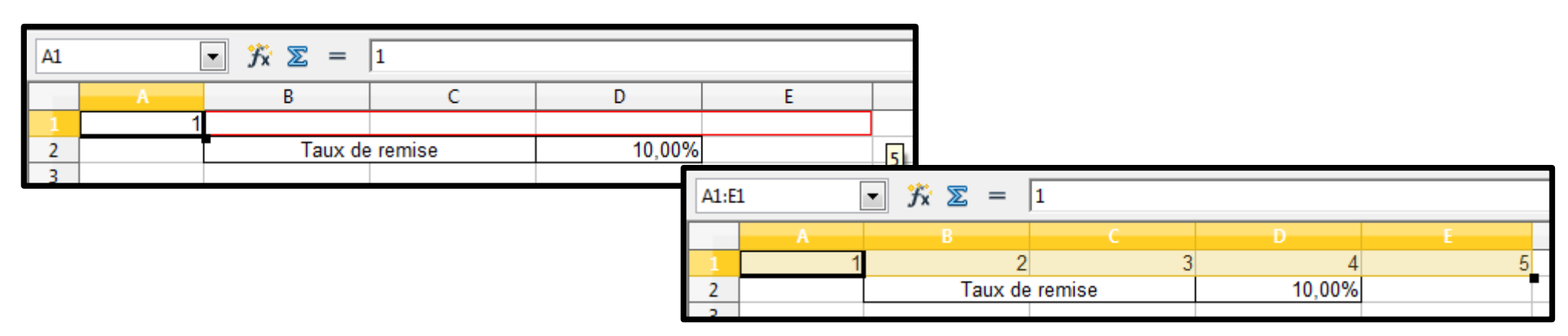

## Listes de Tris 3/6

Ces listes pour les jours ou les mois sont pré-enregistrées. Vous pouvez y accéder par le menu "Outils" / "Options" / "OpenOffice.org Calc" / "Listes de tri". Vous pouvez y ajouter les vôtres, pour ce faire cliquez sur le bouton "Nouveau":

| <u>O</u> utils | ; Donnée <u>s</u> Fe <u>n</u> être Aid <u>e</u> |                                           |     |                                               |                      |                   |
|----------------|-------------------------------------------------|-------------------------------------------|-----|-----------------------------------------------|----------------------|-------------------|
| ABC            | Orthographe F7                                  |                                           |     |                                               |                      |                   |
|                | Langue                                          |                                           |     |                                               |                      |                   |
|                | A <u>u</u> dit                                  |                                           |     |                                               |                      |                   |
| ÷              | Recherche de valeur cible                       |                                           |     |                                               |                      |                   |
|                | Sol <u>v</u> eur                                | Options - OpenOffice Calc - Listes de tri | i   |                                               |                      | X                 |
|                | <u>S</u> cénarios                               | OpenOffice                                | 1 [ |                                               |                      |                   |
|                | Pa <u>r</u> tager le document                   | Données d'identité                        |     | L <u>i</u> stes                               | En <u>t</u> rées     |                   |
|                | F <u>u</u> sionner le document                  | Général                                   |     | lun.,mar.,mer.,jeu.,ven.,sam.,dim.            | lun.                 | Nouveau           |
|                | Protéger le document                            | Afficher                                  |     | lundi, mardi, mercredi, jeudi, vendred        | mar.<br>mer.         |                   |
|                | Co <u>n</u> tenu des cellules                   | Imprimer<br>Chemins                       |     | janvier, février, mars, avril, mai, juin, jui | jeu.<br>ven.         | Ajouter           |
| Ê              | <u>G</u> allery                                 | Couleurs<br>Polices                       |     |                                               | sam.                 | Supprimer         |
| <u></u>        | Lecteur <u>d</u> e médias                       | Sécurité                                  |     |                                               |                      |                   |
|                | Macros +                                        | Accessibilité                             |     |                                               | \$                   |                   |
|                | Gestionnaire des <u>e</u> xtensions             | →Java ≎                                   |     |                                               |                      |                   |
|                | Paramétrages du filtre XML                      | Image a jour en light                     |     |                                               |                      |                   |
|                | Options d' <u>A</u> utoCorrection               | Paramètres linguistiques                  |     |                                               |                      |                   |
|                | <u>P</u> ersonnaliser                           | Général                                   |     |                                               |                      |                   |
|                | Options                                         | Afficher                                  |     |                                               |                      |                   |
|                |                                                 | Calculer                                  |     |                                               | -                    |                   |
|                |                                                 | Modifications                             |     | Conjer la liste denuis                        | VC1                  | Conier            |
|                |                                                 | Grille                                    |     | Sreulles.SA                                   | 101                  |                   |
|                |                                                 | Imprimer                                  |     |                                               |                      |                   |
|                |                                                 | Diagrammes                                |     | ОК                                            | Annuler <u>A</u> ide | <u>P</u> récédent |
|                |                                                 |                                           |     |                                               |                      |                   |

### Listes de Tris 4/6

 Le curseur se positionne dans la seconde partie de la fenêtre. Saisissez la liste de mots que vous séparerez par une virgule. Une fois terminé, cliquez sur le bouton "Ajouter" (1). La liste s'est inscrite dans la partie droite (2), vous pouvez maintenant l'utiliser dans le classeur comme nous venons de le faire (3&4):

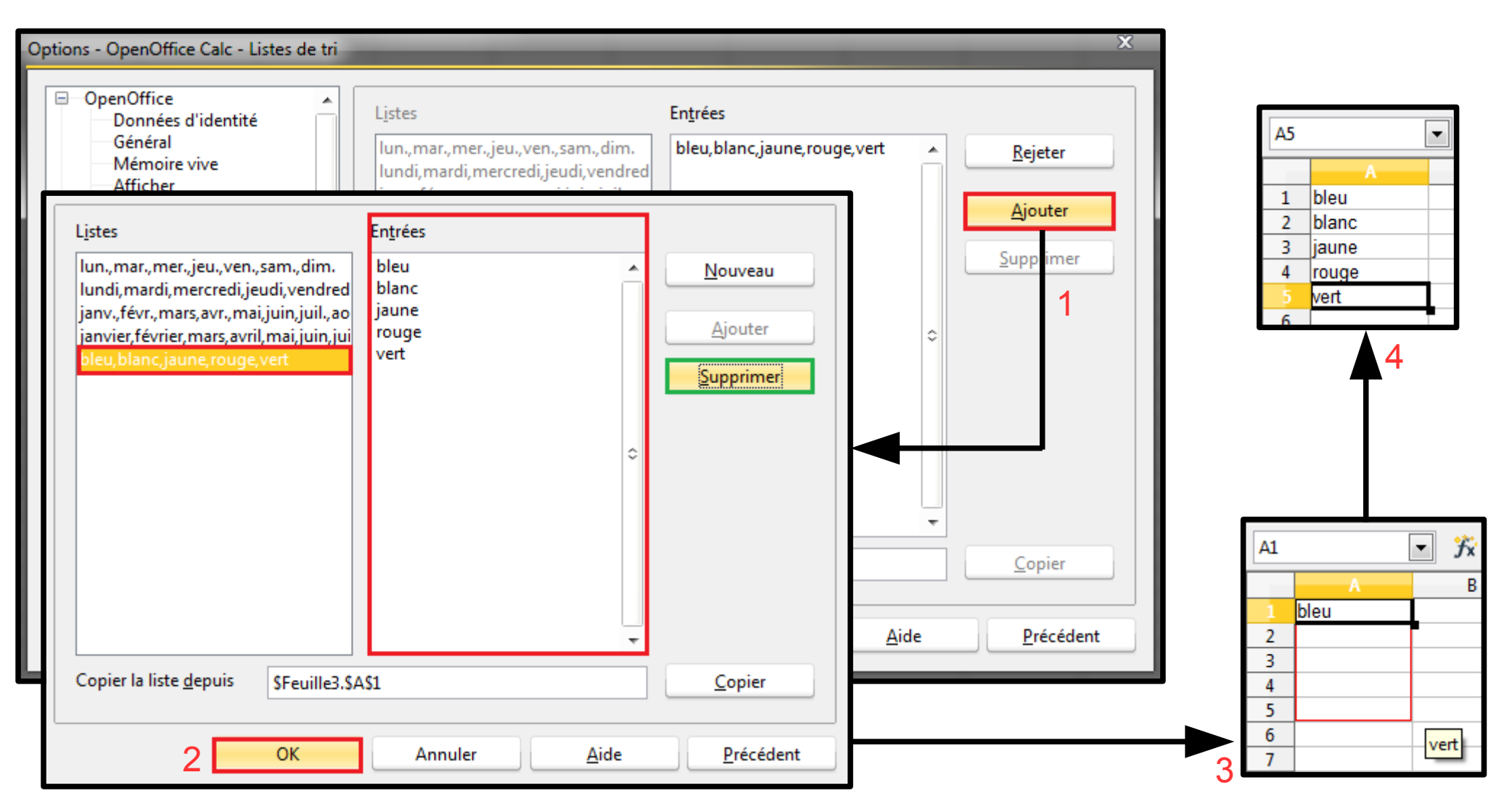

## Listes de Tris 5/6

- <u>Les listes auto-incrémentées</u>: Cliquez sur une cellule pour la sélectionner puis, à l'aide de la poignée, glissez dans la colonne vers le bas, la plage est alors sélectionnée (1). Dans le menu "Édition", sélectionnez "Remplir" puis "Série" (2).
- Dans la fenêtre qui s'ouvre, laissez les choix "En bas" et "Linéaire" sélectionnés. Complétez la "Valeur initiale" à 1, la "Valeur finale" à 10 et l'"Incrément" à 2 puis appuyez sur le bouton "OK" (3). La plage sélectionnée s'est complétée des valeurs définies (4):

| B7:B12                                       | ▼ 3× 2 = | <u>F</u> ichier                                                                                                    | É <u>d</u> itio   | on <u>A</u> ffichage <u>I</u> nsertion                                                                                                    | Remplir la                                             | a série                                                                       | _                                                                         | _                                                | _                             | -                               | _               | х                     |
|----------------------------------------------|----------|----------------------------------------------------------------------------------------------------|-------------------|----------------------------------------------------------------------------------------------------|--------------------------------------------------------|-------------------------------------------------------------------------------|---------------------------------------------------------------------------|--------------------------------------------------|-------------------------------|---------------------------------|-----------------|-----------------------|
| A<br>1 bleu<br>2 blanc<br>3 jaune<br>4 rouge | B        | <ul> <li>Image: Image: Im</li></ul> | ک<br>19 م<br>19 م | Dé <u>f</u> aire :Remplir<br>Impossi <u>b</u> le de restaurer<br><u>R</u> épéter : Remplir Ctr                                            | Directio<br><u>E</u> r<br>À<br>Er                      | n bas<br>droite<br>1 <u>h</u> aut                                             | Type de séries<br><u>L</u> inéaire<br><u>G</u> éométrique<br><u>D</u> ate | ─ Unité de ten Ø Jour Ø Jour de Ø Jour de Ø Mois | nps —<br>e la <u>s</u> en     | naine (                         | O<br>Ann<br>Air | K<br>uler             |
| 5 vert<br>6                                  |          | 1 bl                                                                                                    |                   | <u>C</u> opier                                                                                                    | ÓÀ                                                     | gauche                                                                        | <u>R</u> emplissage automati                                              | iq <u>A</u> nnée                                 |                               | L                               | <u>7</u> 1      |                       |
| 1<br>9<br>10<br>11<br>12                     |          | 2 bl<br>3 ja<br>4 ro<br>5 ve<br>6                                                                                                    |                   | C <u>o</u> ller<br>Collage <u>s</u> pécial Ctr<br><u>T</u> out sélectionner<br><u>M</u> odifications                                      | Valeur <u>i</u><br>Valeur <u>f</u><br>In <u>c</u> réme | nitiale 1<br>jinale 10<br>ent 2                                               |                                                                           |                                                  | B7:E                          | A bleu                          | y               | x ∑ =<br>B            |
| 13                                           | •        | 8<br>9<br>10<br>11                                                                                                    | Ĥ                 | Comparer le <u>d</u> ocument<br>Rechercher & re <u>m</u> placer<br><u>E</u> n-têtes et pieds de page                                      | Ctrl+F<br>                                             |                                                                               | 3                                                                         | 4                                                | 2<br>3<br>4<br>5<br>6         | blanc<br>jaune<br>rouge<br>vert |                 |                       |
|                                              | 2        | 12<br>13<br>14<br>15<br>16<br>17<br>18                                                                                                    | *                 | Rem <u>plir</u><br>Supprimer du <u>c</u> ontenu<br>Suppr <u>i</u> mer des cellules<br>F <u>e</u> uille<br><u>S</u> upprimer le saut manue | Suppr<br>Ctrl+-                                        | <u>B</u> as<br>D <u>r</u> oite<br>Ha <u>u</u> t<br>Gauche<br>Feuille <u>s</u> |                                                                           |                                                  | 7<br>8<br>9<br>10<br>11<br>12 |                                 |                 | 1<br>3<br>5<br>7<br>9 |

## Listes de Tris 6/6

- Les listes auto-incrémentées: Sur l'illustration précédente, vous voyez qu'il est également possible de remplir des séries de dates. Nous n'avons pas encore vu comment formater des cellules, mais faites bien attention que les cellules sélectionnées aient un format de date, vous obtiendriez le cas contraire une erreur dans l'affichage.
- Les listes de sélection: Encore une aide à la saisie! Cette fois-ci, cela ne concerne que le texte qui sera contenu dans une même colonne. Par exemple, saisissez "Pierre", "Paul", "Jacques" dans les cellules "B1", "B2" et "B3". Dans la cellule "B4", faites un clic droit pour activer le menu contextuel puis sélectionnez "Liste de sélection" (1), une liste

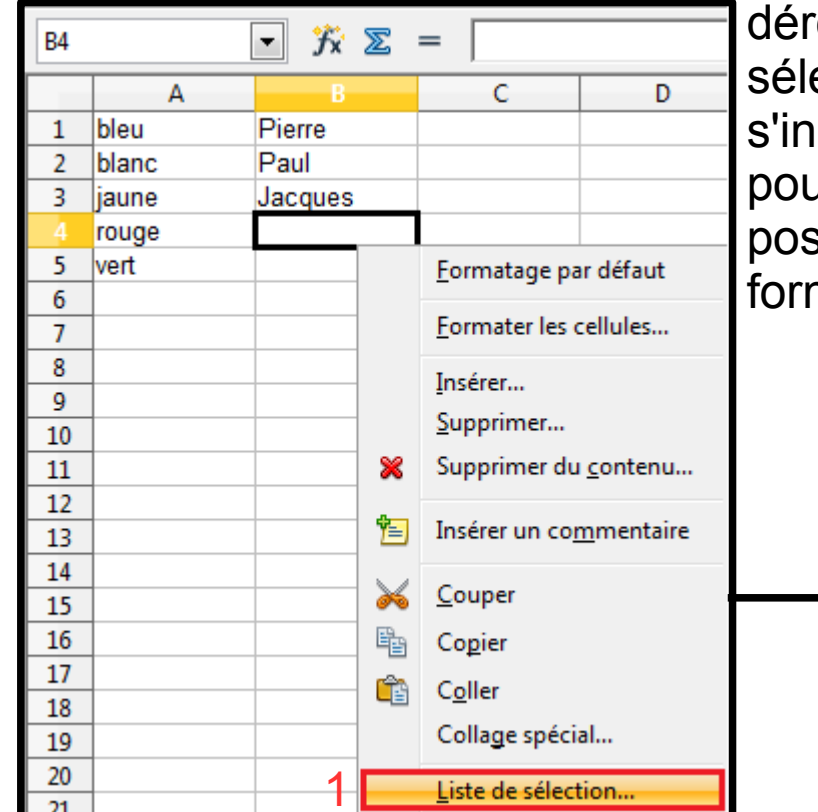

déroulante s'ouvre reprenant la saisie des noms (2), sélectionnez celui qui vous convient dans la liste, il s'inscrit dans la cellule. Cette liste n'est accessible que pour la colonne ou la ligne dans laquelle le curseur est positionné et ne fonctionne qu'avec du contenu au format texte (donc pas de nombres ni de dates).

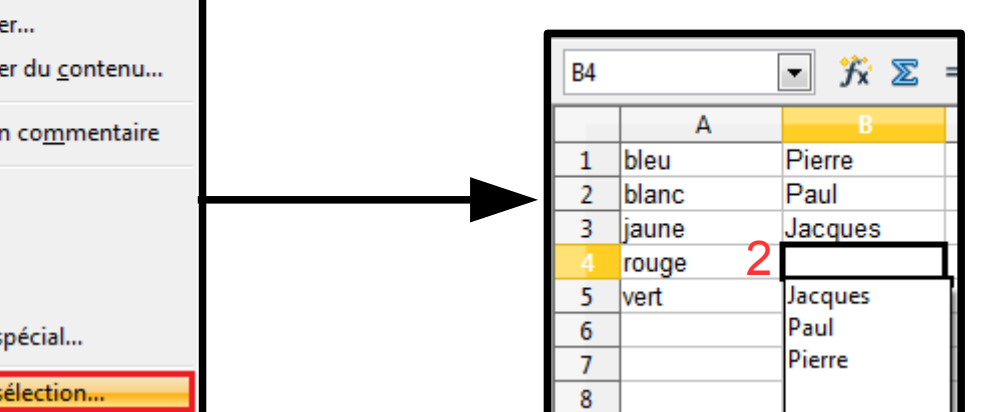

# Les Séléctions de Cellules 1/4

- Sélection et édition de cellules: Vous venez de le faire sans le savoir! Pour sélectionner une cellule, un simple clic à l'intérieur suffit, elle s'encadre alors de noir avec une petite poignée de sélection dans son coin inférieur droit. Cette sélection sert à copier des formules dans les cellules voisines par exemple ou encore à copier la mise en forme de la cellule.
- Afin de sélectionner plusieurs cellules non adjacentes, il vous faut:
  - Sélectionner la première cellule en cliquant dessus ;
  - Maintenir la touche "Ctrl" enfoncée et cliquer sur la seconde cellule à sélectionner dans la feuille.

Cellule sélectionnée

Les cellules sélectionnées apparaissent de la même couleur-

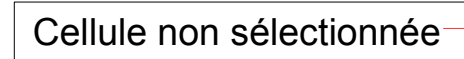

 Enfin, pour sélectionner une colonne entière, cliquez sur l'entête grise contenant la lettre de référence, par exemple "A" pour la colonne "A" (1). Vous ferez de même pour les lignes et cliquerez cette fois sur leur numéro de référence, par exemple "1" pour

-  $\frac{1}{2}$   $\sum =$ C8 Α В C bleu 1 2 blanc 3 liaune 4 rouge 5 vert 6 7 8

la colonne "1" (2). Et pour sélectionner toute la feuille, vous cliquerez sur le petit rectangle gris à l'intersection des références de lignes et de colonnes, entre la colonne "A" et la ligne "1" (3).

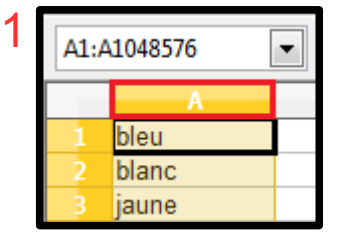

|   | A1:AMJ1 |       | • | Ъх | Σ | = | bleu |  |
|---|---------|-------|---|----|---|---|------|--|
| Γ |         | A     |   | В  |   |   | С    |  |
| С | 1       | bleu  |   |    |   |   |      |  |
|   | 2       | blanc |   |    |   |   |      |  |

| 3 |   | A     | В |
|---|---|-------|---|
|   | 1 | bleu  |   |
|   | 2 | blanc |   |
|   | 3 | jaune |   |
|   | 4 | rouge |   |
|   | 5 | vert  |   |

# Les Séléctions de Cellules 2/4

Sélection et édition de cellules: Très bien de sélectionner des cellules, mais pour quoi faire exactement? Voyons ci-après quelques exemples.

- Copier le contenu d'une cellule qui ne contient pas de formule:

Sélectionnez la cellule en double cliquant dessus, mettez son contenu en surbrillance, comme expliqué ci-avant, et utilisez le raccourci "CTRL+C" pour copier le contenu, pour le coller ailleurs, utilisez le raccourci "CTRL+V". Vous obtiendrez les mêmes fonctions en utilisant les entrées "Copier" et "Coller" du menu contextuel ou encore les entrées du menu "Édition", "Copier" et "Coller".

| <u>F</u> ichie | er | É <u>d</u> itio | on <u>A</u> ffichage <u>I</u> nsertion | Forma <u>t</u> |
|----------------|----|-----------------|----------------------------------------|----------------|
| 🗎              | Ŧ  | ŋ               | Dé <u>f</u> aire :Saisie               | Ctrl+Z         |
| : Q.           | [  | C               | Impossi <u>b</u> le de restaurer       | Ctrl+Y         |
| ; 🗠            | _  | B               | <u>R</u> épéter : Saisie Ct            | rl+Maj+Y       |
| B1             |    | ×               | <u>C</u> ouper                         | Ctrl+X         |
| 1              | bl | E.              | <u>C</u> opier                         | Ctrl+C         |
| 2              | bl | Ê               | C <u>o</u> ller                        | Ctrl+V         |
| 3              | ja |                 | Collage <u>s</u> pécial Ct             | rl+Maj+V       |
| 5              | ve |                 | <u>T</u> out sélectionner              | Ctrl+A         |

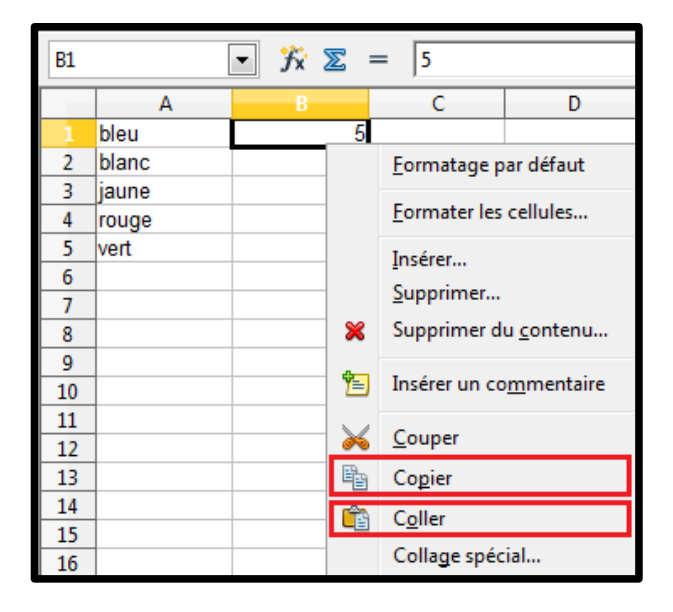

# Les Séléctions de Cellules 3/4

 Le collage spécial: Nous avons vu précédemment comment copier et coller le contenu d'une cellule, que ce soit un nombre ou une formule. Calc possède une fonction qui va permettre d'affiner le collage par une série d'options, il s'agit du collage spécial. Sélectionnez la cellule "B3" et insérez-y la formule "=B1+B2", ajoutez des valeurs en "B1", "B2", "C1" et "C2" comme défini dans l'image ci-dessous. Puis sélectionnez la cellule "B3" et copiez-la à l'aide du raccourci "CTRL+C". Positionnez le curseur dans la cellule "C3" et appuyez sur la combinaison de touches "Ctrl+Maj+V", une fenêtre s'ouvre contenant des options sous forme de case à cocher. Arrêtons-nous un instant pour examiner cette fenêtre.

| B3 |       | • 🕉 🗵 | = | =B1+B2 |
|----|-------|-------|---|--------|
|    | A     | В     |   | С      |
| 1  | bleu  |       | 5 | 9      |
| 2  | blanc |       | 6 | 8      |
| 3  | jaune | 1     | 1 |        |
| 4  |       |       |   |        |

 Remarques: Vous auriez pu y accéder en faisant un clic droit sur la cellule et en choisissant "Collage spécial" dans le menu contextuel ou encore en choisissant "Collage spécial" dans le menu "Édition",

| Collage spécial                       |                        | X       |
|---------------------------------------|------------------------|---------|
| Sélection<br>Tout insérer             | Opérations             | ОК      |
| <mark> ∏</mark> exte                  | <u>Addition</u>        | Annuler |
| <u>N</u> ombres                       | © Soustraction         | Aide    |
| ☑ Date & heure                        | Multiplication         |         |
| Eormules                              | Division               |         |
| Commentaires                          |                        |         |
| ✓ Formats                             |                        |         |
| ☑ Objets                              |                        |         |
| Options<br>Ignorer les cellules vides | Déplacer les cellules  |         |
| Transposer <u>T</u> ransposer         | Vers le bas            |         |
| 🗖 Lier                                | Vers la <u>d</u> roite |         |

mais nous privilégierons les raccourcis clavier, c'est un gain de temps.

## Les Séléctions de Cellules 4/4

- <u>Le collage spécial</u>: Cette boîte de dialogue est divisée en quatre sections:
  - Sélection", "Options", "Opérations" et "Déplacement des cellules".
- Dans la partie "Sélection", vous déterminez le contenu provenant de la cellule source que vous souhaitez insérer dans la cellule cible. Remarquez par exemple que lors du déplacement d'une cellule contenant une formule, vous pouvez ne pas insérer la formule, mais seulement son résultat.
- La partie "Options" est un peu moins explicite:
  - "Transposer" signifie que vous allez inverser l'ordre de la table, les lignes vont devenir des colonnes et les colonnes vont devenir des lignes;
  - "Lier" indique que la cellule cible restera liée à la cellule source. Pour notre exemple, si vous modifiez le contenu de la cellule "B3" et que vous avez coché la case "Lié lors du collage", le contenu de la cellule "C3" reflétera cette modification.
- La partie "Opérations" permet de stipuler les opérations qui doivent être effectuées en même temps que le collage. Si vous cochez "Addition", le contenu de la cellule source sera ajouté à la cellule cible. Si la cellule source contient une formule, le nombre sera simplement ajouté à la formule et cette dernière ne sera pas modifiée.
- Enfin, la partie "Déplacement des cellules" indique dans quel sens le contenu de la cellule cible doit être déplacé si nécessaire. Si vous faites des opérations à partir d'un collage spécial, veillez bien à ce que le bouton soit sur l'option "Ne pas déplacer", sinon l'opération ne sera pas effectuée et le contenu de la cellule sera déplacé vers le bas ou la droite.
# Outil de Correction 1/5

- <u>Après la saisie</u>: OpenOffice.org corrige automatiquement votre feuille lorsque vous lancez le correcteur. Pour activer cette correction, procédez de la façon suivante:
  - Travaillez sur tout le document ou sélectionnez une partie de celui-ci;
  - Dans le menu "Outils", sélectionnez "Vérification orthographique" ou cliquez sur "F7";
  - Une fenêtre de dialogue s'ouvre reprenant le mot mal orthographié dans son contexte.
     Ce mot est montré en rouge et des suggestions d'orthographe sont proposées dans la partie inférieure.
  - Sélectionnez la proposition qui vous convient parmi les suggestions et cliquez sur le bouton "Modifier". Le mot est modifié dans votre document et le prochain mot mal orthographié apparaît dans la fenêtre de dialogue.
  - Si vous ne souhaitez pas accepter la proposition faite par le dictionnaire, cliquez alors sur le bouton "Ignorer une fois", la première occurrence du mot sera ignorée. Si vous cliquez sur le bouton "Tout ignorer", toutes les occurrences du mot dans le document seront ignorées.

| <b>J J J J J J J J J J</b>  | Langu <u>e</u> du texte                              |
|-----------------------------|------------------------------------------------------|
| Δ1 😴 🛠 🕱                    | Abse <u>n</u> t du dictionnaire                      |
|                             | viollet <u>I</u> gnorer une fois                     |
| A B<br>1 bleu F7<br>2 blanc | C Tout ignorer                                       |
| 3 jaune                     | ▼ Ajouter ▼                                          |
| 4 rouge                     | Suggestions                                          |
| 5 vert                      | violet <u>M</u> odifier                              |
| 6 <u>viollet</u>            | viol-let Tout modifier                               |
|                             |                                                      |
|                             |                                                      |
|                             | <u>A</u> ide Options Ann <u>u</u> ler <u>F</u> ermer |

## Outil de Correction 2/5

- Cette fenêtre de dialogue vous fournit des options complémentaires. Le bouton "Ajouter", par exemple, vous propose d'ajouter le mot à une des listes de mots pré-enregistrés.
   Sélectionnez la liste à laquelle le mot doit être ajouté en maintenant le clic sur le bouton.
- Le bouton "Options" vous apporte des informations sur les dictionnaires utilisés (nous verrons plus loin à quoi ils correspondent et comment créer les vôtres) mais également sur ce que doit vérifier le correcteur. Vous voudrez peut-être que le correcteur ignore les mots écrits en majuscule, par exemple, ou encore qu'il ignore les mots comportant des chiffres.

| Langug du texte  Langug du texte  Absent du dictionnaire  viollet  Suggestions  Linguistique  Dictionnaires de l'utilisateur  Linguistique  Dictionnaires de l'utilisateur  Dictionnaires de l'utilisateur  Dictionnaires de l |
|----------------------------------------------------------------------------------------------------|
| viol let       Image: Image: Ima                                         |

## Outil de Correction 3/5

<u>En cours de frappe</u>: Vous pouvez activer la correction au fur et à mesure que vous rédigez votre document. Les mots mal orthographiés se souligneront en rouge et, par le menu contextuel (clic droit), vous aurez accès à la liste des suggestions.

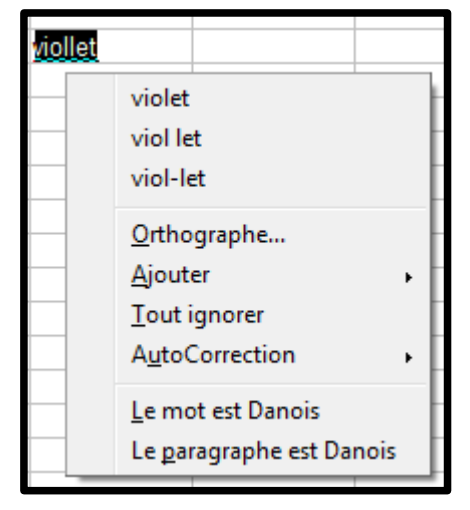

Vous pouvez activer la correction en cours de frappe en cliquant sur l'icône (dans la barre de fonctions). Les mots mal orthographiés ou inconnus du dictionnaire se soulignent par un fin trait rouge dans le document. Positionnez le curseur sur l'un de ces mots soulignés et faites un clic droit pour accéder au menu contextuel. La liste des suggestions s'affiche et vous n'avez qu'à sélectionner celle qui vous convient pour que le remplacement s'effectue dans le document.

# Outil de Correction 4/5

- <u>L'autoCorrection</u>: L'AutoCorrection est un automatisme d'OpenOffice qui peut vous rendre bien des services, comme vous faire perdre beaucoup de temps si vous ne le maîtrisez pas.
- <u>La table de remplacement</u>: Calc comporte une table de remplacement. Elle permet de corriger automatiquement des mots que vous ne savez pas orthographier ou sur lesquels vous faites des fautes de frappe. Les plus courants sur lesquels on hésite habituellement sont déjà inscrits, mais vous pouvez la modifier à loisir.
  - Dans le menu "Outils", sélectionnez "Options d'AutoCorrection";
  - Dans la fenêtre qui s'ouvre, cliquez sur l'onglet "Remplacer";
  - D'usage intuitif, vous trouvez dans le cadre de gauche "Remplacer", le mot mal orthographié et dans le cadre de droite "Par", sa correction;
  - Pour ajouter un mot, écrivez-le avec la faute que vous faites habituellement dans le cadre "Remplacer" et son écriture correcte dans le cadre "Par", cliquez ensuite sur le bouton "Ajouter".

| A | utoCorrection                 |                                       | X         |
|---|-------------------------------|---------------------------------------|-----------|
| ŀ | Remplacements <u>e</u> t exce | ptions pour la langue : 🛛 🛛 🔽 🔹 🔹 🔹 🔹 |           |
|   | Remplacer Exception           | s Options Options linguistiques       |           |
| l | <u>R</u> emplacer             | <u>P</u> ar :                         |           |
|   |                               | viollet                               | Nouveau   |
| l |                               | -                                     | Supprimer |
| l | ->                            | →<br>→                                |           |
|   |                               | <br>©                                 |           |

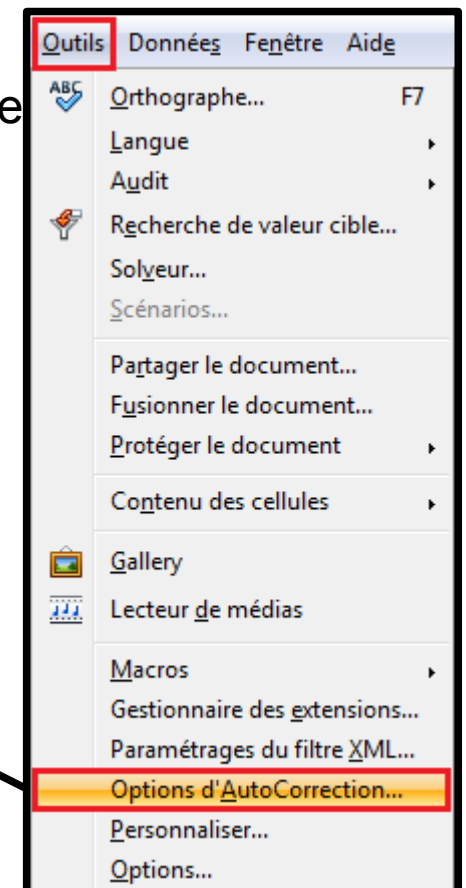

# Outil de Correction 5/5

- Les exceptions: Dans cet onglet, vous allez d'abord signaler au correcteur les mots qui se terminent par un point et qui ne doivent pas être suivi d'une majuscule. Il s'agit en général de toutes les abréviations. Dans le second cadre, vous indiquez les mots qui sont constitués de deux majuscules. Là encore, pour chaque mot à ajouter, inscrivez-le dans le cadre réservé, et cliquez sur le bouton "Nouveau".
- Enfin, dans les options par défaut, la "Majuscule en début de phrase" est cochée, ce qui sous Calc n'est pas forcément ce que vous souhaitez dans la mesure où les cellules ne constituent pas forcément un début de phrase. Décochez

alors cette case pour éviter qu'une majuscule soit systématiquement ajoutée en déput de phrase.

| AutoCorrection                                                       | X                                   |
|----------------------------------------------------------------------|-------------------------------------|
| Remplacements <u>e</u> t exceptions pour la langue : Français (Franc | e) 💌                                |
| Remplacer Exceptions Options Inguistiques                            |                                     |
| Abréviations à ne pas faire suivre par une majuscule                 |                                     |
|                                                                      | Nouveau                             |
| a.                                                                   | Supprimer                           |
| av.                                                                  |                                     |
| b.<br>c.                                                             |                                     |
| cf.                                                                  | automatiquement                     |
| MOts commençant par deux MAjuscules                                  |                                     |
|                                                                      | Nouv <u>e</u> au                    |
| GHz                                                                  | Supprimer                           |
| 000                                                                  |                                     |
| 1Hz                                                                  |                                     |
| Adop <u>t</u> er                                                     | automatiquement                     |
| OK An                                                                | nuler <u>A</u> ide <u>R</u> établir |

| AutoCorrection                                                                                                    | x |
|----------------------------------------------------------------------------------------------------|---|
| Remplacements <u>e</u> t exceptions pour la langue : Français (France)                                                                                                    |   |
| Remplacer       Exceptions       Options       Options linguistiques         Image: Construct of the state of the state of the st |   |

# Styles & Langues 1/2

- <u>Styles et langues</u>: Vos documents peuvent être multi-lingue et donc utiliser plusieurs dictionnaires lors de la correction. Il vous faut donc signaler à Calc quel dictionnaire vous allez utiliser.
- Quelle langue est utilisée? La langue qui est déterminée de façon générale dans la suite, déterminera également le format de date, d'heure ou le format monétaire que vous utilisez par défaut. Ce paramètre se détermine sous "Outils" / "Options" / "Paramètres linguistique" / "Langues":

| <u>O</u> util       | s Donnée <u>s</u> Fe <u>n</u> être Aid <u>e</u>                                                                                                    | Options - Paramètres linguistiques - La                       | ngues                                                                                       | x                                                             |
|---------------------|----------------------------------------------------------------------------------------------------|---------------------------------------------------------------|---------------------------------------------------------------------------------------------|---------------------------------------------------------------|
| АВС                 | Orthographe F7<br>Langue •                                                                                                    | OpenOffice     Données d'identité     Général                 | Langue pour                                                                                 | Par défaut - Français (France)                                |
| Ŧ                   | R <u>e</u> cherche de valeur cible<br>Sol <u>v</u> eur<br>Scénarios                                                                                       | Afficher<br>Imprimer<br>Chemins<br>Couleurs                   | Paramètre <u>l</u> inguistique<br>Touche séparateur de décimales                            | Par défaut - Français (France)                                |
|                     | Pa <u>r</u> tager le document<br>F <u>u</u> sionner le document<br><u>P</u> rotéger le document                                                           | Polices<br>Sécurité<br>Apparence<br>Accessibilité<br>Java     | <u>M</u> onnaie par défaut<br>Langues par défaut pour les documents —<br><u>O</u> ccidental | Par défaut - EUR                                              |
|                     | Co <u>n</u> tenu des cellules                                                                                                    | Mise à jour en ligne<br>Chargement/enregistrement             | Asiatigue                                                                                   | Par défaut - Chinois (simplifié) 💌                            |
| <b>©</b><br><u></u> | <u>G</u> allery<br>Lecteur <u>d</u> e médias                                                                                                    | Paramètres linguistiques     Linguistique     OpenOffice Calc | Scripts complexes                                                                           | Par défaut - Hindi  Uniquement pour le <u>d</u> ocument actif |
|                     | <u>M</u> acros<br>Gestionnaire des <u>e</u> xtensions<br>Paramétrages du filtre <u>X</u> ML<br>Options d' <u>A</u> utoCorrection<br><u>P</u> ersonnaliser | <ul> <li>Diagrammes</li> <li>■ Internet</li> </ul>            | Montrer les éléments d'é <u>c</u> riture asiati                                             | ique<br>rectionnel<br>Annuler <u>A</u> ide <u>P</u> récédent  |

# Styles & Langues 2/2

Styles et langues: Par défaut, ce paramètre est réglé pour reconnaître la langue qui est utilisée par le système d'exploitation utilisé sur votre ordinateur. Le paramétrage pour les documents est également réglé sur "Français (France)", et suivant le pays francophone dans lequel vous résidez, vous pouvez modifier ce choix pour correspondre aux standards utilisés. Par exemple, les résidents canadiens n'utilisent pas le même format de page que les résidents français.

## **Dictionnaires** 1/6

- <u>Quel dictionnaire utiliser?</u> Vous travaillez sur une feuille de calcul en anglais et souhaitez signifier à Calc qu'il doit utiliser le bon dictionnaire pour la correction orthographique.
   Dans ce cas, vous allez déterminer que le style de paragraphe utilisé sera en anglais et que le symbole monétaire sera la Livre:
  - Activez la fenêtre "Style et Formatages" en appuyant sur "F11";
  - Faites un clic droit sur le format de paragraphe "Par défaut";
  - Sélectionnez "Nouveau", une fenêtre de dialogue de paramétrage s'ouvre;
  - Donnez un nom à ce style de paragraphe en l'appelant "Livre" par exemple;
  - Sous l'onglet "Nombre", sélectionnez pour la langue "Anglais (Royaume Uni)";
  - Sous l'onglet "Police", sélectionnez également "Anglais (Royaume Uni)";
  - Cliquez "OK" pour refermer la fenêtre de dialogue;
  - Positionnez le curseur dans la cellule "A1" et double cliquez sur le nom du style "Livre", le style est appliqué à la cellule, le symbole de la Livre s'inscrit bien devant le nombre saisi;
  - Saisissez "other", le mot n'est pas souligné, il est bien reconnu par le dictionnaire anglais.

### **Dictionnaires** 2/6

<u>Quel dictionnaire utiliser?</u> Suite :

| Styles et formatage                                                      | Style de cellule                                                              |                                                                                         | X                                                         |
|--------------------------------------------------------------------------|-------------------------------------------------------------------------------|-----------------------------------------------------------------------------------------|-----------------------------------------------------------|
| E 312                                                                    | Protection                                                                    | de cellule<br>res Alignement Bordures Arrière                                           | - plan                                                    |
| Résultat <u>N</u> ouveau<br>Résultat <u>M</u> odifier<br>Titre<br>Titre1 | Nom     Livre       Lié à     Par défaut                                      |                                                                                         |                                                           |
|                                                                          |                                                                               | Protection de cellule                                                                   |                                                           |
|                                                                          | Gerer Nombres Police<br>Catégorie Fo<br>Nombre<br>Pourcentage<br>Monétaire    | Effets de caractères   Alignement   Bon<br>ma <u>t</u> Langue<br>neral<br>234<br>234.12 | dures Arrière-plan<br>(Royaume-Uni)                       |
|                                                                          | Date<br>Heure Style de cel                                                    | ule                                                                                     | X                                                         |
|                                                                          | Fraction<br>Valeur logique                                                    | Protection de<br>Nombres <b>Police</b> Effets de caractères                             | cellule<br>Alignement Bordures Arrière-plan               |
|                                                                          | Police                                                                        | Styl                                                                                    | le Ta <u>i</u> lle                                        |
| Tous les styles                                                          | Arial                                                                         | No                                                                                      | rmal 10                                                   |
|                                                                          | Arial<br>Arial<br>Arial<br>Arial<br>Arial<br>Arial<br>Arial<br>Arial<br>Arial | Black<br>Narrow<br>Rounded MT Bold<br>Jnicode MS<br>Ilian Sunrise                       | ique<br>as<br>as Italique<br>10<br>10,5<br>11<br>12<br>12 |
|                                                                          |                                                                               |                                                                                         | Anglais (Royaume-                                         |

## **Dictionnaires** 3/6

- <u>Il n'y a qu'un mot en anglais?</u> Dans ce cas, Calc a une astuce! Le mot va être identifié comme mal orthographié et sera donc souligné en rouge (cf. exemple ci-dessous avec le mot "other"). Utilisez la méthode de correction en cours de frappe en faisant un clic droit sur le mot pour obtenir le menu contextuel. Tout en bas de ce menu, après les suggestions, le correcteur vous propose d'identifier le mot ou le paragraphe comme étant anglais. Sélectionnez la proposition qui vous convient et c'est maintenant le correcteur anglais qui est actif pour ce mot ou ce paragraphe.
- En fait, lorsque Calc ne connaît pas un mot, il vérifie également si le mot n'est pas présent dans un des dictionnaires installé. S'il le rencontre alors, il vous proposera de l'identifier dans la langue correspondante. Il en est de même dans les autres modules de la suite.

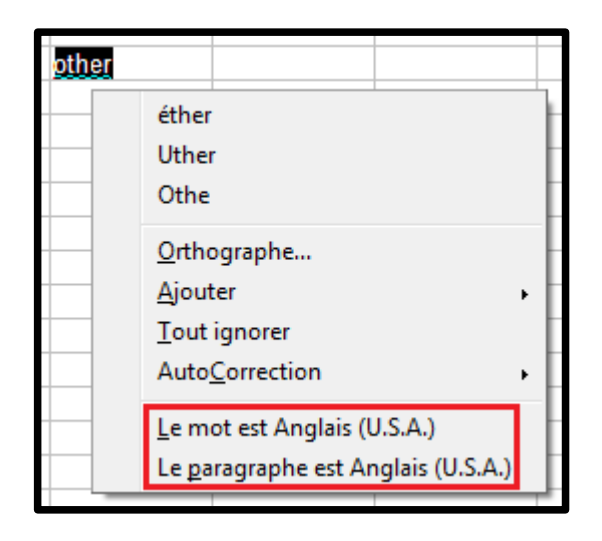

## **Dictionnaires** 4/6

- <u>Création de listes de mots</u>: Nous avons vu précédemment qu'il était possible d'ajouter des mots au dictionnaire. En fait, ce n'est pas le dictionnaire qui est modifié, mais une liste de mots mise à disposition. Calc en comporte plusieurs par défaut mais un seul est utilisé par le menu "Ajouter", le dictionnaire "Standard". Vous pouvez également créer vos propres listes de mots ou dictionnaires métiers au fur et à mesure que vous saisissez les mots, ou les copier en une seule fois dans la liste créée.
- Pour créer votre propre dictionnaire:
  - Sélectionnez le menu "Outils" / "Options" / "Paramètres linguistiques" / "Linguistique";
  - Cliquez sur le bouton "Nouveau", et nommez la liste de mots que vous allez créer.
     Déterminez également la langue que ce dictionnaire emploiera;
  - Le dictionnaire apparaît maintenant dans la liste, sélectionnez-le et appuyez sur "Éditer" pour pouvoir entrer la liste des mots;
  - Saisissez les mots en appuyant à chaque fois sur le bouton "Nouveau" ou sur la touche "Entrée". Une fois terminé, fermez cette fenêtre;
  - Activez la case à cocher devant le dictionnaire pour le rendre disponible pendant la correction orthographique.

### **Dictionnaires** 5/6

#### Pour créer votre propre dictionnaire:

| Options - Paramètres linguistiques - Ling                                                                                                    | guistique                                                                                                    |         |
|----------------------------------------------------------------------------------------------------|----------------------------------------------------------------------------------------------------|---------|
| OpenOffice     Chargement/enregistrement     Paramètres linguistiques     Langues     Inquistique     OpenOffice Calc     OpenOffice Base     Diagrammes | Linguistique<br><u>M</u> odules de langue disponibles<br><u>Hunspell SpellChecker</u><br><u>Libhyphen Hyphenator</u><br><u>OpenOffice.org New Thesaurus</u><br><u>Éditer</u>                                                                                                    |         |
| i Internet                                                                                                    | Dictionnaires de l'utilisateur     ✓ standard [Toutes]   ✓ business [Toutes]   ✓ soffice [Toutes]   ✓ IgnoreAllList [Toutes]      ✓ Options      ✓ Vérifier l'orthographe au cours de la frappe   ✓ Vérifier la grammaire au cours de la frappe   ✓ Vérifier les mots en majuscules   ✓ Vérifier les mots comportant des chiffres   ✓ Vérifier la casse |         |
|                                                                                                    | OK Dictionnaire                                                                                                    |         |
|                                                                                                    | <u>N</u> om Informatique                                                                                                    | OK      |
|                                                                                                    | Langue Toutes]                                                                                                    | Annuler |
|                                                                                                    | Exception (-) Français (Canada)<br>Français (France)<br>Français (Luxembourg)                                                                                                    | Aide    |
|                                                                                                    | Français (Monaco)<br>Français (Suisse)<br>Frioulien<br>Frison                                                                                                    | T       |

### **Dictionnaires** 6/6

#### Pour créer votre propre dictionnaire:

| Options - Paramètres linguistiques - Linguistiq                                                                                                    | que                                                                                                    | _                                                                     | X                                                                                                    |          |                           |
|----------------------------------------------------------------------------------------------------|----------------------------------------------------------------------------------------------------|-----------------------------------------------------------------------|----------------------------------------------------------------------------------------------------|----------|---------------------------|
| OpenOffice     Chargement/enregistrement     Paramètres linguistiques     Langues     Linguistique     OpenOffice Calc     OpenOffice Base     Diagrammes     Internet | inguistique<br>Modules de langue disponibles<br>I Hunspell SpellChecker<br>Dictionnaires de l'utilisateur<br>Standard [Toutes]<br>Standard [Toutes]<br>Soffice [Toutes]<br>Soffice [Toutes]<br>I Informatique [Français (France)]<br>Options<br>Vérifier la grammaire au cours de<br>Vérifier les mots en majuscules<br>Vérifier les mots comportant des o<br>Vérifier la casse<br>Vérifier la casse<br>Médifier la casse<br>Médifier la casse<br>Médifier la casse<br>Médifier la casse<br>Médifier la casse<br>Médifier la casse | Éditer le dictionnaire perso<br>Livre<br>Langue<br>Mot<br>Data<br>CMS | Édit <u>e</u> r<br><u>N</u> ouveau<br><u>É</u> diter<br><u>Suprimer</u><br>nnalisé<br>Informatique [Français (<br>Français (France) | France)] | Nouveau         Supprimer |
|                                                                                                    |                                                                                                    |                                                                       |                                                                                                    | Aide     | <u>F</u> ermer            |

## Protection 1/4

- Protection d'une cellule, d'une feuille: Protéger une cellule ou une feuille complète permet pour soi-même, ou pour les personnes qui ont à manipuler le classeur, d'assurer une protection contre toute modification éventuelle, intempestive ou non.
- Protection d'une feuille:
  - Positionnez le curseur sur la feuille qui doit être protégée;
  - Dans le menu "Outils, sélectionnez "Protéger le document";
  - Si vous sélectionnez "Feuille", c'est toute la feuille qui est protégée, si vous sélectionnez "Document", c'est tout le classeur, et donc toutes les feuilles;
  - Une fenêtre s'ouvre vous demandant un mot de passe. Ce mot de passe n'est pas obligatoire, vous pouvez appuyer sur le bouton "OK" sans l'avoir complété. Mais si vous entrez un mot de passe, il vous sera alors demandé à chaque fois que vous souhaiterez modifier la protection de la feuille ou du classeur;
  - Appuyez sur le bouton "OK", un message d'erreur apparaîtra lorsque vous souhaiterez modifier le contenu d'une cellule.

### Protection 2/4

#### Protection d'une feuille: Suite.

| Orthographe F7   Langue Audit   Audit Audit   Recherche de valeur cible Solyeur   Solyeur G   Solyeur G   Solyeur Solyeur   Gonnaire le document D   Document D   Document D   Macros G   Gallery A   Lecteur gle médias A   Confirmer A   Confirmer A   Gondinaire des gxtensions A   Personnaliser A   Options A   Solue A <                                                                                                    | <u>O</u> util: | s Donnée <u>s</u> Fe <u>n</u> être Aid <u>e</u> |      | Protéger la feuille                                           |      |
|----------------------------------------------------------------------------------------------------|----------------|-------------------------------------------------|------|---------------------------------------------------------------|------|
| Audit   Audit   Recherche de valeur cible   Solyeur   Solyeur   Pattager le document   Pattager le document   Poutoriser les cellules verrouillées   Document   Document   Document   Selectionnaire des gxtensions   Paramétrages du filtre XML   Options   Options   An and and and and and and and and and an                                                                                                    | ABC<br>V       | Orthographe F7 🖓 - 😸 24 🔏                       |      | ✓ Protéger cette feuille et le contenu des cellules verrouill | ОК   |
| <b>Recherche de valeur cible</b> Solyeur             Solyeur             Solyeur             Solyeur <b>G</b> Scénarios <b>Partager le document Partager le document Partager le document Portéger le document Portéger le document Congtenu des cellules Gallery Lecteur ge médias Macros Gestionnaire des gxtensions</b> Paramétrages du filtre XML            Options <b>Document Paramétrages du filtre XML</b> Options                                                                                                    |                | Audit                                           | 536. | Mot de passe Ann                                              | nule |
| Sovetr G   Sovetr Sovetr   Sovetr Sovetr   Sovetr Sovetr   Sovetr Partager le document   Fusionner le document Feuille   Protéger le document Document   Vortiger le document Pourtéger le document   Contenu des cellules Pourment   Document Document   Sélectionner les cellules non verrouillées   Sélectionner les cellules non verrouillées   Sélectionner les cellules non verrouillées   Macros   Gestionnaire des getensions   Paramétrages du filtre XML   Options d'AutoCorrection   Personnaliser   Options                                                                                                    | 4              | R <u>e</u> cherche de valeur cible              |      | <u>C</u> onfirmer                                             | ide  |
| Partager le document   Fusionner le document   Protéger le document   Protéger le document   Contenu des cellules   Gallery   Lecteur gle médias   Macros   Gestionnaire des extensions   Paramétrages du filtre XML   Options d'AutoCorrection   Personnaliser   Options                                                                                                    |                | Soiveur c G                                     |      | Options                                                       |      |
| Fusionner le document   Protéger le document   Contenu des cellules   Gallery   Lecteur de médias   Macros   Gestionnaire des gxtensions   Paramétrages du filtre XML   Options d'AutoCorrection   Personnaliser   Options                                                                                                    |                | Pa <u>r</u> tager le document                   |      | Autoriser <u>t</u> ous les utilisateurs de cette feuille à :  |      |
| Protéger le document     Protéger le document     Portéger le document     Document     Document     Gallery   Lecteur de médias   Macros   Gestionnaire des extensions   Paramétrages du filtre XML   Options d'AutoCorrection   Personnaliser   Options     All     All     All     All     All     All     All     All     All     All     All     All     All                                                                                                    |                | F <u>u</u> sionner le document                  |      | Sélectionner les cellules verrouillées                        |      |
| Contenu des cellules   Gallery   Lecteur de médias   Macros   Gestionnaire des extensions   Paramétrages du filtre XML   Options d'AutoCorrection   Personnaliser   Options                                                                                                    | _              | Protéger le document Feuille                    |      | Selectionner les cellules non verrouillees                    |      |
| Gallery   Lecteur de médias   Macros   Gestionnaire des extensions   Paramétrages du filtre XML   Options d'AutoCorrection   Personnaliser   Options                                                                                                    |                | Contenu des cellules                            |      |                                                               |      |
| Lecteur de médias   Macros   Gestionnaire des extensions   Paramétrages du filtre XML   Options d'AutoCorrection   Personnaliser   Options     All     A B C D                                                                                                    | Ê              | Gallery                                         |      |                                                               |      |
| Macros   Gestionnaire des extensions   Paramétrages du filtre XML   Options d'AutoCorrection   Personnaliser   Options     A1     A   B   C                                                                                                    | <u></u>        | Lecteur <u>d</u> e médias                       |      |                                                               |      |
| Gestionnaire des extensions   Paramétrages du filtre XML   Options d'AutoCorrection   Personnaliser   Options     A1     A   B   C     A     B                                                                                                    |                | Macros                                          |      |                                                               |      |
| Paramétrages du filtre XML       Image: Comparison of the second second |                | Gestionnaire des <u>e</u> xtensions             |      | <b>★</b>                                                      |      |
| Options d'AutoCorrection       A1       Image: Construction of the second second se          |                | Paramétrages du filtre <u>X</u> ML              |      |                                                               |      |
| Personnaliser     A     B     C     D       Options     A     B     C     D                                                                                                    |                | Options d' <u>A</u> utoCorrection               |      | A1 🐨 🋠 📡 =                                                    |      |
| Options B C D                                                                                                    |                | Personnaliser                                   |      |                                                               |      |
|                                                                                                    |                | Options                                         |      | A B C D                                                       |      |
|                                                                                                    |                |                                                 |      | 3 OpenOffice 4.0.1                                            | 3    |

4

5 6

7

8 9 i

Impossible de modifier les cellules protégées.

OK

## Protection 3/4

- Protection d'un groupe de cellules: Les cellules sont protégées par défaut, c'est pour cela qu'elles apparaissent en grisé lorsque vous protégez la feuille, car, pour que la protection d'une cellule soit active, la protection de la feuille doit l'être aussi. Si les cellules n'apparaissent pas en grisé, vous devez activer "Mise en évidence des valeurs" dans le menu "Affichage" ou appuyer sur "Ctrl+F8".
  - Nous commençons donc par déprotéger toutes les cellules. Sélectionnez toute la feuille en utilisant le raccourci clavier "Ctrl+A", ou en appuyant sur la case grise à l'intersection des références de colonnes et de lignes;
  - Dans le menu "Format", sélectionnez "Cellules" puis l'onglet "Protection";
  - Dans la fenêtre de dialogue, décochez la case "Verrouiller";
  - Dans le menu "Outils", sélectionnez "Protéger le document" et "Feuille", cette fois-ci la page ne se modifiera pas en gris, puisque toutes les cellules sont déverrouillées;
  - Sélectionnez les cellules que vous souhaitez protéger;
  - Dans le menu "Format", sélectionnez à nouveau "Cellules" et cochez la case "Verrouiller";
  - Dans le menu "Outils", sélectionnez "Protéger le document" et "Feuille", les cellules protégées apparaissent en gris dans le document.
- <u>Remarque</u>: Dans cet onglet "Protection", vous constatez qu'il est aussi possible de masquer les formules, ou encore de masquer les cellules, enfin de les masquer uniquement pour l'impression. Le mécanisme est le même, pour que cette protection soit active, il faut que celle de la feuille le soit également.

### **Protection** 4/4

#### Protection d'un groupe de cellules: Suite.

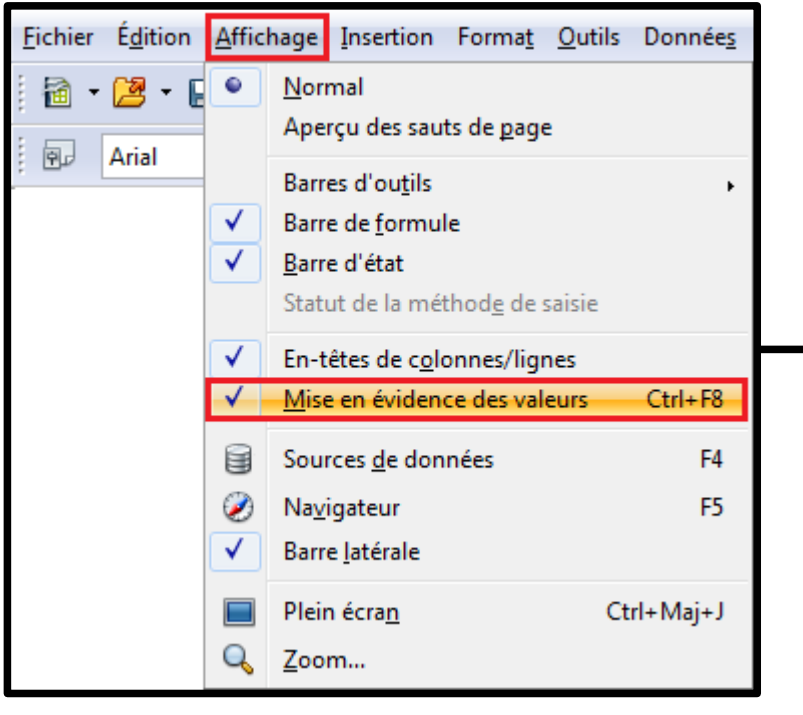

|   | Α         | В   |   | A         | В   |
|---|-----------|-----|---|-----------|-----|
| 1 | Valeurs : | 368 | 1 | Valeurs : | 368 |
| 2 | 12        | 27  | 2 | 12        | 27  |
| 3 | 23        | 35  | 3 | 23        | 35  |
| 4 | 59        | 8   | 4 | 59        | 8   |
| 5 | 32        | 98  | 5 | 32        | 98  |
| 6 | 42        | 32  | 6 | 42        | 32  |
| 7 | 168       | 200 | 7 | 168       | 200 |

| AT:AIVI. | $f_{1048576}$ $f_{x}$ $\Sigma$ =                                                                  |
|----------|---------------------------------------------------------------------------------------------------|
|          | A B C D E F G                                                                                     |
| 1        |                                                                                                   |
| 2        | Formatage des cellules 🛛 🕅 🗙                                                                      |
| 4        | Nombres Police Effets de caractères Alignement Bordures Arrière-plan Protection                   |
| 6        | Protection                                                                                        |
| 7<br>8   | Tout masquer     Pour activer la protection d'une cellule, vous devez protéger la feuille active. |
| 9        | Chaisiana (Destantion) dans la manu (Outile) quis la                                              |
| 10       | Masquer les formules commande 'Feuille'.                                                          |
| 12       |                                                                                                   |
| 13       |                                                                                                   |
| 14       | Imprimer                                                                                          |
| 15       | Masquer pour l' <u>i</u> mpression Les cellules sélectionnées ne seront pas imprimées.            |
| 17       |                                                                                                   |
| 18       |                                                                                                   |
| 19       |                                                                                                   |
| 20       |                                                                                                   |
| 21       |                                                                                                   |
| 23       |                                                                                                   |
| 24       |                                                                                                   |
| 25       |                                                                                                   |
| 20       | OK Annuler <u>A</u> ide <u>R</u> établir                                                          |

# Enregistrement 1/1

- <u>Enregistrement du fichier</u>: Je vous conseille d'enregistrer régulièrement votre travail, c'est un geste essentiel pour ne pas risquer de perdre une partie de votre production, et donc votre temps.
  - Dans le menu "Fichier", sélectionnez "Enregistrer sous";
  - Dans la fenêtre qui s'ouvre, donnez un nom au fichier;
  - Déterminez l'emplacement où il doit se trouver sur votre disque dur puis cliquez sur "OK".

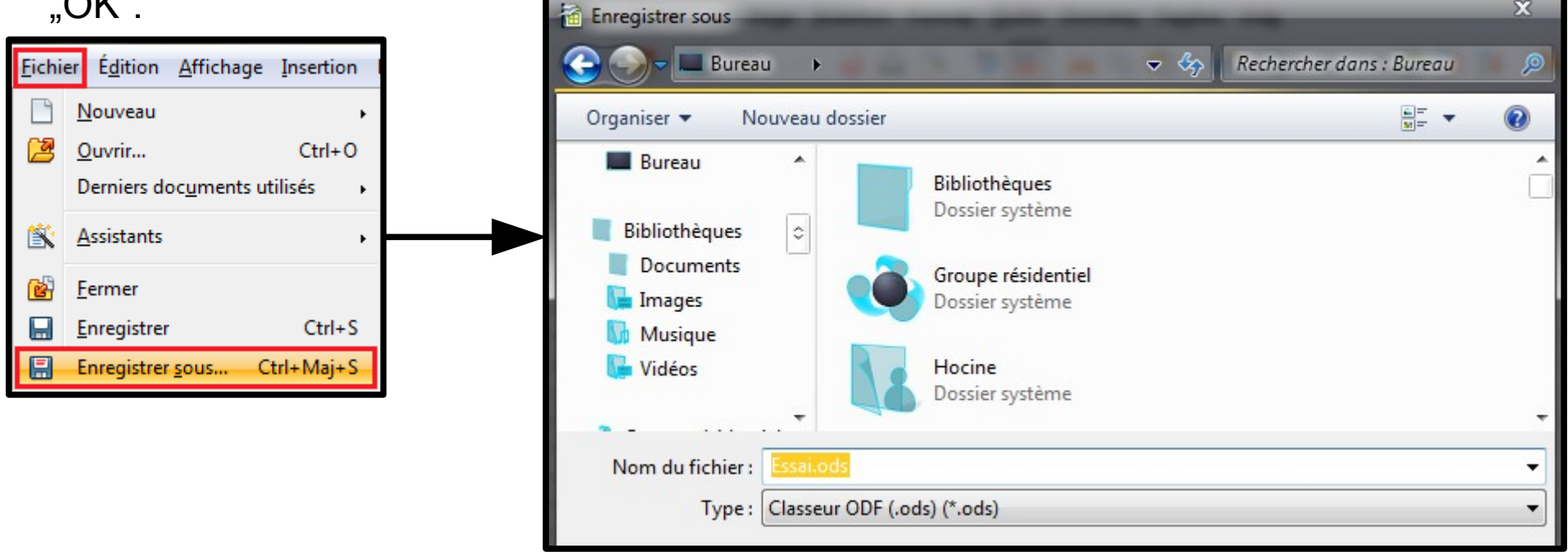

 Votre document est maintenant enregistré. Vous pouvez maintenant rapidement enregistrer les mises à jour, soit en utilisant la combinaison de touches "Ctrl+S", soit en appuyant sur l'icône d'enregistrement rapide in dans la barre de fonctions.

# Aperçu 1/2

<u>Aperçu</u>: Calc dispose de plusieurs outils pour vous aider à vérifier la mise en page de votre document: l'aperçu des sauts de page et l'aperçu avant impression.

- <u>Aperçu des sauts de page</u>: Cet aperçu vous permet de voir comment se répartit la feuille sur les pages. En effet, il faut distinguer ces deux notions de pages et de feuilles dans un tableur, tout simplement parce qu'une feuille peut s'étaler sur plusieurs pages. Ce n'est pas notre cas pour le moment, mais lorsque vous travaillerez sur de grandes feuilles, cela vous sera très utile.
  - Dans le menu "Affichage", sélectionnez "Aperçu des sauts de page" (1);
  - La présentation de la feuille à l'écran s'est modifiée, les pages sont affichées telles qu'elles seront imprimées;
  - Les pages sont matérialisées par un trait bleu que vous pouvez déplacer en cliquant dessus et en le glissant (2).
- Lorsque vous souhaitez revenir à un mode d'affichage normal, dans le menu "Affichage", sélectionnez "Normal" (3).

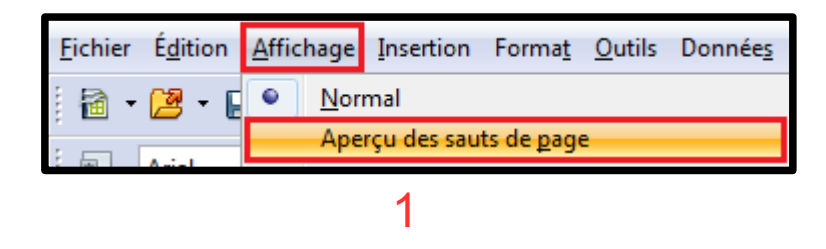

|    | Α         | В      | С |
|----|-----------|--------|---|
| 1  | Valeurs : | 368    |   |
| 2  | 12        | 27     |   |
| 3  | 23        | 35     |   |
| 4  | P 39      | ie 1 8 |   |
| 5  | 32        | 98     |   |
| 6  | 42        | 32     |   |
| 7  | 168       | 200    |   |
| 8  |           |        |   |
| 9  |           |        |   |
| 10 |           |        |   |

| <u>F</u> ichier | É <u>d</u> ition | <u>A</u> ffichage | Insertion   | Forma <u>t</u>     | <u>O</u> utils | Donnée <u>s</u> |
|-----------------|------------------|-------------------|-------------|--------------------|----------------|-----------------|
| 1 🗟 🔹           | 😕 • E            | <u>N</u> or       | mal         |                    |                |                 |
| : 5             | Arial            | Ape               | rçu des sau | ts de <u>p</u> age | 2              |                 |
|                 |                  |                   | 3           |                    |                |                 |

# Aperçu 2/2

- <u>Aperçu avant impression</u>: Cette vue vous montre la page telle qu'elle sera envoyée vers l'imprimante.
  - Dans le menu "Fichier", sélectionnez "Aperçu" ou cliquez sur l'icône Mans la barre de fonctions;
  - Dans la fenêtre qui s'ouvre, une vue réduite de la page en cours est affichée. Une barre d'outils spécifique vous permet de passer d'une page à l'autre et de modifier le

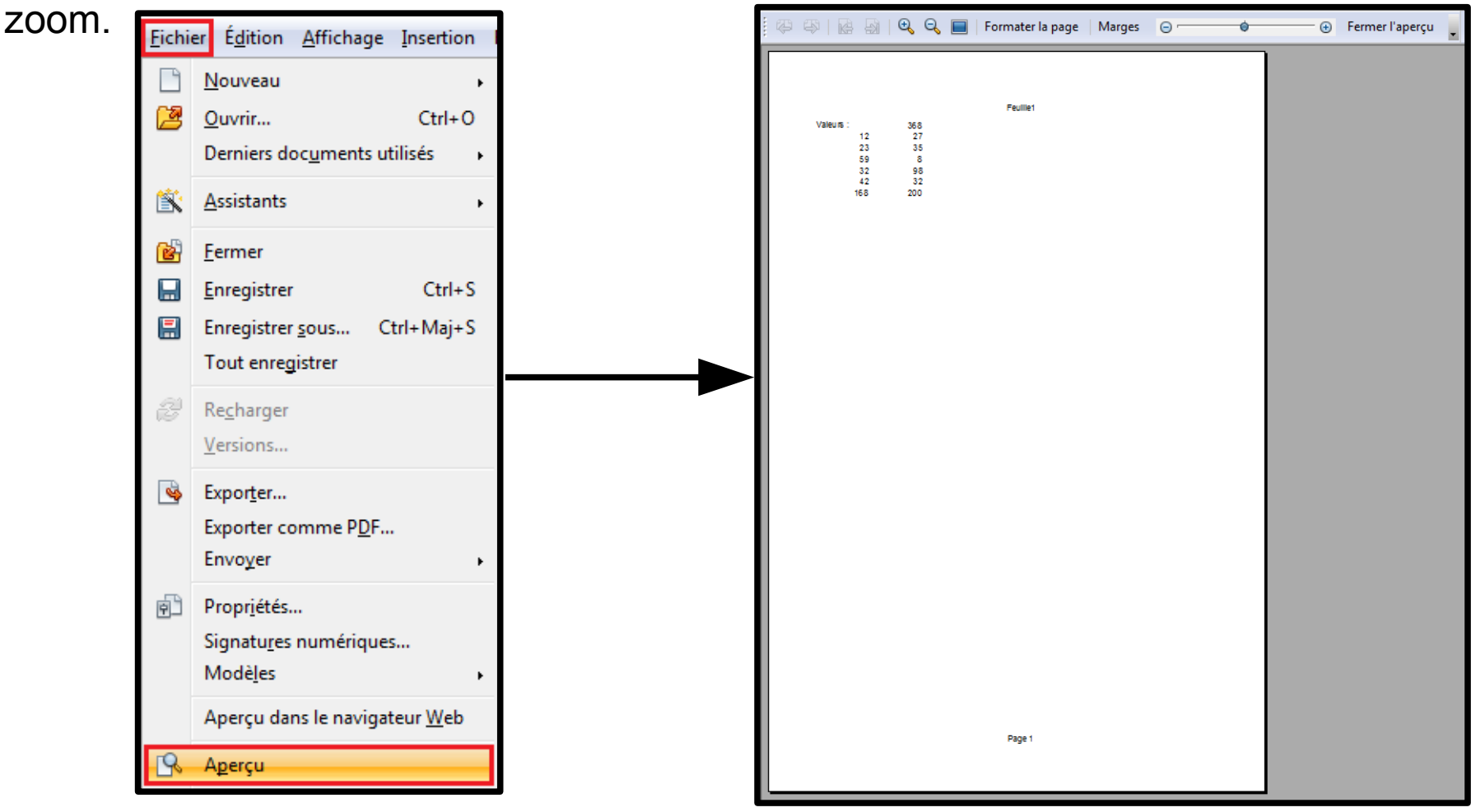

### Impression 1/3

- <u>Impression</u>: Maintenant que nous avons vérifié que la page est correcte, nous allons l'imprimer.
  - Dans le menu "Fichier", sélectionnez "Imprimer" ou appuyer sur "Ctrl+P";
  - La fenêtre qui s'ouvre vous permet de déterminer les pages que vous souhaitez imprimer. Si s'agit des pages 1 à 3, vous indiquerez (sans guillemets) "1,3", la virgule signifiant une plage de pages. S'il s'agit des pages 1 et 3, vous indiquerez (sans guillemets) "1;3", le point virgule indiquant des pages différentes;
  - Déterminez également le nombre d'exemplaires d'impression souhaité.

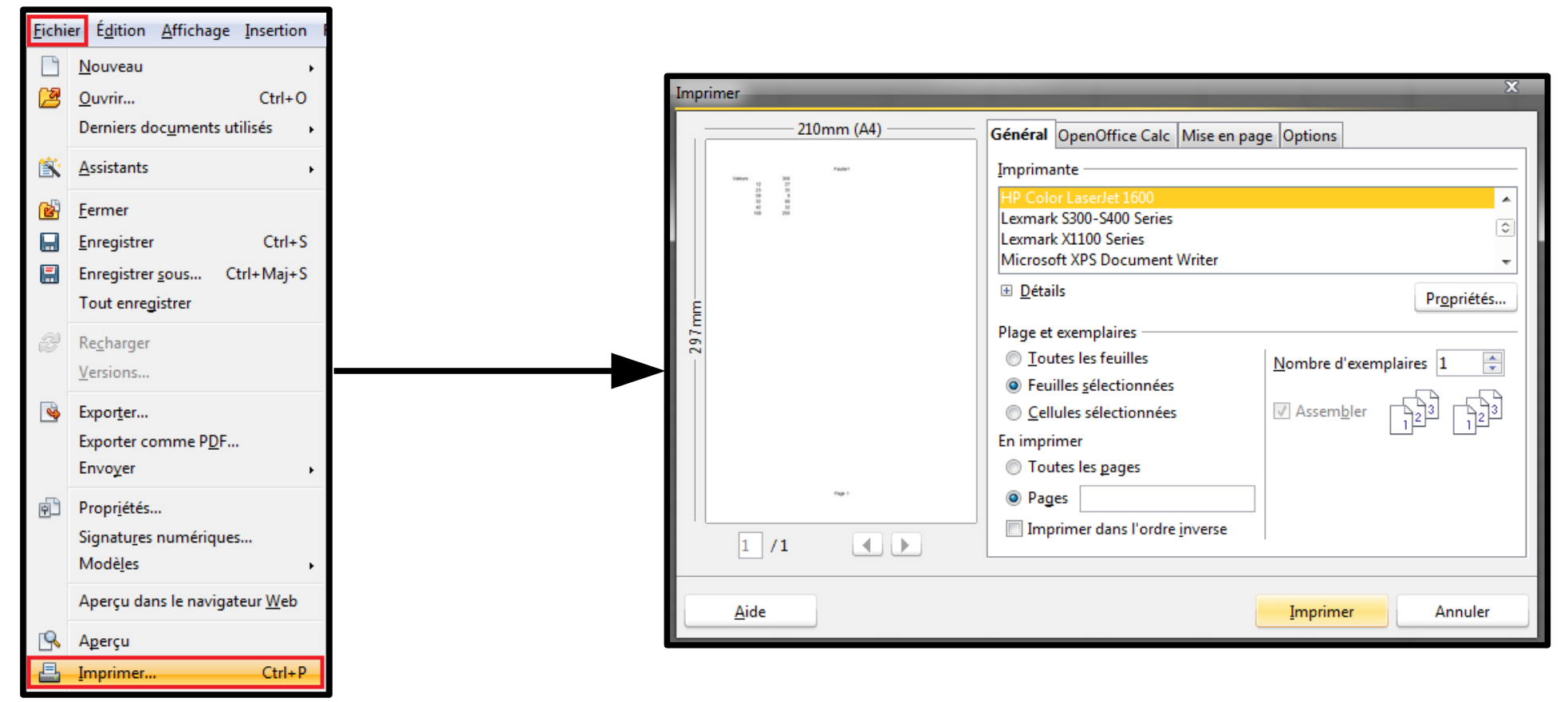

### Impression 2/3

- Imprimer rapidement une sélection de feuilles: Sélectionnez les feuilles à imprimer en maintenant la touche "Ctrl" et en cliquant sur leur onglet en bas de l'écran Cliquez sur l'icône d'impression rapide ans la barre de fonctions.
- <u>Imprimer une zone définie</u>: Cette option permet de n'imprimer qu'une partie de page.
  - Mettez en surbrillance la zone que vous souhaitez imprimer;
  - Dans le menu "Format", sélectionnez "Zone d'impression" et "Définir" (1);
  - La zone est maintenant définie: elle est matérialisée par de fins traits gris sur la feuille de calculs. Dans l'"Aperçu avant impression", vous pouvez contrôler que seule cette zone apparaît (2);
  - On peut déterminer d'autres zones d'impression: il faut pour cela choisir "Ajouter" dans l'option "Zone d'impression" (3). Notez que chaque zone représente une page d'impression, par exemple, pour trois zones définies, vous aurez trois pages dans l'"Aperçu avant impression";
  - Pour vérifier les zones d'impression ainsi ajoutées, cliquez sur "Éditer" dans l'option "Zone d'impression". Toutes les zones sélectionnées apparaissent sous forme de plages de cellules séparées par un point virgule (4). Les lignes suivantes concernent des lignes ou des colonnes que l'on souhaiterait répéter dans cette zone d'impression.
- Pour supprimer ou modifier des zones d'impression, il vous suffit de retourner dans cette boîte de dialogue. Retenez que les zones d'impression s'impriment sur des pages séparées selon l'ordre d'entrée dans la fenêtre de définition.

#### Impression 3/3

#### <u>Imprimer une zone définie</u>: Suite.

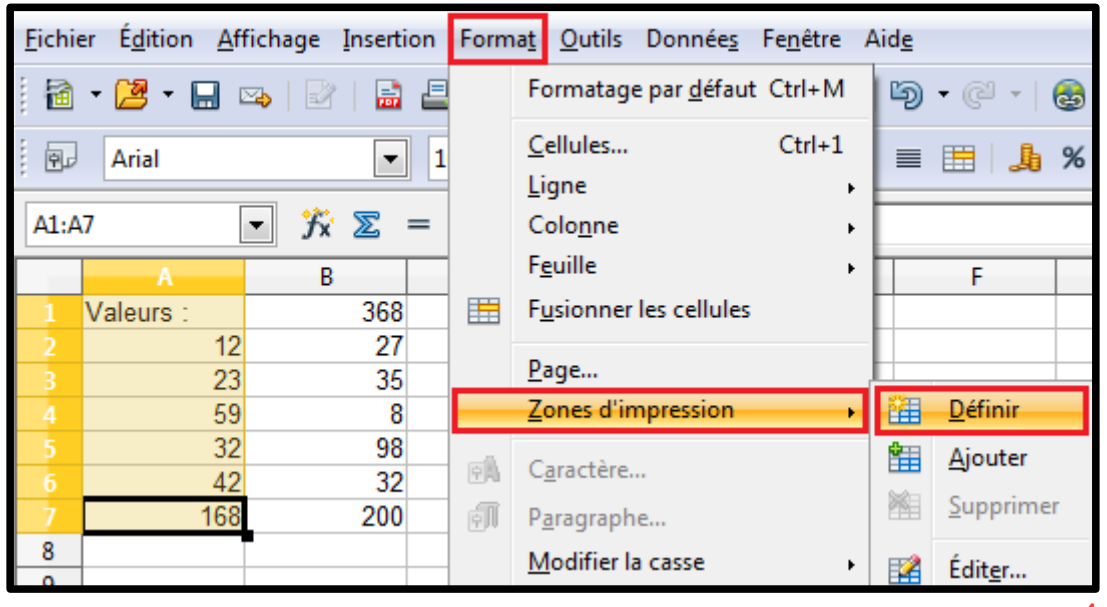

|                                                                                                    | 4             |
|----------------------------------------------------------------------------------------------------|---------------|
| Éditer les zones d'impression                                                                        | X             |
| Zone d'impression          - défini par l'utilisateur -       \$A\$1:\$A\$7         Lignes à répéter | OK<br>Annuler |
| - aucun -                                                                                            | Aide          |
| - aucun -                                                                                            |               |

|           | Feuille |
|-----------|---------|
| Valeurs : |         |
| 12        |         |
| 23        |         |
| 59        |         |
| 32        |         |
| 42        |         |
| 168       |         |
|           |         |

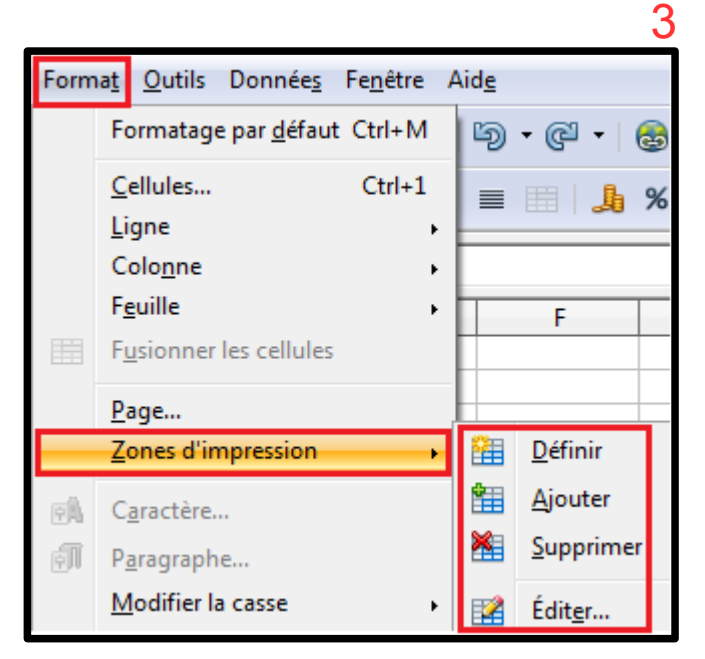

# Plage de Données 1/4

- Nous avons appris à manipuler des données simples en lignes ou en colonnes, nous allons apprendre maintenant à manipuler des plages de données et des plages identifiées comme bases de données. Ce qui nous permettra d'aborder les différentes notions de tri et de filtrage des données.
- <u>Définir une plage</u>: Pour pouvoir travailler avec ces données, il faut l'indiquer à Calc. Nous allons donc définir ces plages et ainsi, chaque ligne contenant des données sera considérée comme un seul enregistrement, comme dans une vraie base de données.
  - Saisissez des données dans une feuille (cf. fichier "base.ods");
  - Mettez en surbrillance les colonnes et les lignes que vous souhaitez définir comme une plage, nous prendrons dans notre exemple les douze premiers mois;
  - Dans le menu "Données", sélectionnez "Définir une plage";
  - Nommez la plage que vous êtes en train de définir dans la fenêtre qui s'ouvre ("annee1");
  - Vérifiez que ses coordonnées sont exactes, sinon, redéfinissez-là à l'aide de l'icône , cela réduira la fenêtre de dialogue pour que vous fassiez une nouvelle sélection. Une fois la sélection terminée, cliquez de nouveau sur l'icône pour retourner à la fenêtre de dialogue;
  - Activez le bouton "Options", vérifiez que la case "Contient les étiquettes de colonnes" est bien activée. Activez également la case "Insérer/supprimer des cellules", cela nous permettra d'ajouter de nouveaux enregistrements si nécessaire
  - Appuyez sur le bouton "Ajouter", la plage s'inscrit dans la fenêtre;
  - Vous pouvez ajouter ainsi d'autres plages sur lesquels vous souhaitez travailler plus tard.

## Plage de Données 2/4

<u>Définir une plage</u>: Suite.

| <u>F</u> ichier É <u>d</u> ition <u>A</u> ffichage <u>I</u> nsertion Forma <u>t</u> <u>O</u> utils                                                                                                    | Donnée <u>s</u> Fe <u>n</u> être Aid <u>e</u>                                                                                                    | Définir une plage de base de données                                                                                                    | X                               |
|----------------------------------------------------------------------------------------------------|----------------------------------------------------------------------------------------------------|----------------------------------------------------------------------------------------------------|---------------------------------|
| FichierEditionAffichageInsertionFormatOutils $\square$ $\square$ </td <td>Données       Fenêtre       Aide         Définir la plage       Sélectionner la plage         Irier       Filtre       &gt;         Sous-totaux       Yalidité       &gt;         Opérations multiples       Texte en colonnes       Consolider         Plan et groupe       &gt;       Tableau croisé       &gt;         Actualis<u>e</u>r la plage       &gt;       &gt;</td> <td>Définir une plage de base de données          Nom       OK         annee1       Annu         Aid       Ajou         Suppri       Suppri         Plage       SSheet1.\$A\$1:\$B\$13         Options       Plus         Options       Quittes de colonne</td> <td>(<br/>Jler<br/>le<br/>Iter<br/>imer</td> | Données       Fenêtre       Aide         Définir la plage       Sélectionner la plage         Irier       Filtre       >         Sous-totaux       Yalidité       >         Opérations multiples       Texte en colonnes       Consolider         Plan et groupe       >       Tableau croisé       >         Actualis <u>e</u> r la plage       >       > | Définir une plage de base de données          Nom       OK         annee1       Annu         Aid       Ajou         Suppri       Suppri         Plage       SSheet1.\$A\$1:\$B\$13         Options       Plus         Options       Quittes de colonne | (<br>Jler<br>le<br>Iter<br>imer |
| 13     décembre     12       Définir une plage de base de données         Nom         annee1                                                                                                    | OK<br>Annuler<br><u>A</u> ide<br><u>A</u> jouter<br><u>S</u> upprimer                                                                                                    | <ul> <li><u>Eormatage conservé</u></li> <li><u>N</u>e pas enregistrer les données importées</li> <li>Source :</li> <li>Opérations :</li> </ul>                                                                                                    |                                 |

# Plage de Données 3/4

- <u>Sélectionner une plage</u>: Cette fonction va permettre de se déplacer ou de travailler rapidement d'une sélection à l'autre et ce, que ce soit dans la feuille active ou dans une autre feuille du classeur.
  - Dans le menu "Données", sélectionnez l'entrée "Sélectionner la plage";
  - Dans la fenêtre qui s'ouvre, sélectionnez le nom de la plage sur laquelle vous souhaitez travailler;
  - Elle apparaît maintenant sélectionnée dans le document.

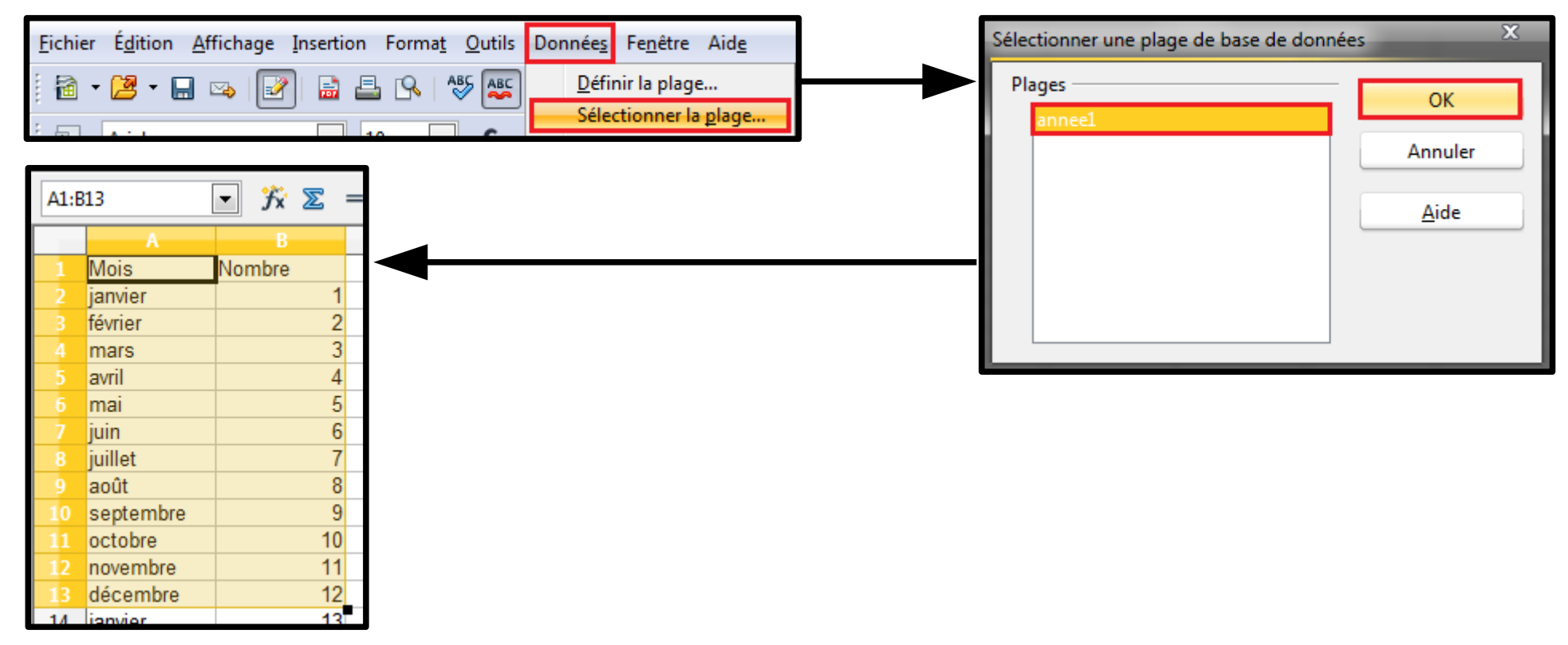

## Plage de Données 4/4

- Supprimer une plage:
  - Dans le menu "Données", sélectionnez "Définir la plage";
  - Sélectionnez le nom de la plage à supprimer et appuyez sur le bouton "Supprimer".

| <u>F</u> ichi | ier É <u>d</u> ition <u>A</u> f | fichage <u>I</u> nsertion Forma <u>t</u> <u>O</u> utils | Donnée <u>s</u> Fe <u>n</u> être Aid <u>e</u>                      | Définir une plage de base de données | x |
|---------------|---------------------------------|---------------------------------------------------------|--------------------------------------------------------------------|--------------------------------------|---|
| ···· 🖻        | • 🎦 • 🔜                         | 👒 📝 🔒 🖴 🗞 🏍                                             | <u>D</u> éfinir la plage<br>Sélectionner la <u>p</u> lage<br>Trier | Nom OK annee1 annee1 Annuler         |   |
| A1:E          | 813<br>A                        | $\checkmark$ $\mathcal{F}_{\mathbf{X}} \Sigma = 12$     | <u>Fi</u> ltre ►<br><u>S</u> ous-totaux                            | <u>A</u> ide                         |   |
| 1             | Mois                            | Nombre                                                  | <u>V</u> alidité                                                   |                                      |   |
| 3             | février                         | 2                                                       | Opérations <u>m</u> ultiples<br>Texte en colonnes                  | <u>M</u> odifier                     |   |
| 4<br>5        | avril                           | 4                                                       | <u>C</u> onsolider                                                 | Supprimer                            |   |
| 6<br>7        | mai<br>juin                     | 6                                                       | Plan et groupe <u>T</u> ableau croisé                              | <u>P</u> lage                        |   |
| 8<br>9        | juillet<br>août                 | 7<br>8                                                  | Actualis <u>e</u> r la plage                                       | \$Sheet1.\$A\$1:\$B\$13 ₽lus ¥       |   |
| 10<br>11      | septembre<br>octobre            | 9<br>10                                                 |                                                                    |                                      |   |
| 12<br>13      | novembre<br>décembre            | 11<br>12                                                |                                                                    |                                      |   |

## Tris des Données 1/3

- <u>Tris des données</u>: Trier les données permet de les organiser différemment. Cela peut être un ordre alphabétique ou un ordre croissant ou décroissant.
  - Définissez une plage dans laquelle nous allons copier le résultat du tri, pour notre exemple, nous la nommons "Tri1", et sélectionnez là;
  - Dans le menu "Données", choisissez "Trier";
  - Dans la fenêtre qui s'ouvre, dans le premier critère de Tri, nous allons indiquer le nom du champ "D1", nous souhaitons un tri croissant par la valeur du nombre. Nous pourrions indiquer d'autres critères de tri qui s'appliquent en suivant le premier, par exemple par nom;
  - Sélectionnez l'onglet "Options", cochez "Copier le résultat du tri vers" et indiquez la plage "Tri1" définie auparavant;
  - Appuyez sur le bouton "OK" lorsque vos choix sont faits;
  - Le résultat du tri apparaît dans la plage que vous avez définie.
- <u>Remarque</u>: Si vous n'aviez pas définir de plage pour recopier le résultat du tri, il se serait inscrit dans la table elle-même, réorganisant les lignes de données en fonction des critères de tri indiqués.

#### Tris des Données 2/3

<u>Tris des données</u>: Suite.

| C D E F G H I J                               |                                                                                                    |
|-----------------------------------------------|----------------------------------------------------------------------------------------------------|
| Définir une plage de base de données          |                                                                                                    |
| Nom<br>Tril                                   |                                                                                                    |
| Annuler                                       | <u>Fichier Édition Affichage Insertion Format</u> <u>O</u> utils Données Fe <u>n</u> être Aid <u>e</u>                                                                                                    |
| <u>A</u> ide                                  | Image: Image: Image |
| Ajouter                                       | Arial I IO G                                                                                                    |
| <u></u>                                       |                                                                                                    |
| SSheet1.\$C\$1:\$D\$13                        |                                                                                                    |
| Tri X                                         |                                                                                                    |
| Critères de tri Options                       | Tri                                                                                                    |
| Respecter la casse                            | Critères de tri Ontions                                                                                                    |
| I a plage contient des étiquettes de colonne. |                                                                                                    |
|                                               | © Croissant                                                                                                    |
| Conjer la récultat du trivers :               | Nombre   O Décroissant                                                                                                    |
|                                               |                                                                                                    |
|                                               | Puis par @ Croissant                                                                                                    |
|                                               | - indéfini -                                                                                                    |
| iun, mar, mer, jeu, ven, sam, am.             |                                                                                                    |
| Langue Op <u>t</u> ions                       | Puis par                                                                                                    |
| Par défaut - Français (France)                | - indéfini -                                                                                                    |
| Direction                                     | Decroissant                                                                                                    |
| O De <u>h</u> aut en bas (tri de lignes)      |                                                                                                    |
| De gauche à droite (tri de colonnes)          | OK Annuler <u>A</u> ide <u>R</u> établir                                                                                                    |
| Zone de données : \$B\$1:\$B\$13 (sans nom)   |                                                                                                    |
| OK Annuler <u>A</u> ide <u>R</u> établir      |                                                                                                    |

#### Tris des Données 3/3

décembre

12

12

<u>Tris des données</u>: Suite.

|                            |                                  |   |                                                                                                |                                                                                                    | JX 🝊                                                                                           | 1                     |
|----------------------------|----------------------------------|---|------------------------------------------------------------------------------------------------|----------------------------------------------------------------------------------------------------|------------------------------------------------------------------------------------------------|-----------------------|
|                            |                                  |   |                                                                                                | Α                                                                                                    | В                                                                                              | с                     |
|                            |                                  |   | 1                                                                                              | Mois                                                                                                    | Nombre                                                                                         | Nombre                |
|                            |                                  | × | 2                                                                                              | janvier                                                                                                    | 1                                                                                              | 1                     |
|                            |                                  |   | 3                                                                                              | février                                                                                                    | 2                                                                                              | 1                     |
| es de tri Options          |                                  |   | 4                                                                                              | mars                                                                                                    | 3                                                                                              | 1                     |
|                            |                                  |   |                                                                                                | avril                                                                                                    | 4                                                                                              |                       |
| seion                      |                                  |   | 6                                                                                              | mai                                                                                                    | 5                                                                                              |                       |
|                            | <u>Croissant</u>                 |   | 7                                                                                              | juin                                                                                                    | 6                                                                                              |                       |
| nbre                       | Décroissant                      |   | 8                                                                                              | juillet                                                                                                    | 7                                                                                              |                       |
|                            | <u> </u>                         |   | 9                                                                                              | août                                                                                                    | 8                                                                                              |                       |
|                            |                                  |   |                                                                                                |                                                                                                    | 9                                                                                              |                       |
|                            |                                  |   | 10                                                                                             | septembre                                                                                                    |                                                                                                |                       |
|                            |                                  |   | 10<br>11                                                                                       | septembre<br>octobre                                                                                                    | 10                                                                                             |                       |
|                            |                                  |   | 10<br>11<br>12                                                                                 | septembre<br>octobre<br>novembre                                                                                                    | 10                                                                                             |                       |
|                            |                                  |   | 10<br>11<br>12<br>13<br>14                                                                     | septembre<br>octobre<br>novembre<br>décembre<br>ianvior                                                                                                    | 10<br>11<br>12<br>13                                                                           |                       |
|                            |                                  |   | 10<br>11<br>12<br>13<br>14<br>C1:C                                                             | septembre<br>octobre<br>novembre<br>décembre<br>ionvior                                                                                                    | 10<br>11<br>12<br>13<br>▼ 7 ∑                                                                  | = Nomb                |
|                            |                                  |   | 10<br>11<br>12<br>13<br>14<br>C1:C                                                             | septembre<br>octobre<br>novembre<br>décembre<br>ianvior<br>13                                                                                                    | 10<br>11<br>12<br>13<br>▼ 5 ∑<br>B                                                             | = Nomb                |
|                            |                                  |   | 10<br>11<br>12<br>13<br>14<br>C1:C                                                             | septembre<br>octobre<br>novembre<br>décembre<br>ionvior<br>13<br>A<br>Mois                                                                                                   | 10<br>11<br>12<br>13<br>▼ 5 ∑<br>B<br>Nombre                                                   | = Nomb                |
|                            |                                  | ¥ | 10<br>11<br>12<br>13<br>14<br>C1:C                                                             | septembre<br>octobre<br>novembre<br>décembre<br>ionvior<br>13<br>13<br>A<br>Mois<br>janvier                                                                                  | 10<br>11<br>12<br>13<br>• 7 2<br>B<br>Nombre<br>1                                              | = Nomb                |
|                            |                                  | × | 10<br>11<br>12<br>13<br>14<br>C1:C                                                             | septembre<br>octobre<br>novembre<br>décembre<br>ionvior<br>13<br>13<br>Mois<br>janvier<br>février                                                                            | 10<br>11<br>12<br>13<br><b>7 2</b><br><b>B</b><br>Nombre<br>1<br>2                             | = Nomb<br>C<br>Nombre |
| la tri Octiona             |                                  | × | 10<br>11<br>12<br>13<br>14<br>C1:C                                                             | septembre<br>octobre<br>novembre<br>décembre<br>ianvier<br>13<br>A<br>Mois<br>janvier<br>février<br>mars                                                                     | 10<br>11<br>12<br>13<br>▼ 7 ∑<br>B<br>Nombre<br>1<br>2<br>3                                    | = Nomb<br>C<br>Nombre |
| <mark>e tri</mark> Options |                                  | × | 10<br>11<br>12<br>13<br>14<br>C1:C<br>1<br>2<br>3<br>4<br>5                                    | septembre<br>octobre<br>novembre<br>décembre<br>ionvior<br>13<br>13<br>Mois<br>janvier<br>février<br>mars<br>avril                                                           | 10<br>11<br>12<br>13<br>▼ 7 ∑<br>B<br>Nombre<br>1<br>2<br>3<br>4                               | = Nomb<br>C<br>Nombre |
| e tri Options              |                                  | × | 10<br>11<br>12<br>13<br>14<br>C1:C<br>1<br>2<br>3<br>4<br>5<br>5<br>6                          | septembre<br>octobre<br>novembre<br>décembre<br>ianvior<br>13<br>13<br>Mois<br>janvier<br>février<br>mars<br>avril<br>mai                                                    | 10<br>11<br>12<br>13<br><b>★ ∑</b><br>B<br>Nombre<br>1<br>2<br>3<br>4<br>5                     | = Nomb<br>C<br>Nombre |
| tri Options                | © Croissant                      | × | <br>10<br>11<br>12<br>13<br>14<br>C1:C<br>1<br>2<br>3<br>4<br>5<br>6<br>7                      | septembre<br>octobre<br>novembre<br>décembre<br>ionvior<br>13<br>13<br>Mois<br>janvier<br>février<br>mars<br>avril<br>mai<br>juin                                            | 10<br>11<br>12<br>13<br><b>№ № №</b><br><b>№</b><br>1<br>2<br>3<br>4<br>5<br>6                 | = Nomb<br>C<br>Nombre |
| e tri Options              |                                  | × | <br>10<br>11<br>12<br>13<br>14<br>C1:C<br>3<br>4<br>5<br>6<br>7<br>8                           | septembre<br>octobre<br>novembre<br>décembre<br>ianvier<br>13<br>13<br>Mois<br>janvier<br>février<br>mars<br>avril<br>mai<br>juin<br>juillet                                 | 10<br>11<br>12<br>13<br>▼ 7 ∑<br>B<br>Nombre<br>1<br>2<br>3<br>4<br>5<br>6<br>7                | = Nomb                |
| de tri Options<br>Ion      | € Croissant<br>© Décroissant     | × | <br>10<br>11<br>12<br>13<br>14<br>C1:C<br>3<br>4<br>5<br>6<br>7<br>8<br>9                      | septembre<br>octobre<br>novembre<br>décembre<br>ianvior<br>13<br>13<br>Mois<br>janvier<br>février<br>mars<br>avril<br>mai<br>juin<br>juillet<br>août                         | 10<br>11<br>12<br>13<br>▼ 7 ∑<br>B<br>Nombre<br>1<br>2<br>3<br>4<br>5<br>6<br>7<br>8           | = Nomb                |
| le tri Options             |                                  | × | <br>10<br>11<br>12<br>13<br>14<br>C1:C<br>1<br>2<br>3<br>4<br>5<br>6<br>7<br>8<br>9<br>9<br>10 | septembre<br>octobre<br>novembre<br>décembre<br>ianvior<br>13<br>13<br>Mois<br>janvier<br>février<br>mars<br>avril<br>mai<br>juin<br>juillet<br>août<br>septembre            | 10<br>11<br>12<br>13<br><b>★ ∑</b><br>B<br>Nombre<br>1<br>2<br>3<br>4<br>5<br>6<br>7<br>8<br>9 | = Nomb                |
| e tri Options              | €roissant<br>© <u>C</u> roissant | × | <br>10<br>11<br>12<br>13<br>14<br>C1:C<br>3<br>4<br>5<br>6<br>7<br>8<br>9<br>10<br>11          | septembre<br>octobre<br>novembre<br>décembre<br>ionvior<br>13<br>13<br>Mois<br>janvier<br>février<br>mars<br>avril<br>mai<br>juin<br>juillet<br>août<br>septembre<br>octobre | 10<br>11<br>12<br>13<br>13<br>14<br>10<br>10<br>10<br>10<br>10                                 | E Nomb                |

## Filtrer des Données 1/6

- Filtrer les données: Le filtre est encore plus intéressant puisque vous allez afficher le résultat en fonction de critères déterminés, les données ne faisant pas partie du filtre seront alors masquées, cela permet d'entrer dans le domaine de l'analyse des données.
- <u>Le filtre standard</u>: Le filtre standard est un mode de filtrage simple sur lequel vous pouvez saisir jusqu'à 8 critères.
  - Sélectionnez la plage de données sur laquelle vous travaillez comme nous l'avons vu précédemment à partir du menu "Données" / "Sélectionner la plage";
  - Dans le menu "Données", sélectionnez "Filtre" puis "Filtre standard";
  - Dans la fenêtre qui s'ouvre, à l'aide du menu déroulant sous le cadre "Nom de champ", sélectionnez le champ "Nombre" en cliquant sur la petite flèche à l'extrémité droite de la liste. Indiquez ensuite la "Condition <", toujours en la sélectionnant dans le menu déroulant. Enfin, indiquez la valeur "7" en la sélectionnant également. Le premier critère de filtre sera donc que seules les numéros inférieurs à 7 soient affichées;</li>
  - Le deuxième critère va être d'afficher les mois contenant le caractère "e". Indiquez donc ces critère en choisissant dans le menu déroulant les informations correspondantes, comme nous l'avons fait au-dessus;
  - Nous allons maintenant choisir l'emplacement où va s'afficher le résultat du Filtre. Après avoir appuyé sur le bouton "Options", cochez la case "Copier le résultat vers", cliquez sur l'icône pour réduire la fenêtre de dialogue, effectuez la sélection de la plage de cellules et cliquez de nouveau sur la fenêtre de dialogue. Vous auriez pu également déterminer une plage cible préalable, en la sélectionnant dans le menu déroulant (c'est ce qui a été fait, la plage se nomme "Tri2").

## Filtrer des Données 2/6

<u>Le filtre standard:</u> Suite.

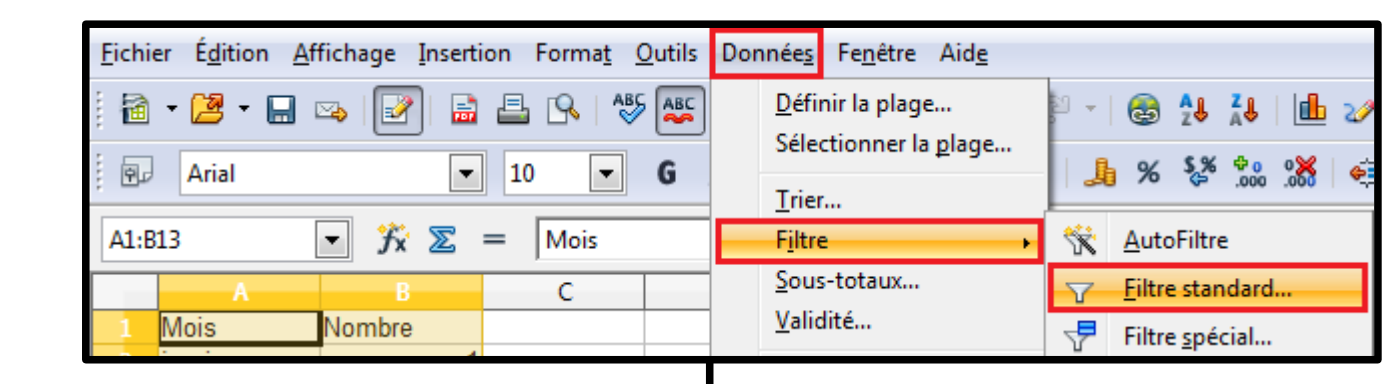

\$Sheet1.\$A\$1:\$B\$13 (annee1)

| D1:E3                                                             | ▼ 🕉 🗵 = Mois                     |                                       | Filtre standard                        |                                      |                       |                                        | X       |
|-------------------------------------------------------------------|----------------------------------|---------------------------------------|----------------------------------------|--------------------------------------|-----------------------|----------------------------------------|---------|
| A<br>1 Mois<br>2 janvier                                          | B C<br>Nombre                    | D E<br>Mois Nombre<br>janvier 1       | Critères de filtre —<br>Opérateur      | Nom de champ<br>Nombre 🔹             | Condition             | Valeur<br>7                            |         |
| 4 mars                                                            | 2                                | tevrier 2                             | ET 💌                                   | Mois                                 | Contient              | ▼ e                                    | •       |
|                                                                   |                                  |                                       |                                        | - aucun - 💌                          | ] =                   | •         •                            |         |
|                                                                   |                                  |                                       | Moins d' <u>o</u> ptions :             | Aide                                 |                       | ок                                     | Annuler |
|                                                                   |                                  |                                       | Respecter la c                         | asse                                 | Cara                  | ctère générique                        |         |
| <ul> <li>Tout est</li> <li>le bouto</li> <li>de filtre</li> </ul> | maintenant pré<br>n "OK" pour va | èt, appuyez sur<br>lider les critères | ✓ La plage conti ✓ Copier le résu Tri2 | ent des étiquettes de co<br>tat vers | olonne 📃 <u>S</u> ans | doublons<br>erver <u>l</u> es critères |         |

Plage de données :

plage déterminée.

## Filtrer des Données 3/6

- <u>Le filtre standard</u>: Si vous n'avez pas déterminé de plage pour afficher le résultat du filtre, il va donc s'inscrire à la place de la plage source. Pour retourner à la plage de départ et réinitialiser la table, soit:
  - Vous sélectionnez "Filtre" / "Supprimer" le filtre dans le menu "Données";
  - Vous appuyez deux fois sur l'icône "AutoFiltre" Mans la barre d'outils.

| <u>F</u> ichie | er É <u>d</u> ition <u>A</u> f | fichage <u>I</u> nserti                | on Forma <u>t</u> | <u>O</u> utils    | Donnée <u>s</u> | Fe <u>n</u> être | Aid <u>e</u> |                    |                          |                    |
|----------------|--------------------------------|----------------------------------------|-------------------|-------------------|-----------------|------------------|--------------|--------------------|--------------------------|--------------------|
| . 🗎            | • 🛃 • 🔜 🛛                      | 🌫 📝 🖬 🚘                                | 🖴 🖳   👹           | Б                 | <u>D</u> éfii   | nir la plage     | e            | 2 -                | 🚭 <b>^↓</b> <sup>ℤ</sup> | Լ   🦺 🏏            |
| Arial 🔽 10 🔽 G |                                | Sélectionner la <u>p</u> lage<br>Trier |                   | % \$ <u>¢</u> *   |                 |                  |              |                    |                          |                    |
| H11 🔽 🏂 🚬 =    |                                |                                        |                   | - F <u>i</u> ltre |                 | •                | Ň            | <u>A</u> utoFiltre |                          |                    |
|                | Α                              | В                                      | С                 |                   | Sous            | -totaux          |              | $\nabla$           | <u>F</u> iltre standa    | ard                |
| 1              | Mois                           | Nombre                                 |                   | Mois              | <u>V</u> alic   | lité             |              | 77                 | Filtre spécia            | ıl                 |
| 2              | janvier                        | 1                                      |                   | janvie            | Oné             | rations m        | ultiples     |                    |                          |                    |
| 3              | février                        | 2                                      |                   | févrie            | Test            |                  | un oc        |                    | Supprimer                | le f <u>i</u> ltre |
| 4              | mars                           | 3                                      |                   |                   | Con             | colider          | ITIES        |                    | <u>M</u> asquer l'A      | AutoFiltre         |

## Filtrer des Données 4/6

- <u>L'Autofiltre</u>: L'AutoFiltre est un peu différent, il va utiliser la table active pour afficher les critères de filtrage et certains de ces critères sont pré-enregistrés.
  - Sélectionnez à nouveau la plage de base de données que vous souhaitez utiliser;
  - Dans le menu "Données", sélectionnez "Filtre" et AutoFiltre";
  - La plage de base de données comporte maintenant un bouton dans chacune des entêtes;
  - Si vous cliquez sur le bouton, vous accédez à un menu déroulant contenant la liste des entrées de la table et trois autres entrées,("Tous", "Standard" et "Top 10");
  - Nous allons appliquer un filtrage pour les mois: N'afficher que Janvier;
  - Cliquez sur la flèche du menu déroulant dans le champ "Mois" et sélectionnez "Janvier".
- La table s'est réduite et n'affiche plus que les mois contenant Janvier. La flèche du filtre appliqué est bleue.
- Les autres entrées de l'AutoFiltre:
  - <u>Tout:</u> vous permettra d'afficher de nouveau toutes les données sans annuler le filtre;
  - <u>Standard</u>: lancera la boîte de dialogue de filtre Standard que nous avons étudiée précédemment;
  - <u>Top 10:</u> affichera les dix valeurs les plus élevées du filtrage.

#### Filtrer des Données 5/6

<u>L'Autofiltre</u>: Suite.

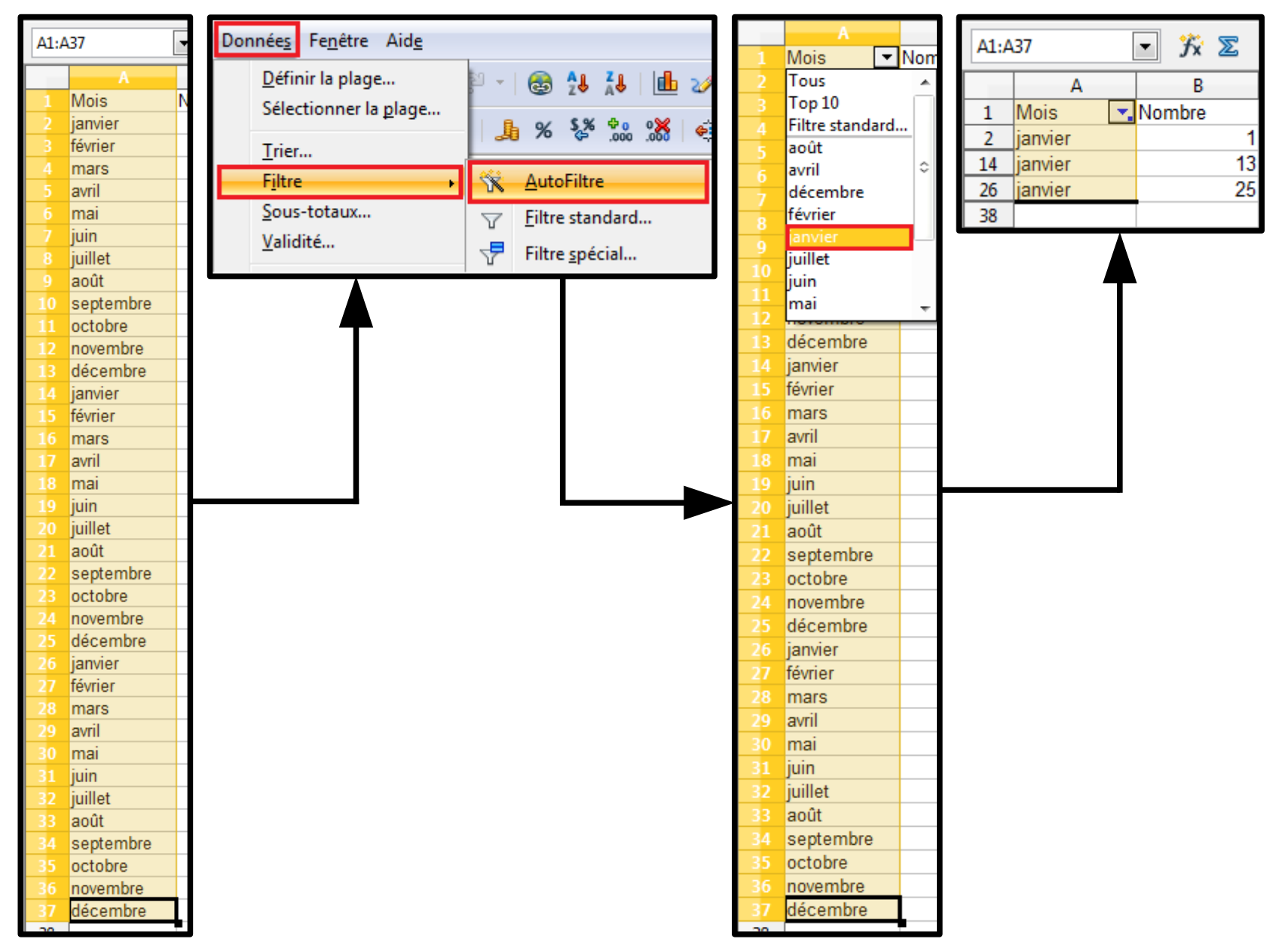

## Filtrer des Données 6/6

<u>Le filtre spécial</u>: Ce filtre est intéressant car il permet de déterminer plus de huit critères de filtrage. Comme il est un peu pointilleux à manipuler, nous le verrons que si vous avez un besoin spécifique que les filtres précédemment vus ne peuvent résoudre.
# Fonctions 01/22

- <u>Assistant de fonctions</u>: L'assistant va vous aider à concevoir vos formules utilisant des fonctions, à les appliquer et à situer les éventuelles erreurs que vous auriez pu faire en les concevant.
- Nous allons calculer le nombre de fois où le numéro "3" a été attribuée dans la colonne mois du fichier "fonction.ods" de la première feuille:
  - Positionnez le curseur à l'endroit où doit s'insérer le résultat de la formule que nous allons appliquer;
  - Dans le menu "Insertion", sélectionnez "Fonction" ou utilisez le raccourci clavier "Ctrl+F2";
  - Dans la fenêtre qui s'ouvre, sélectionnez la catégorie "Mathématique";
  - Dans la liste déroulante au-dessous, recherchez "NB.SI" et double cliquez dessus;
  - La partie droite de la fenêtre s'est modifiée:
    - La première ligne indique le nom de la fonction et son résultat (une erreur pour le moment puisque nous n'avons rien saisi);
    - La seconde et troisième lignes vous indiquent ce qui est requis pour appliquer la formule, pour notre cas: une plage et un critère;
    - Viennent ensuite deux fenêtres de saisies, celle de la plage et celle du critère;
    - Le cadre "Formule" inscrit la formule au fur et à mesure, vous pouvez intervenir dans ce cadre si vous devez rectifier quelque chose. À côté, le cadre résultat indiquera le résultat de la formule, permettant de contrôler une éventuelle erreur;
    - Le curseur clignote dans le cadre "Plage".
  - Sélectionnez la page correspondant aux données sur lesquelles va s'appliquer la formule, pour notre exemple la colonne "nombre", revenez dans la fenêtre de dialogue;

#### Fonctions 02/22

|    | A         | В      | С | D                           |                              | Fichier Édition | Affichage         | Insertio      | n Forma <u>t</u>                    | Outils      | Donnée <u>s</u> Fr |
|----|-----------|--------|---|-----------------------------|------------------------------|-----------------|-------------------|---------------|-------------------------------------|-------------|--------------------|
| 1  | Mois      | Nombre |   | Nombre de fois le nombre 3: |                              |                 |                   | -             |                                     |             |                    |
| 2  | janvier   | 1      |   |                             |                              | 🛅 🕶 🛃 🍷 🖥       | ען 🗠 ווי⊻         |               | aut <u>m</u> anuel                  |             | •                  |
| 3  | février   | 2      |   |                             | :                            |                 |                   | 9             | <u>ellules</u>                      |             | Ctrl++             |
| 4  | mars      | 3      |   |                             |                              | Arial Arial     |                   |               | ignes                               |             |                    |
| 5  | avril     | 4      |   |                             | ſ                            |                 | •*•               |               |                                     |             |                    |
| 6  | mai       | 5      |   |                             |                              | D2              | ▼ ƒx              |               | .o <u>i</u> onnes                   |             |                    |
| 7  | juin      | 6      |   |                             |                              | A               | В                 | 1             | euille                              |             |                    |
| 8  | juillet   | 7      |   |                             |                              | 1 Mois          | Nombre            | 1             | <sup>:</sup> e <u>u</u> ille à part | ir d'un fic | :hier              |
| 9  | août      | 8      |   |                             |                              | 2 janvier       |                   |               | ien vers des                        | données     | externes           |
| 10 | septembre | 9      |   |                             |                              | 3 février       |                   | 99            |                                     |             | -                  |
| 11 | octobre   | 1      |   |                             |                              | 4 mars          |                   | 66            | aracteres sp                        | eciaux      |                    |
| 12 | novembre  | 2      |   |                             |                              | 5 avril         |                   |               | /lar <u>q</u> ue de fo              | ormatage    | +                  |
| 13 | décembre  | 3      |   |                             |                              | 6 mai           |                   | ا 😂           | <u>-</u> yperlien                   |             |                    |
| 14 | janvier   | 4      |   |                             |                              | 7 iuin          |                   | <u> </u>      |                                     |             |                    |
| 15 | février   | 5      |   |                             |                              | 8 juillet       |                   |               | onction                             |             | Ctrl+F2            |
| 16 | mars      | 6      |   |                             |                              |                 |                   |               |                                     |             | ~                  |
| 17 | avril     | 7      |   |                             | Assistant Fonction           |                 | _                 | _             | _                                   |             | ^                  |
| 18 | mai       | 8      |   |                             | Fonctions Structure          | NB.SI           |                   | }<br>≷ésult∂  | t de la fonctio                     | n Err :511  |                    |
| 19 | juin      | 9      |   |                             |                              |                 |                   |               |                                     |             |                    |
| 20 | juillet   | 1      |   |                             | <u>C</u> atégorie            | Compte les ar   | guments répoi     | ndant aux     | critères.                           |             |                    |
| 21 | août      | 2      |   |                             | Mathématique 💌               |                 |                   |               |                                     |             |                    |
| 22 | septembre | 3      |   |                             | Fonction                     | plage (requis)  |                   |               |                                     |             |                    |
| 23 | octobre   | 4      |   |                             |                              | Plage de cellu  | les à laquelle le | es critères   | doivent être ar                     | opliqués.   |                    |
| 24 | novembre  | 5      |   |                             | NB.SI.ENS                    |                 |                   |               |                                     | F           |                    |
| 25 | décembre  | 6      |   |                             | NB.VIDE                      |                 | nlar              |               |                                     |             |                    |
| 26 | janvier   | 7      |   |                             | PAIR                         |                 | piag              |               |                                     |             | <u></u>            |
| 27 | février   | 8      |   |                             | PGCD ADD                     |                 | critère           | es <i>f</i> x |                                     |             | <b>P</b>           |
| 28 | mars      | 9      |   |                             | PI                           |                 |                   |               |                                     |             |                    |
| 29 | avril     | 1      |   |                             | PLAFOND                      |                 |                   |               |                                     |             |                    |
| 30 | mai       | 2      |   |                             | PLANCHER                     |                 |                   |               |                                     |             |                    |
| 31 | juin      | 3      |   |                             | PPCM ADD                     | Commute.        |                   |               | Résulta                             | t Err ·511  |                    |
| 32 | juillet   | 4      |   |                             | PRODUIT                      | Formule         |                   |               |                                     | . [[[]]]    |                    |
| 33 | août      | 5      |   |                             | PUISSANCE                    | =INB.51()       |                   |               |                                     |             | Â                  |
| 34 | septembre | 6      |   |                             | RACINE                       |                 |                   |               |                                     |             | \$                 |
| 35 | octobre   | 7      |   |                             |                              |                 |                   |               |                                     |             |                    |
| 36 | novembre  | 8      |   |                             |                              |                 |                   |               |                                     |             |                    |
| 37 | décembre  | 9      |   |                             | Matr <u>i</u> ce <u>A</u> id | le Annule       | er < <u>P</u>     | récédent      | <u>S</u> uivant >                   | >           | OK                 |
|    |           |        |   |                             |                              |                 |                   |               |                                     |             |                    |

#### Fonctions 03/22

23

Assistant Fonction - NB.SI( plage; ... )

B2:B37

|    |           | ▼ Jx ∑ | = NB.SI(   | 32:B37)                     |              |               |                    |                                |                  |          |    |
|----|-----------|--------|------------|-----------------------------|--------------|---------------|--------------------|--------------------------------|------------------|----------|----|
|    | A         | В      | С          | D                           |              | E             | F                  | G                              | н                | I        |    |
| 1  | Mois      | Nombre |            | Nombre de fois le nombre 3: |              |               |                    |                                |                  |          |    |
| 2  | janvier   | 1      |            |                             |              | _             |                    |                                |                  |          |    |
| 3  | février   | 2      |            |                             |              |               |                    |                                |                  |          |    |
| 4  | mars      | 3      | Assistar   | t Fonction                  |              |               |                    |                                |                  |          | 23 |
| 5  | avril     | 4      | Assistai   | it i oliction               |              |               |                    |                                |                  |          |    |
| 6  | mai       | 5      | Fanc       | tions Church une            |              | NB SI         |                    | }ésultat de                    | la fonction En   | 511      |    |
| 7  | juin      | 6      | rone       | tions structure             |              | 140.01        |                    | (countar ac                    | a reneation jen  | 1.511    |    |
| 8  | juillet   | 7      | <u>C</u> a | tégorie                     |              | Compte les a  | arquments réno     | ndant aux critè                | res              |          |    |
| 9  | août      | 8      |            | athématique                 | -            | compterest    | arguments repe     | and day ente                   |                  |          |    |
| 10 | septembre | 9      | IVI        | amematique                  |              |               |                    |                                |                  |          |    |
| 11 | octobre   | 1      | Fo         | nction                      |              | plage (requis | s)                 |                                |                  |          |    |
| 12 | novembre  | 2      |            | D.CT                        |              | Plage de cell | lules à laquelle l | les critères doiv              | ent être appliqu | ués.     |    |
| 13 | décembre  | 3      |            | DISLENIC                    | <u>^</u>     | i luge de cel | and a raquerie i   |                                | ene ene opping   | uco.     |    |
| 14 | janvier   | 4      |            |                             |              |               |                    |                                |                  |          |    |
| 15 | février   | 5      | P/         |                             |              |               | pla                | ge <i>f</i> <sub>X</sub> B2:B3 | 37               | <b>Q</b> |    |
| 16 | mars      | 6      | P          | GCD                         |              |               |                    |                                |                  |          |    |
| 17 | avril     | 7      | PO         | GCD ADD                     |              |               | criter             |                                |                  |          |    |
| 18 | mai       | 8      | PI         |                             |              |               |                    |                                |                  |          |    |
| 19 | juin      | 9      | PL         | AFOND                       |              |               |                    |                                |                  |          |    |
| 20 | juillet   | 1      | PL         | ANCHER                      |              |               |                    |                                |                  |          |    |
| 21 | août      | 2      | PF         | PCM                         | <u>^</u>     |               |                    |                                |                  |          |    |
| 22 | septembre | 3      | PF         | PCM_ADD                     | ×            | Formule       |                    |                                | Résultat Err     | r :511   |    |
| 23 | octobre   | 4      | PF         | RODUIT                      |              |               | -                  |                                | I.               |          |    |
| 24 | novembre  | 5      | PU         | JISSANCE                    |              | =INB.51(B2:B3 | <u>v</u> )         |                                |                  |          |    |
| 25 | décembre  | 6      | Q          | UOTIENT                     |              |               |                    |                                |                  |          | 0  |
| 26 | janvier   | 7      | R/         | ACINE                       | -            |               |                    |                                |                  |          | Ť. |
| 27 | février   | 8      |            |                             |              |               |                    |                                |                  |          | -  |
| 28 | mars      | 9      |            | -tria-                      |              |               |                    | 1.0                            |                  | 1        |    |
| 29 | avril     | 1      |            | atr <u>i</u> ce             | <u>A</u> ide | Annu          | iler <<            | <u>P</u> récédent              | Suivant >>       | OK       |    |
| 30 | mai       | 2      |            |                             |              |               |                    |                                |                  |          |    |

#### Fonctions 04/22

|    |           | - Ĵx ∑ = | =NB.SI(B   | 2:B37; <mark>B4</mark> ) |             |                |                     |                     |                 |            |    |
|----|-----------|----------|------------|--------------------------|-------------|----------------|---------------------|---------------------|-----------------|------------|----|
|    | A         | B        | С          | D                        |             | E              | F                   | G                   | Н               | I          |    |
| 1  | Mois      | Nombre   |            | Nombre de fois le        | e nombre 3: |                |                     |                     |                 |            |    |
| 2  | janvier   | 1        |            |                          |             | _              |                     |                     |                 |            |    |
| 3  | février   | 2        |            |                          |             |                |                     |                     |                 |            |    |
| 4  | mars      | 3        | Accistan   | t Fonction               |             |                |                     |                     |                 |            | X  |
| 5  | avril     | 4        | Assistar   | renonction               |             |                |                     |                     |                 |            |    |
| 6  | mai       | 5        | Fond       | tions Churchurg          |             | NR SI          |                     | }ésultat de         | la fonction 4   |            |    |
| 7  | juin      | 6        | ronc       | structure                |             | 110.01         |                     | (counter de         | la ronction  4  |            |    |
| 8  | juillet   | 7        | <u>C</u> a | tégorie                  |             | Compte les     | arguments répo      | ndant aux critè     | res.            |            |    |
| 9  | août      | 8        | M          | athématique              | -           | comprenes      | anguments repo      |                     |                 |            |    |
| 10 | septembre | 9        |            | amemanque                |             |                |                     |                     |                 |            |    |
| 11 | octobre   | 1        | Fo         | nction                   |             | critères (requ | uis)                |                     |                 |            | L  |
| 12 | novembre  | 2        |            | ) CI                     |             | Plage de cel   | lules dans laque    | lle les critères d  | e recherche sor | nt donnés. |    |
| 13 | décembre  | 3        |            |                          | <b>^</b>    |                |                     |                     |                 |            |    |
| 14 | janvier   | 4        |            | R VIDE                   |             |                |                     |                     |                 |            |    |
| 15 | février   | 5        | P/         | AIR                      |             |                | pla                 | ge <i>f</i> x B2:B3 | 37              | <u>ş</u>   |    |
| 16 | mars      | 6        | PC         | GCD                      |             |                |                     |                     |                 |            |    |
| 17 | avril     | 7        | PC         | GCD ADD                  |             |                | criter              | res 🗾 🔤             |                 |            |    |
| 18 | mai       | 8        | PI         | -                        |             |                |                     |                     |                 |            |    |
| 19 | juin      | 9        | PL         | AFOND                    |             |                |                     |                     |                 |            |    |
| 20 | juillet   | 1        | PL         | ANCHER                   |             |                |                     |                     |                 |            |    |
| 21 | août      | 2        | PP         | CM                       | 0           |                |                     |                     |                 |            |    |
| 22 | septembre | 3        | PF         | CM_ADD                   | Ť           | Formule        |                     |                     | Résultat 4      |            |    |
| 23 | octobre   | 4        | PF         | ODUIT                    |             | -NR ST/R2-P2   | 7.84                |                     | ,               |            |    |
| 24 | novembre  | 5        | PL         | JISSANCE                 |             | =110.31(02:03  | ( <sup>1</sup> ,04) |                     |                 |            |    |
| 25 | décembre  | 6        | Q          | JOTIENT                  |             |                |                     |                     |                 |            | \$ |
| 26 | janvier   | 7        | R/         | CINE DI                  | -           |                |                     |                     |                 |            |    |
| 27 | février   | 8        |            |                          |             |                |                     |                     |                 |            | Ŧ  |
| 28 | mars      | 9        |            | atrica                   | -           |                |                     | 1.0                 |                 |            |    |
| 29 | avril     | 1        |            | uice                     | Aide        | Annu           | iler <<             | <u>P</u> récédent   | Suivant >>      | ОК         |    |
| 30 | mai       | 2        |            |                          |             |                |                     |                     |                 |            |    |

#### Fonctions 05/22

- Nous allons calculer le nombre de fois où le numéro "3" a été attribuée dans la colonne mois du fichier "fonction.ods" de la première feuille: Suite.
  - La formule est complète, validez-la avec la touche "Entrée";
  - Le résultat s'inscrit dans le document, la formule est inscrite dans la barre de calcul.

|   | $\blacksquare  f_{\mathbf{x}}  \mathbf{\Sigma} = = NB.SI(B2:B37;B4)$ |        |   |                             |  |  |  |  |  |  |
|---|----------------------------------------------------------------------|--------|---|-----------------------------|--|--|--|--|--|--|
|   | A                                                                    | В      | С | D                           |  |  |  |  |  |  |
| 1 | Mois                                                                 | Nombre |   | Nombre de fois le nombre 3: |  |  |  |  |  |  |
| 2 | janvier                                                              | 1      |   | 4                           |  |  |  |  |  |  |
| 3 | février                                                              | 2      |   |                             |  |  |  |  |  |  |

## Fonctions 06/22

- Liste des fonctions: Un autre type d'aide cette fois-ci avec la Liste des fonctions. Voyons comment elle se présente:
  - Dans le menu Insertion, sélectionnez Liste des fonctions;
  - Une fenêtre s'ouvre et vient s'ancrer à droite de votre écran;
  - Les dernières fonctions que vous avez utilisées sont listées.

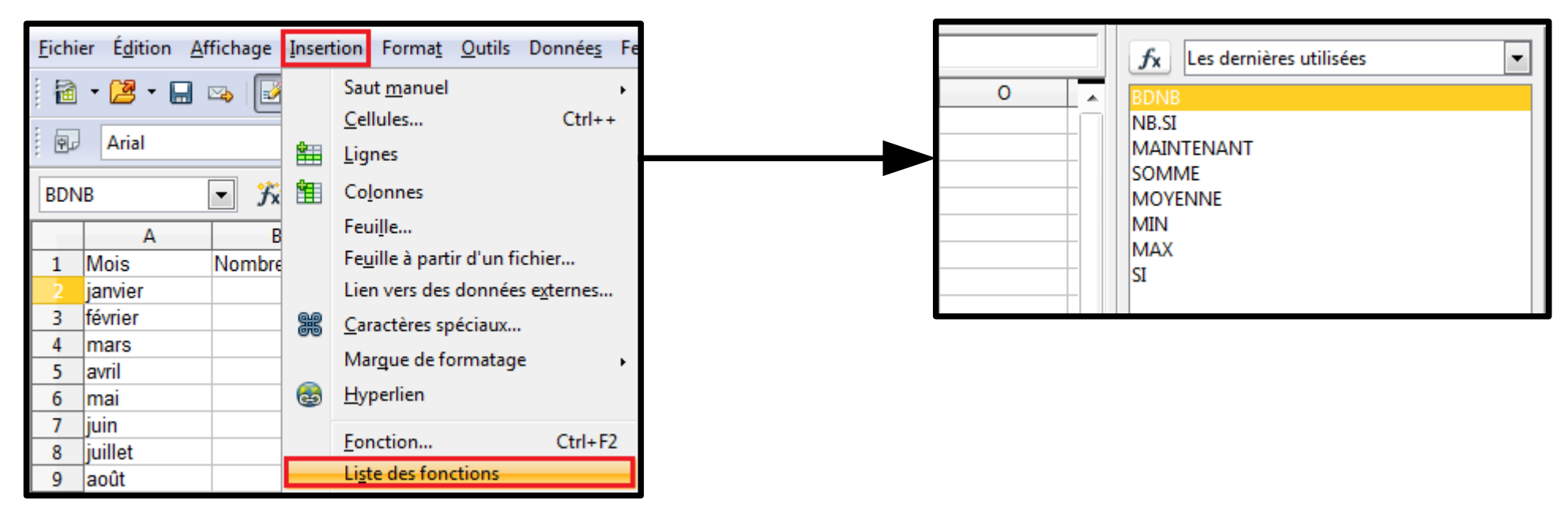

# Fonctions 07/22

- Détaillons un peu cette fenêtre:
  - Le cadre supérieur contient un menu déroulant listant les catégories de fonctions;
  - Le bouton , situé juste à côté, insère la fonction sélectionnée dans la cellule où le curseur est positionné;
  - Les instructions nécessaires à la fonction sont écrites dans la cellule et dans la barre d'outils;
  - Dans la liste des fonctions, double cliquer sur le nom de l'une d'elles aura le même effet d'insertion que l'utilisation du bouton;
  - Le dernier cadre contient une explication de la fonction.
- Cet outil est une aide précieuse lorsque vous utilisez de nombreuses fonctions différentes. Il vous aide à les trouver rapidement et en explique tant l'utilisation que la structure. Un point encore sur ces fonctions, vous pouvez les imbriquer les unes dans les autres, il n'y a pas de limite, sauf peut-être à s'y retrouver à la fin!

# Fonctions 08/22

- <u>Quelques fonctions courantes</u>: Afin de vous aider à débuter avec les fonctions, nous allons jouer avec quelques-unes d'entre elles. N'hésitez pas à recourir à l'assistant pour bien comprendre comment elles se décomposent.
  - <u>CONVERTIR</u>: Cette fonction vous permettra de convertir n'importe quelle valeur monétaire européenne en euros. Sa syntaxe est assez simple:
    - Notez d'abord "=CONVERTIR";
    - Puis ouvrez la parenthèse, inscrivez le montant à convertir, saisissez un pointvirgule, entre guillemets indiquez la devise, par exemple "EUR" puis la devise cible de la conversion, par exemple "FRF" pour des francs. N'oubliez pas les guillements pour le noms des devises;
    - Appuyez sur "OK" lorsque terminé.

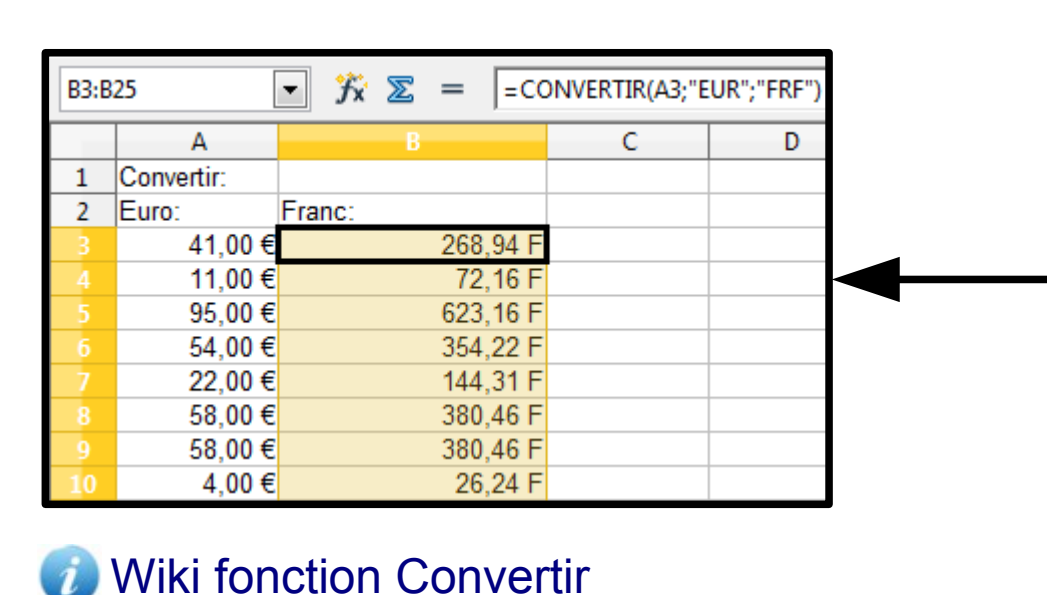

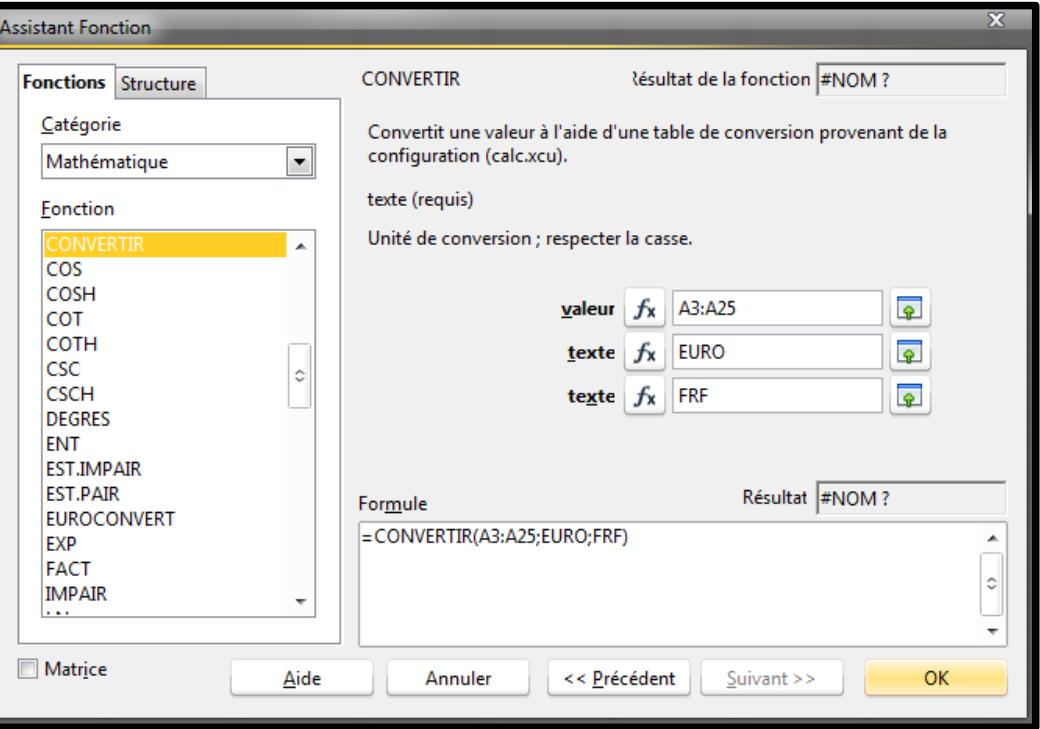

#### Fonctions 09/22

- <u>Quelques fonctions courantes:</u> Suite.
- <u>SOMME.SI</u>: Cette fonction va vous permettre de faire une somme uniquement si le critère correspond.
  - Si vous voulez exclure une cellule d'un calcul, vous utiliserez cette fonction.
- Il existe une multitude de fonctions, des plus simples aux plus compliqués, qui plus est pouvant être imbriquées et combinées. Il serait impossible de faire un tour de l'ensemble des fonctions, il vous faudra faire des recherches en fonction des problématiques que vous rencontrerez. Vous pouvez vous aider entre autre de l'aide (support) proposée par Calc ou du wiki d'OpenOffice (http://wiki.openoffice.org/wiki/FR/FAQ/Calc).

| <u>F</u> ichie | er É <u>d</u> ition <u>A</u> f | fichage <u>I</u> i | nsertion   | Forma <u>t</u> | <u>O</u> utils | Donnée <u>s</u> | Fe <u>n</u> être | Aid <u>e</u> |                                |
|----------------|--------------------------------|--------------------|------------|----------------|----------------|-----------------|------------------|--------------|--------------------------------|
| 🗃              | - 🛃 - 🔚 🛛                      | 🖎   📝              | 📑 昌        | <u>  </u>      | 😽 🖊            | 🖌 🛱             | 🛍 • 🏈            | 0            | Aide OpenOffice F1             |
| . 9.           | Arial                          |                    | • 10       | -              | G              | ΙS              | E = :            | <b>G</b> 3   | Qu'est-ce que c'es <u>t</u> ?  |
| P2-P           | 25                             |                    | <u>_</u> _ |                |                | 2."ELID"."EL    | PE")             |              | Support                        |
| 05:0           | 25                             | JX                 | <u> </u>   | 1=00144        |                | O; EUK ; F      |                  |              | Vérifier les mises à iour      |
|                | A                              |                    |            |                | С              |                 | D                |              | ·                              |
| 1              | Convertir:                     |                    |            |                |                |                 |                  |              | À <u>p</u> ropos de OpenOffice |
| -              |                                | -                  |            |                |                |                 |                  |              |                                |

# Fonctions 10/22

<u>Les formules matricielles</u>: Ce type de formule est utilisé lorsque vous devez répéter le même calcul avec des valeurs différentes. Les valeurs seront alors traitées en même temps lors du calcul. Le résultat d'une formule matricielle est elle-même une formule matricielle. Nous allons travailler à partir des notes des élèves et calculer la moyenne de ces notes en utilisant une formule matricielle. Le modèle utilisé est la feuille 2 du fichier "fonction.ods.

Application de la formule:

- Sélectionnez la colonne dans laquelle vous souhaitez afficher les résultats, pour notre exemple, nous sélectionnons la colonne "D";
- En gardant cette colonne sélectionnée, entrez la formule qui va servir à calculer la moyenne de toutes les notes des deux contrôles. Vous additionnez donc les colonnes "B" et "C", la formule sera dans la cellule "D2";
- Lorsque vous avez terminé d'écrire la formule, validez-la par la combinaison de touches "Ctrl+Maj+Entrée";
- La colonne "D" se remplit des calculs de moyennes en ligne;
- La formule inscrite dans la barre de calcul est entre accolade, indiquant son caractère matriciel.

#### Fonctions 11/22

<u>Application de la formule</u>: Suite.

| D2:D | D2:D13 $f_x \ge = \{=(((B2:B13)+(C2:C13))/2)\}$ |       |       |          |  |  |  |  |  |  |
|------|-------------------------------------------------|-------|-------|----------|--|--|--|--|--|--|
|      | Α                                               | В     | С     | D        |  |  |  |  |  |  |
| 1    | Eleve                                           | Ctrl1 | Ctrl2 | Moyenne: |  |  |  |  |  |  |
| 2    | janvier                                         | 7     | 18    | 12,5     |  |  |  |  |  |  |
| 3    | février                                         | 20    | 13    | 16,5     |  |  |  |  |  |  |
| - 4  | mars                                            | 14    | 3     | 8,5      |  |  |  |  |  |  |
| 5    | avril                                           | 9     | 9     | 9        |  |  |  |  |  |  |
| 6    | mai                                             | 11    | 9     | 10       |  |  |  |  |  |  |
| 7    | juin                                            | 10    | 13    | 11,5     |  |  |  |  |  |  |
| 8    | juillet                                         | 5     | 13    | 9        |  |  |  |  |  |  |
| 9    | août                                            | 2     | 12    | 7        |  |  |  |  |  |  |
| 10   | septembre                                       | 13    | 13    | 13       |  |  |  |  |  |  |
| 11   | octobre                                         | 13    | 3     | 8        |  |  |  |  |  |  |
| 12   | novembre                                        | 12    | 10    | 11       |  |  |  |  |  |  |
| 13   | décembre                                        | 17    | 9     | 13       |  |  |  |  |  |  |
| 14   |                                                 |       |       |          |  |  |  |  |  |  |

La plus petite matrice que l'on peut créer est de deux cellules, soit une ligne et deux colonnes ou deux lignes et une colonne. Essayez maintenant de modifier le résultat

obtenu dans l'une des cellules en "D" (par exemple "D3"), en double cliquant dessus: une fenêtre vous informe qu'il est impossible de modifier uniquement une partie de la matrice. En effet, la plage de cellules concernées par la matrice est automatiquement protégée en modification. Nous allons voir alors comment la modifier.

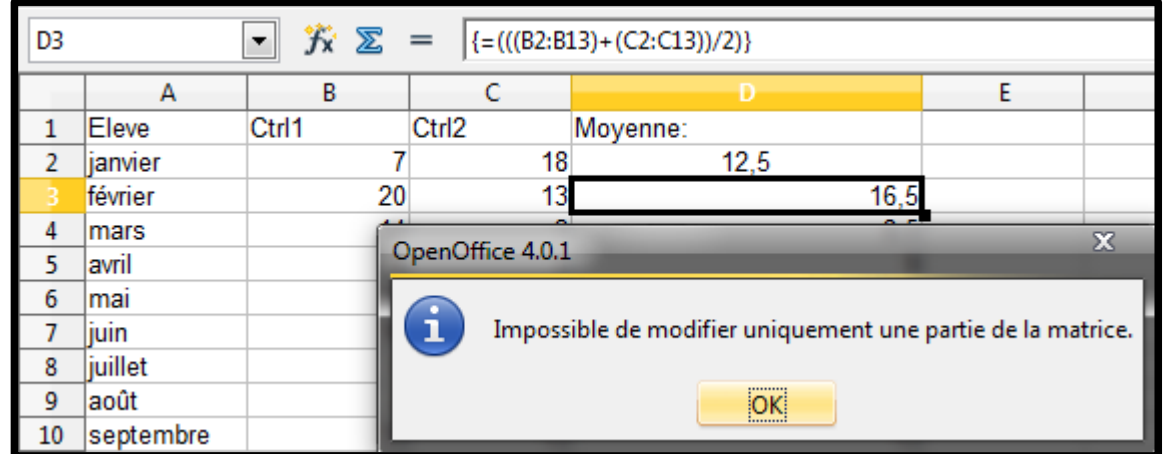

# Fonctions 12/22

- Modification de la formule: Pour pouvoir éditer la formule en vue de sa modification,
  - Placez le curseur sur la cellule "D3";
  - Appuyez sur la combinaison de touche "Ctrl+/" (la barre étant celle du clavier numérique);
  - La plage à laquelle la formule est appliquée est sélectionnée;
  - Appuyez sur "F2" pour éditer la formule;
  - Vous pouvez maintenant la modifier comme vous le souhaitez;
  - Une fois modifiée, appuyez sur la combinaison de touches "Ctrl+Maj+Entrée" pour la valider.
- <u>En résumé:</u>
  - Une matrice est une zone (une ou plusieurs cellules) qui calcule des données à l'aide d'une seule formule;
  - La création d'une matrice se fait par "Ctrl+Maj+Entrée" en guise de validation d'une formule;
  - L'édition se fait par "F2" si la Matrice est sélectionnée entièrement;
  - La validation des modifications d'une Matrice se fait par "Ctrl+Maj+Entrée";
  - Une matrice peut être redimensionnée en taille, mais cela n'influence pas la zone examinée;
  - Une Matrice peut être formatée comme de simple cellules;
  - On peut réaliser des calculs sur les résultats que donne une Matrice.

### Fonctions 13/22

- <u>Copie de la formule</u>: Là encore, quelques manipulations un peu spéciales pour cette formule!
  - Éditez la formule comme nous l'avons vu plus haut avec la touche "F2";
  - Copiez la formule dans la barre de calcul en utilisant la combinaison de touches "Ctrl+C";
  - Copiez-la dans la cellule cible en utilisant la combinaison "Ctrl+V";
  - Validez la formule en appuyant sur la combinaison "Ctrl+Maj+Entrée".
- Ces formules sont un réel gain de temps, n'hésitez pas à les utiliser. C'est aussi un gain de place puisqu'une seule formule est enregistrée pour l'ensemble des calculs effectués.
- Les opérations multiples: La fonction Opérations multiples va nous permettre d'introduire des variables ou des formules sur une présentation en lignes, ou/et en colonnes, des données. Imaginons qu'une association souhaite vendre des T-shirts, comment savoir si cette activité va être rentable en fonction des divers coûts et comment savoir à quel prix de vente les T-shirts deviendront une activité intéressante pour l'association?

## Fonctions 14/22

- <u>Les opérations multiples</u>: Suite.
  - Inscrivez vos données en colonne comme dans l'exemple : "Prix vente unité", "Coût de fabrication", "Coûts annexes", "Quantité" et "Bénéfice";
  - Calculez d'abord le bénéfice réalisé sur l'année comme suit : "=(Quantité\*(Prix vente unité – Coût de fabrication) – Coûts annexes)", placez cette formule dans la cellule "B5";
  - Dans la cellule "C5", calculez le bénéfice par pièce, soit le bénéfice, divisé par la quantité.

| B5 | •                | fx ∑ = =(B4*(B1- | B2)-B3)        |
|----|------------------|------------------|----------------|
|    | A                | В                | С              |
| 1  | Prix vente unité | 10,00€           | Bénéfice/pièce |
| 2  | Coût fabrication | 2,25€            |                |
| 3  | Coûts annexes    | 500,00€          |                |
| 4  | Quantité         | 1000             |                |
| 5  | Bénéfice         | 7 250,00 €       | 7,25€          |
| 6  |                  |                  |                |

<u>Remarque</u>: Cliquez bouton droit sur les cellules afin de les formatter au format voulu

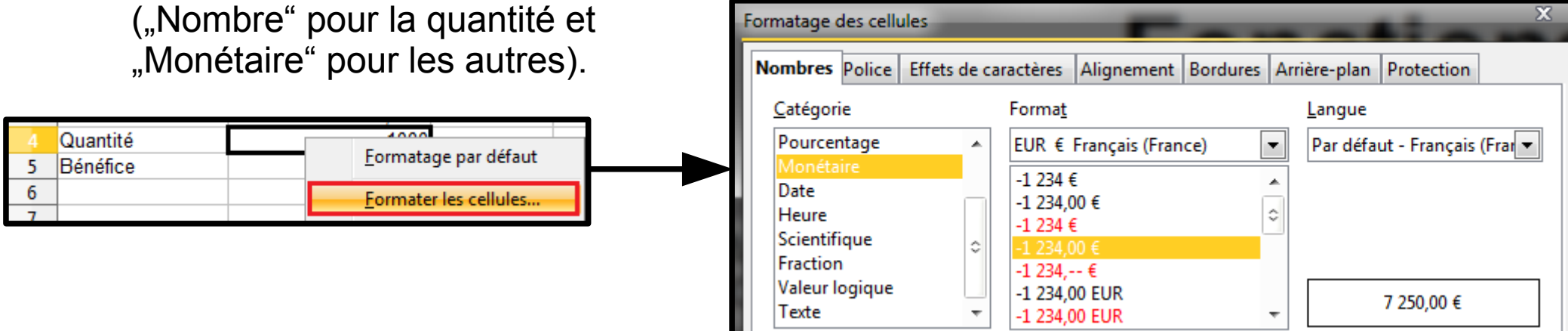

### Fonctions 15/22

 Nous souhaitons maintenant connaître le bénéfice annuel pour diverses quantités, bénéfice global et bénéfice par pièce:

- Placez les variables de vente dans la colonne "D";
- La colonne "E" recevra le bénéfice annuel global;
- La colonne "F" le bénéfice annuel par unité;
- Mettez en surbrillance les colonnes "D", "E", "F", d'autant de lignes que la colonne "D" contient de variables;
- Dans le menu "Données", sélectionnez "Opérations multiples";
- Dans la fenêtre qui s'ouvre, votre curseur est positionné sur le champ "Formules", cliquez sur "B5" et "C5" pour sélectionner les deux formules;
- Placez le curseur dans le champ "Colonnes" (notre calcul s'est fait en colonne et la variable est dans cette colonne) et indiquez la référence à la variable: la quantité, vous cliquez donc sur "B4";
- Cliquez maintenant sur "OK", les calculs sont affichés en fonction des différentes quantités indiquées dans la colonne "D".
- Vous pouvez réaliser des opérations multiples sur des données organisées en lignes et en colonnes. La cellule contenant la formule doit alors se rapporter aux plages contenues horizontalement et celles contenues verticalement. Dans la boîte de dialogue, le champ "Ligne" permet de saisir la référence de la variable de la plage en ligne, et le champ "Colonne" de saisir la variable de référence de la plage organisée en colonnes.

#### Fonctions 16/22

 Nous souhaitons maintenant connaître le bénéfice annuel pour diverses quantités, bénéfice global et bénéfice par pièce: Suite.

| <u>F</u> ichi             | er É <u>d</u> ition <u>A</u> ffichag | e <u>I</u> nsertion Forma <u>t</u> <u>O</u> utils | Do                                                        | nnée <u>s</u> Fe <u>n</u> être Aid <u>e</u> |             |                       |                         |
|---------------------------|--------------------------------------|---------------------------------------------------|-----------------------------------------------------------|---------------------------------------------|-------------|-----------------------|-------------------------|
| 🗟 • 🐸 • 🔲 👒   🕑 🔜 🖴 🕓 👋 🜉 |                                      |                                                   | <u>D</u> éfinir la plage<br>Sélectionner la <u>p</u> lage |                                             | 🛛 -   🚭 🛃 🗛 | b 🤣 🖁 🛍 🧭 💼 🗟 (       |                         |
| Arial 🔹 10 💌 G            |                                      |                                                   |                                                           |                                             |             | 📙 % 🐉 號 🎇 🖷 🚛 🗆 - 🖄 - |                         |
| D2:F5 ▼ <i>f</i> x ∑ =    |                                      |                                                   |                                                           | Filtre                                      | •           |                       |                         |
|                           | A                                    | В                                                 |                                                           | <u>S</u> ous-totaux                         |             | E                     | F                       |
| 1                         | Prix vente unité                     | 10,00 € Béné                                      |                                                           | <u>V</u> alidité                            |             | Bénéfice annuelle     | Bénéfice annuelle/unité |
| 2                         | Coût fabrication                     | 2,25 €                                            |                                                           | Onérations multiples                        |             |                       |                         |
| 3                         | Coûts annexes                        | 500,00 €                                          |                                                           | T                                           |             |                       |                         |
| 4                         | Quantité                             | 1000                                              |                                                           | l e <u>x</u> te en colonnes                 |             |                       |                         |
| 5                         | Bénéfice                             | 7 250,00 €                                        |                                                           | <u>C</u> onsolider                          |             |                       |                         |
| 6                         |                                      |                                                   |                                                           | Plan et groupe                              | +           |                       |                         |

| Opérations multiples                 | X       | Opérations multiples                        | x       |
|--------------------------------------|---------|---------------------------------------------|---------|
| Paramétrages par défaut              | ОК      | Paramétrages par défaut                     | OK      |
| <u>F</u> ormules                     |         | Formules \$B\$5:\$C\$5                      | UK      |
| Cellule de saisie de <u>l</u> igne   | Annuler | Cellule de saisie de ligne                  | Annuler |
| Cellule de saisie de <u>c</u> olonne | Aide    | Cellule de saisie de <u>c</u> olonne \$B\$4 | Aide    |

| E2 | = OPERATIONS.MULTIPLES(B\$5;\$B\$4;\$D2) |            |                |                |                 |                       |  |  |
|----|------------------------------------------|------------|----------------|----------------|-----------------|-----------------------|--|--|
|    | A                                        | В          | С              | D              | E               | F                     |  |  |
| 1  | Prix vente unité                         | 10,00€     | Bénéfice/pièce | Vente annuelle | Bénéfice annuel | Bénéfice annuel/unité |  |  |
| 2  | Coût fabrication                         | 2,25€      |                | 952,00€        | 6 878,00€       | 7,22€                 |  |  |
| 3  | Coûts annexes                            | 500,00€    |                | 1 117,00 €     | 8 156,75 €      | 7,30€                 |  |  |
| 4  | Quantité                                 | 1000       |                | 1326           | 9 776,50 €      | 7,37€                 |  |  |
| 5  | Bénéfice                                 | 7 250,00 € | 7,25€          | 1 514,00 €     | 11 233,50 €     | 7,42€                 |  |  |

# Fonctions 17/22

- Les scénarios: Un scénario est une supposition à partir d'un nombre que vous allez faire varier, comme si vous disiez "et si…" et que vous examiniez le résultat. Nous allons pouvoir enregistrer ainsi plusieurs suppositions et pouvoir faire différents calculs à partir de ces variables. Restons sur l'exemple que nous avons utilisé pour réaliser des opérations multiples.
  - Sélectionnez la plage contenant les nombres qui servent au calcul, dans notre exemple, c'est la plage "B1:B5";
  - Dans le menu "Outils", sélectionnez "Scénarios";
  - Dans la fenêtre qui s'ouvre, nommez le scénario, nous allons faire varier la quantité, donc nous lui donnons juste le nom de la quantité actuelle "1000";
  - Laissez coché "Afficher une bordure" et vous pouvez choisir une autre couleur dans la liste déroulante;
  - Décochez la case "Recopier" qui aurait pour effet d'écraser les différents scénarios au fur et à mesure de leur mise en place;
  - Lorsque terminé, appuyez sur "OK".

#### Fonctions 18/22

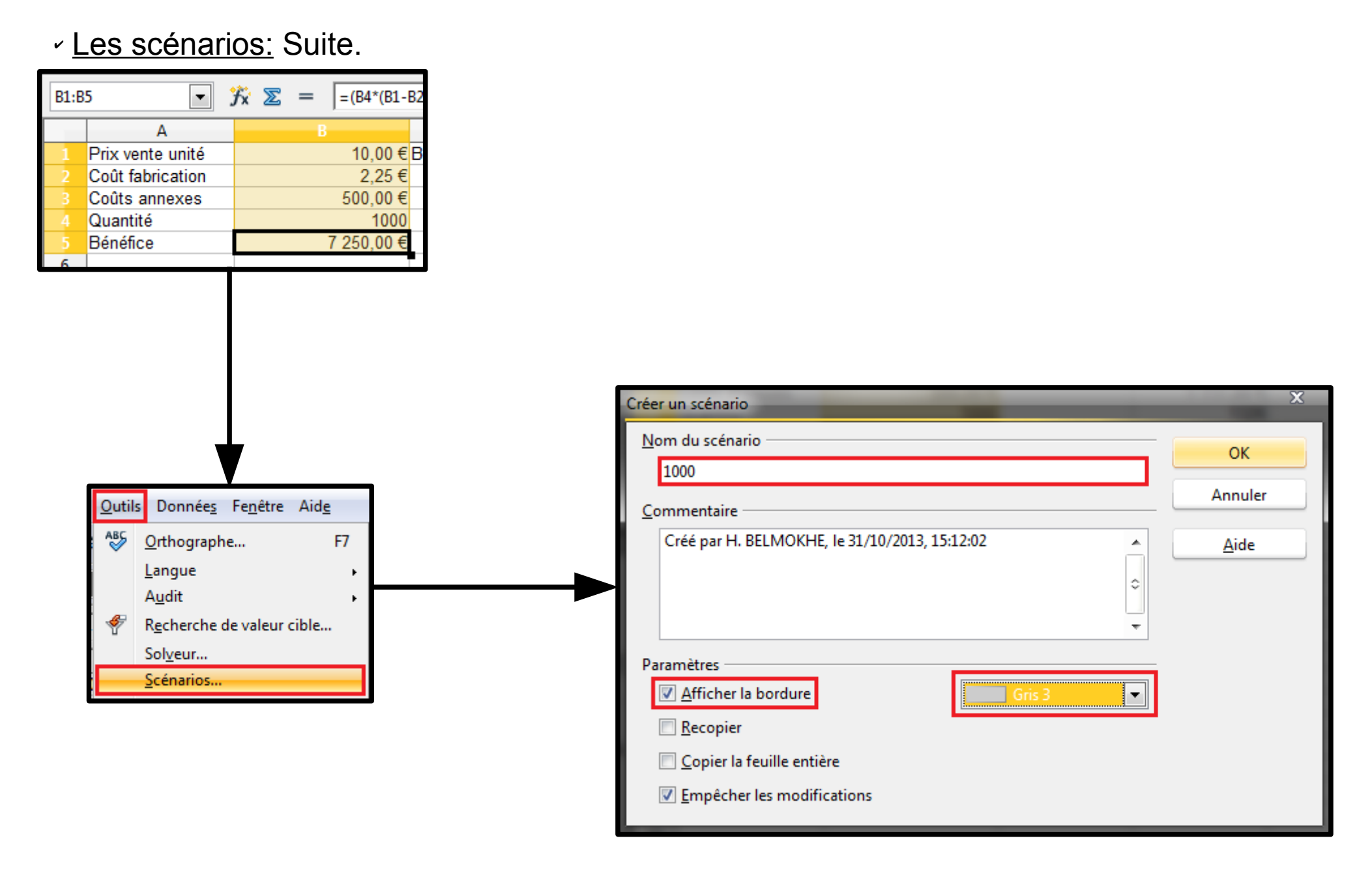

# Fonctions 19/22

 Voyons un peu maintenant ce qui s'est passé dans le document, un cadre gris s'est inscrit autour de la plage sélectionnée.

| B1:B | 5 💌              | <b>∱</b> x ∑ = [=(B4*(B1- | B2)-B3) |
|------|------------------|---------------------------|---------|
|      | Α                | В                         |         |
| 1    | Prix vente unité | 10,00€                    | Bénéfie |
| 2    | Coût fabrication | 2,25 €                    |         |
| 3    | Coûts annexes    | 500,00€                   |         |
| - 4  | Quantité         | 1000                      |         |
| 5    | Bénéfice         | 7 250,00 €                |         |
| 6    |                  | 1000 👤                    |         |
| 7    |                  |                           |         |

- Le premier scénario, portant la variable indiquée est en place. Nous allons en mettre un second:
  - Modifiez la quantité sur "2500";
  - Répétez les étapes 1 à 6 précédentes en choisissant une autre couleur de bordures (vert dans notre exemple).

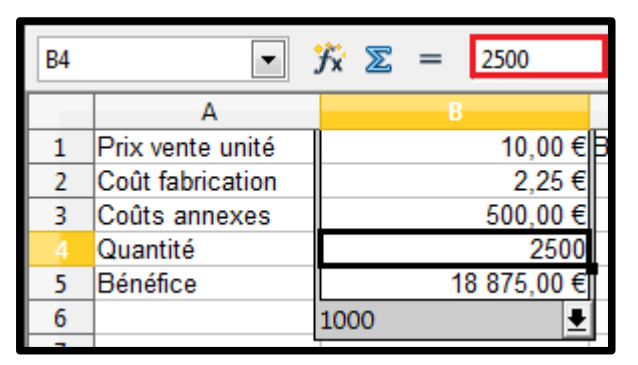

| B5 |                  | <i>f</i> x ∑ = [=(B4*(B1- | B2)-B3)        |
|----|------------------|---------------------------|----------------|
|    | Α                | В                         | С              |
| 1  | Prix vente unité | 10,00€                    | Bénéfice/pièce |
| 2  | Coût fabrication | 2,25€                     |                |
| 3  | Coûts annexes    | 500,00€                   |                |
| 4  | Quantité         | 2500                      |                |
| 5  | Bénéfice         | 18 875,00 €               | 7,55€          |
| 6  |                  | 1000                      |                |
| 7  |                  | 2500                      |                |

 Le document contient maintenant un menu déroulant permettant d'afficher l'un ou l'autre scénario.

# Fonctions 20/22

- Pour manipuler ces différents scénarios (les éditer, les supprimer) vous devez passer par le navigateur:
  - Afficher le "Navigateur" si ce n'est fait (soit en passant par "F5", soit par le menu "Affichage" / "Navigateur");
  - Cliquez sur l'avant dernière icône à droite dans la seconde ligne (nommée "Scénarios");
  - Le Navigateur affiche maintenant les noms des différents scénarios;
  - Lorsque vous sélectionnez l'un de ces noms, le commentaire du scénario s'affiche dans la partie basse;
  - Un clic avec le bouton droit sur ce nom permet d'éditer ou de supprimer le scénario.

| <u>F</u> ichier É <u>d</u> ition           | <u>A</u> ffic                    | chage <u>I</u> nsertion Forma <u>t</u> <u>O</u> utils Donnée <u>s</u>                                          | Navigateur 🔤                                                                                                    | x |
|--------------------------------------------|----------------------------------|----------------------------------------------------------------------------------------------------|----------------------------------------------------------------------------------------------------|---|
| i 🔂 🔹 📴 🔹 🛛                                | ۹                                | <u>N</u> ormal<br>Aperçu des sauts de <u>p</u> age                                                             | Colonne       B       B< |   |
| B5                                         | <ul><li>✓</li><li>✓</li></ul>    | Barres d'ou <u>t</u> ils<br>Barre de <u>f</u> ormule<br><u>B</u> arre d'état<br>Statut de la méthode de saisie | Feuilles   Noms de plage   Plages liées     Nom du scénario                                                                                                    |   |
| 2 Coût fabrie<br>3 Coûts ann<br>4 Quantité | <ul> <li></li> </ul>             | En-têtes de c <u>o</u> lonnes/lignes<br><u>M</u> ise en évidence des valeurs Ctrl+F8                           | Images       Créé par H. BELMOKHE, le 31/10/2013,         Images       Créé par H. BELMOKHE, le 31/10/2013,         Images       Créé par H. BELMOKHE, le 31/10/2013,         Images       Dbjets de dessin                                                                                                    | * |
| 6<br>7                                     |                                  | Sources <u>d</u> e données F4<br>Na <u>v</u> igateur F5                                                        | fonction (active)                                                                                                    | - |
| 8<br>9<br>10                               | <ul> <li>✓</li> <li>■</li> </ul> | Barre <u>l</u> atérale<br>Plein écra <u>n</u> Ctrl+Maj+J                                                       |                                                                                                    |   |
| 11 12                                      | Q                                | <u>Z</u> oom                                                                                                   |                                                                                                    |   |

# Fonctions 21/22

- ✓ <u>La recherche de valeur cible</u>: Encore un petit jeu avec des variables, mais cette fois-ci, c'est un peu le sens inverse, à partir d'un résultat donné, on va rechercher la variable. Toujours à partir de notre petit exemple, nous allons déterminer la quantité à vendre pour atteindre un chiffre d'affaires de 15 000 €:
  - Sélectionnez la plage sur laquelle nous allons travailler, à savoir "B1:B5";
  - Dans le menu "Outils", sélectionnez "Recherche de valeur cible";
  - Dans la fenêtre qui s'ouvre, indiquez la cellule qui contient la formule de calcul du bénéfice;
  - Dans le champ suivant "Valeur cible", saisissez "15000";
  - Enfin, dans le dernier champ de la fenêtre de dialogue, indiquez la cellule que nous allons faire varier, ici donc la quantité;
  - Appuyez sur "OK" pour valider la recherche. Vous obtenez une fenêtre identique à la copie d'écran ci-dessous:

| <u>F</u> ichi | er É <u>d</u> ition <u>A</u> ffichag | e <u>I</u> nsertion Forma <u>t</u> | <u>O</u> utils | Donnée <u>s</u> Fe <u>n</u> être Aid <u>e</u> |     |                  |             |                    |                          |            |
|---------------|--------------------------------------|------------------------------------|----------------|-----------------------------------------------|-----|------------------|-------------|--------------------|--------------------------|------------|
| 1 🗃           | • 🛃 • 🔜 👒 🛛                          | 🕑 🖻 🖴 🔍 🐧                          | ABS            | <u>O</u> rthographe F7                        |     | A                | В           | OpenOffice Calc    |                          | х          |
|               |                                      |                                    |                | Langue                                        | 1   | Prix vente unité | 10,00 €     | -                  |                          | _          |
| 90            | Arial                                | ▼ 10 ▼                             |                | Audit                                         | 2   | Coût fabrication | 2,25€       | Recherche de va    | leur cible réussie.      |            |
|               | -                                    | *                                  | A              | B I I I I III                                 | 3   | Coûts annexes    | 500,00€     | Insérer le résulta | t (2000) dans la cellule | courante ? |
| B1:B          | 5 💌 .                                | $f_{X} \Sigma =  = (B4^*)$         | Y              | Recherche de valeur cible                     | - 4 | Quantité         | 2500        |                    | Dui Non                  |            |
|               | Α                                    | В                                  |                | Sol <u>v</u> eur                              | 5   | Bénéfice         | 18 875,00 € |                    |                          |            |
| 1             | Prix vente unité                     | 10.00                              |                | <u>S</u> cénarios                             | 6   | Pacharcha da val | our ciblo   | -                  | X                        |            |
| 2             | Coût fabrication                     | 2.25                               |                |                                               | 7   | Recherche de val | eur cible   |                    |                          |            |
| 3             | Coûts annexes                        | 500.00                             |                | Pa <u>r</u> tager le document                 | 8   | Paramétrages p   | oar défaut  |                    |                          |            |
| 4             | Quantité                             | 25                                 |                | F <u>u</u> sionner le document                | 9   |                  | eneral cocc |                    | ОК                       |            |
| 5             | Bénéfice                             | 18 875.00                          |                | Protéger le document                          | 10  |                  | Imule 3830  | <u>P</u>           |                          |            |
|               |                                      |                                    |                | -                                             | 11  | Valeur cible     | 15000       |                    | Annuler                  |            |
|               |                                      |                                    |                |                                               | 12  |                  | 15000       |                    |                          |            |
|               |                                      |                                    |                |                                               | 13  | Cellule varia    | ble \$B\$4  | <b>A</b>           | <u>A</u> ide             |            |
|               |                                      |                                    |                |                                               | 14  |                  |             |                    |                          |            |
|               |                                      |                                    |                |                                               | 15  |                  |             |                    |                          |            |

### Fonctions 22/22

- La recherche de valeur cible: Suite.
- ✓ Il faudra donc vendre 2000 unités pour arriver à un chiffre d'affaires de 15 000 €. Si vous souhaitez conserver ce résultat, alors répondez oui à la fenêtre de dialogue vous demandant d'insérer le résultat dans la cellule courante. La quantité sera donc remplacée par celle trouvée lors de la recherche.

| Recherche de valeur cible  |                                                                                                    |         |  |  |  |  |  |  |  |
|----------------------------|----------------------------------------------------------------------------------------------------|---------|--|--|--|--|--|--|--|
| Paramétrages par déf       | ОК                                                                                                    |         |  |  |  |  |  |  |  |
| <u>C</u> ellule de formule | \$B\$5                                                                                                    |         |  |  |  |  |  |  |  |
| Valeur <u>c</u> ible       | 15000                                                                                                    | Annuler |  |  |  |  |  |  |  |
| Cellule <u>v</u> ariable   | SBS4                                                                                                    | Aide    |  |  |  |  |  |  |  |
| Ope                        | enOffice Calc                                                                                                    | x       |  |  |  |  |  |  |  |
| Re<br>In:                  | cherche de valeur cible réussie.<br>sérer le résultat <mark>(2000)</mark> dans la cellule cou<br><u>Q</u> ui <u>Non</u> | rante ? |  |  |  |  |  |  |  |

<u>En résumé</u>: Nous savons que les calculs matriciels servent à réaliser des opérations identiques utilisant des variables différentes. Cette formule doit obligatoirement être validée avec la combinaison de touches "Ctrl+Maj+Entrée". Elle ne peut être modifiée sans être éditée auparavant. Les opérations multiples permettent d'introduire des variables dans une formule, qu'elle soit en lignes ou en colonnes, de même que les scénarios, la différence étant l'enregistrement des différents résultats. La recherche de valeur cible permet à partir d'un résultat, de déterminer une des variables permettant d'arriver à ce résultat.

# **Différentes Extensions** 1/5

- Les différentes extensions: Les fichiers, une fois enregistrés, portent un nom et, séparé par un point, une extension. Cette extension qui comporte en moyenne (cela peut-être deux, quatre ou plus) trois caractères, permet d'identifier le type de fichier dont il s'agit et le type de logiciel avec lequel on peut le lire. Ces caractères sont en général les initiales du nom du format qu'il représente. Le plus connu du grand public est sans doute le ".html" (HyperText Markup Language) dont on sait qu'il permet d'afficher ses fichiers dans un navigateur web. OpenOffice ne diffère pas en la matière, son format de fichier s'appelle "OpenDocument Spreadsheet" pour Calc et ses fichiers utilisent donc le format ".ods" comme extension. Bien sûr, il vous est possible d'enregistrer un document Calc dans un format différent, cela peutêtre ".rtf", ou encore ".html". Il vous est également possible d'ouvrir des documents portant une autre extension comme les fichiers ".xls", ".xlsx" ou ".csv".
- Modification du format d'enregistrement: Vous pouvez modifier le format d'enregistrement automatique de Calc. Par défaut, l'enregistrement se fait au format natif d' OpenOffice, mais vous pourriez avoir besoin de régler cet enregistrement différemment, notamment si vous échangez vos fichiers avec des personnes travaillant avec le logiciel Excel. Pour notre exemple, nous allons régler l'enregistrement sur "Microsoft Excel 2007/2010 XML":
  - Dans le menu "Outils" / "Options", sélectionnez "Chargement/Enregistrement";
  - Cliquez sur "Général" dans l'arborisation;
  - Dans la fenêtre Général, repérez le cadre "Format de fichier par défaut";
  - Dans la liste déroulante "Type de document", sélectionnez "Classeur";
  - Dans le menu déroulant "Enregistrer systématiquement comme", sélectionnez "MICROSOFT Excel 2007/2010 XML";
  - Cliquez sur "OK". Chaque nouveau document aura, par défaut, le format ".xlsx".

#### **Différentes Extensions** 2/5

Modification du format d'enregistrement: Suite.

|                                                                                                    |                | Options - Charger                                                                                                    | nent/enregistrement - (                                      | Sénéral                                                                                                    |
|----------------------------------------------------------------------------------------------------|----------------|----------------------------------------------------------------------------------------------------|--------------------------------------------------------------|----------------------------------------------------------------------------------------------------|
| -<br>orma <u>t</u>                                                                                                    | <u>O</u> util: | OpenOffic     Offic     Chargeme     Généra     Proprié  s Donnée <u>s</u> Fe <u>n</u> être Aid <u>e</u>                                                    | e<br>nt/enregistrement<br>tés VBA<br>: Office<br>pilité HTML | Charger<br>Charger les paramètres utilisateur avec le document<br>Charger les paramètres de l'imprimante avec le document<br>Enregistrer                                                              |
| S ▲ S ■ S ■ | ABS            | Orthographe     F7       Langue     Audit       Audit     Recherche de valeur cible       Solveur     Scénarios                                             | nguistiques<br>Calc<br>Case                                  | □                                                                                                    |
| 500,00<br>25<br>875,00                                                                                                    | Ê              | Partager le document<br>Fusionner le document<br>Protéger le document<br>Contenu des cellules<br>Gallery<br>Losteur de médias                               |                                                              | ☑ Optimisation de la taille pour le format ODF         ☑ Avertir lorsque l'enregistrement <u>n</u> 'est pas au format ODF ou le format par défaut         Type de document         Classeur         ✓ |
|                                                                                                    |                | Macros<br>Gestionnaire des <u>e</u> xtensions<br>Paramétrages du filtre XML<br>Options d' <u>A</u> utoCorrection<br><u>P</u> ersonnaliser<br><u>Options</u> |                                                              | OK Annuler <u>A</u> ide <u>P</u> récédent                                                                                                    |
|                                                                                                    |                |                                                                                                    |                                                              |                                                                                                    |

# **Différentes Extensions** 3/5

- Exporter au format PDF: Le format "PDF", pour "Portable Document Format", est le format par excellence d'échange des documents car il peut être visualisé par toutes les machines (à partir du moment ou un lecteur PDF est installé sur le poste, bien que les dernières versions de navigateur web le permettent) sans que la présentation du document soit modifiée. C'est un peu comme si on prenait une photo du document, qui est alors transformé en image.
- <u>Export du classeur</u>: Pour exporter votre classeur au format PDF:
  - Dans le menu "Fichier", sélectionnez "Exporter comme PDF";
  - Une nouvelle fenêtre s'ouvre vous proposant des options d'importation;
  - Un peu comme pour une imprimante, on vous demande de spécifier la plage à exporter, cela peut être tout, quelques pages ou une sélection;
  - Vient ensuite le réglage de la qualité des images. Cela peut être important pour le poids final de votre document puisque vous devez l'envoyez par Internet. Vous pouvez donc compresser les images sans qu'il y ait de perte, ou alors modifier la qualité de la résolution, ou encore réduire le nombre de points contenu dans l'image;
  - Enfin, dans le cadre général, vous déciderez si les repères (comme pour les tables des matières, les hyperliens, etc), doivent être exportés. Mais sachez que cela peut considérablement augmenter la taille de votre fichier, c'est à vous de déterminer ce qui est important pour votre lecteur. Enfin, précisez également si vous souhaitez que les notes de bas de page soient exportées;
  - Lorsque tous les réglages sont faits, donnez un nom à votre fichier et cliquez sur le bouton "Exporter";
  - La barre de progression d'export du fichier s'affiche en bas de l'écran, votre fichier est maintenant au format ".pdf".

# **Différentes Extensions** 4/5

- <u>Export du classeur</u>: Suite.
  - Attention, si vous avez défini des zones d'impression dans votre document, ce sont elles qui seront prises en compte pour l'export au format PDF. Vérifiez bien celles que vous avez définies avant de procéder à l'export.

Options PDF

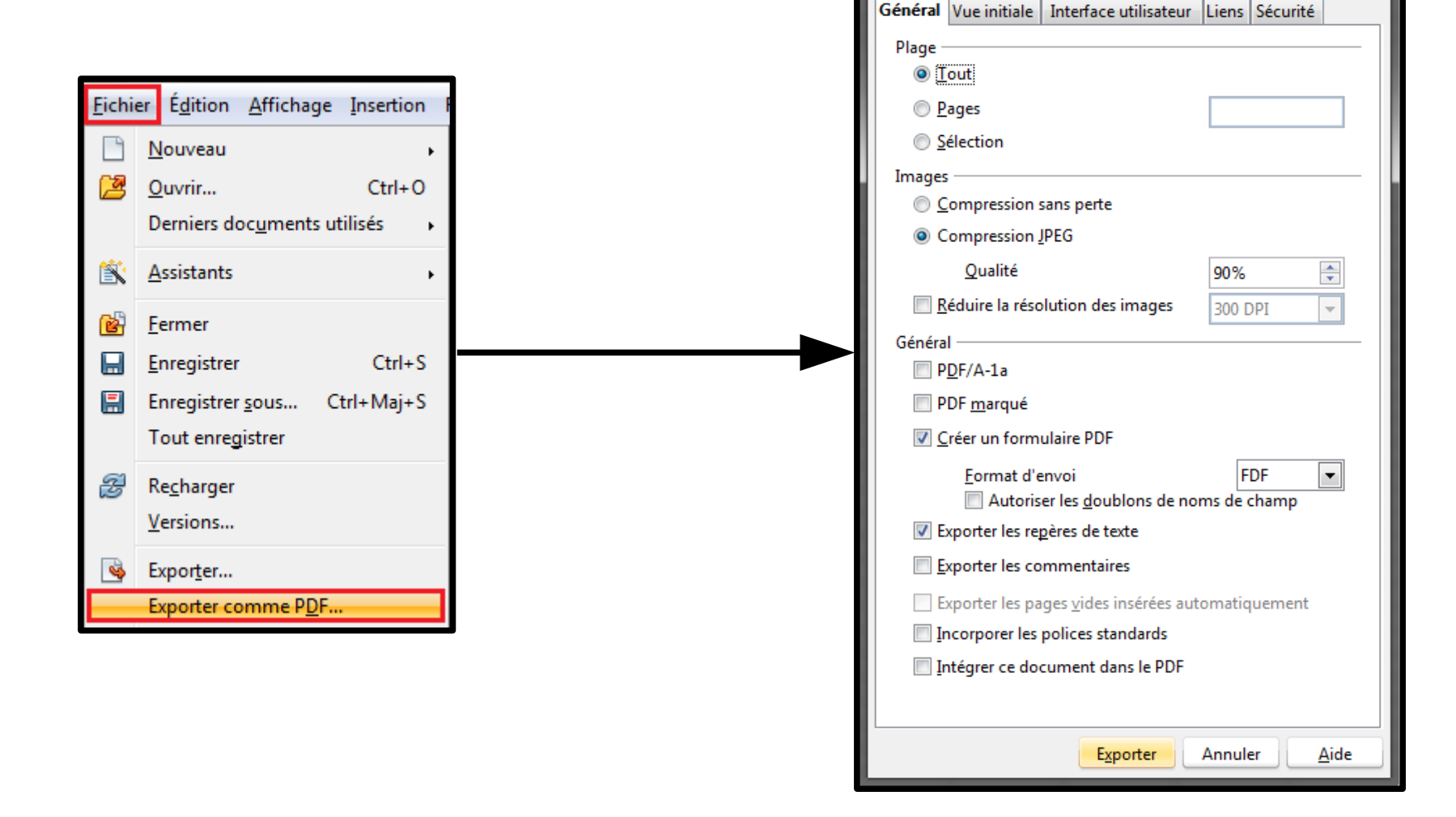

# **Différentes Extensions** 5/5

- <u>Envoie du document par e-mail</u>: Voilà, ça y est, tout est terminé, nous avons bien travaillé, notre document est prêt à être expédié! Nous allons la possibilité de l'envoyer par e-mail:
  - Dans le menu "Fichier", sélectionnez "Envoyez" puis "Envoi par courriel en PDF";
  - Une fenêtre identique à celle de l'export PDF s'ouvre;
  - Sélectionnez les options de plage, de compression et générales;
  - Cliquez sur "Exporter";
  - La barre de progression de l'export s'affiche et, lorsque terminé, la fenêtre de votre "courrielleur" s'ouvre et le document apparaît en pièce jointe;
  - Complétez votre mail et envoyez-le.

| <u>F</u> ichie | er É <u>d</u> ition <u>A</u> ffichage <u>I</u> nsertion | Forma | a <u>t O</u> utils Donnée <u>s</u> I               | Fe <u>n</u> être Aid <u>e</u>                          |       |             |        |              |              |                 |            |                      |                      |
|----------------|---------------------------------------------------------|-------|----------------------------------------------------|--------------------------------------------------------|-------|-------------|--------|--------------|--------------|-----------------|------------|----------------------|----------------------|
|                | Nouveau                                                 | 8     | ABS ABS 😽 🖻 🖆                                      | 👌 • 🍼   崎 • @                                          |       | - 9 C       | 6      | <del>↓</del> | _            | _               | Sans titre | - Message            | (HTML)               |
| 4              | Ouvrir Ctrl+O<br>Derniers documents utilisés            |       | • G / <u>S</u> ≡                                   | Ξ Ξ 🔳 🗎                                                | Fic   | ier Mess    | age    | Insertion    | Options      | Format du texte | Révision   |                      |                      |
| ×              | <u>A</u> ssistants                                      | =(B4  | *(B1-B2)-B3)                                       | D                                                      |       |             |        | *            | • A A        |                 | 88         |                      | Q                    |
| 1              | <u>F</u> ermer                                          | 10,   | 00 € Bénéfice/pièce                                | Vente annuelle                                         |       | oller       | G      | IS           | • A •   🚍    |                 | d'adresses | Vérifier<br>les noms | Joindre<br>un fichie |
|                | Enregistrer Ctrl+S                                      | 2,    | 25 €<br>00 €                                       | 952,00 €                                               | Press | e-papiers 🗔 |        | T            | Texte simple | 12              | No         | ms                   |                      |
|                | Enregistrer <u>s</u> ous Ctrl+Maj+S                     |       | 2500                                               | 1326                                                   |       |             |        |              |              |                 |            |                      |                      |
|                | Tout enregistrer                                        | 875,  | <u>00 €</u> 7,55 :                                 | € 1 514,00 €                                           |       | c           |        |              |              |                 |            |                      |                      |
| Z              | Re <u>c</u> harger                                      |       |                                                    |                                                        | Obie  | t:          |        |              |              |                 |            |                      |                      |
|                | Versions                                                | ⊢     |                                                    |                                                        | Atta  | thé:        | nction | ndf (21 Ka)  |              |                 |            |                      |                      |
| 4              | Expor <u>t</u> er                                       |       |                                                    |                                                        |       |             | mettor |              |              | A               |            |                      |                      |
|                | Exporter comme P <u>D</u> F                             | L     |                                                    |                                                        |       |             |        |              |              |                 |            |                      |                      |
| _              | Envoyer +                                               | ⊠⇒    | Document par <u>c</u> ourrie                       | el                                                     |       |             |        |              |              | T               |            |                      |                      |
| ŕ              | Propr <u>i</u> étés                                     |       | Envoi par courriel en l<br>Envoi par courriel en l | classeur <u>O</u> penDocum<br>Microsoft E <u>x</u> cel | ient  |             |        |              |              |                 |            |                      |                      |
|                | Signatu <u>r</u> es numériques<br>Modèles               |       | Envoi par courriel en l                            | P <u>D</u> F                                           |       |             |        |              |              |                 |            |                      |                      |

# Réf. Absolues & Relatives 1/2

 <u>Références absolues et relatives</u>: Nous ne saurions aller plus loin sans une explication sur la référence des cellules: la différence entre "référence relative" et "référence absolue", c'est un point important pour vos futurs calculs.

 <u>Référence relative:</u> Une référence relative est une référence qui s'adapte automatiquement au déplacement de la cellule concernée. Ainsi, si nous copions la formule que nous avons écrite dans la cellule "D5" ("=C5-(C5\*0.1)"), vers la cellule "D12", la formule se transformera en ("=C12-(C12\*0.1)"). Cela permet donc de déplacer les formules très facilement pour qu'elles s'adaptent aux nouvelles références de cellules.

| D5 | [ | <ul> <li>→ → → × × × ×</li> <li>→ → × × ×</li> </ul> | =C5-(C5*0,1) |                   |
|----|---|------------------------------------------------------|--------------|-------------------|
|    | Α | В                                                    | С            | D                 |
| 1  |   |                                                      |              |                   |
| 2  |   | Taux de                                              | e remise     | 10,00%            |
| 3  |   |                                                      |              |                   |
| 4  |   | Produit                                              | Prix public  | Prix<br>Revendeur |
| 5  |   | Arc                                                  | 320,00€      | 288,00€           |
| 6  |   | Casque                                               | 29,00€       |                   |
| 7  |   | Cible                                                | 12,00 €      |                   |
| 8  |   | Corde                                                | 178,00€      |                   |
| 9  |   | Crampon                                              | 59,00€       |                   |
| 10 |   | Masque                                               | 45,00€       |                   |
| 11 |   | Piolet                                               | 115,00 €     |                   |
| 12 |   | Ski                                                  | 458,00€      |                   |
| 13 |   | Surf                                                 | 490,00€      |                   |
| 14 |   | VTT                                                  | 1 289,00 €   |                   |
| 15 |   |                                                      |              |                   |

| D12 |   | → → → → → → → → → → → → → → → → → → → | =C12-(C12*0,1) |                   |
|-----|---|---------------------------------------|----------------|-------------------|
|     | Α | В                                     | С              | D                 |
| 1   |   |                                       |                |                   |
| 2   |   | Taux de                               | e remise       | 10,00%            |
| 3   |   |                                       |                |                   |
| 4   |   | Produit                               | Prix public    | Prix<br>Revendeur |
| 5   |   | Arc                                   | 320,00€        | 288,00€           |
| 6   |   | Casque                                | 29,00€         | 26,10€            |
| 7   |   | Cible                                 | 12,00 €        | 10,80 €           |
| 8   |   | Corde                                 | 178,00 €       | 160,20 €          |
| 9   |   | Crampon                               | 59,00€         | 53,10€            |
| 10  |   | Masque                                | 45,00€         | 40,50€            |
| 11  |   | Piolet                                | 115,00 €       | 103,50 €          |
| 12  |   | Ski                                   | 458,00€        | 412,20 €          |
| 13  |   | Surf                                  | 490,00€        | 441,00 €          |
| 14  |   | VTT                                   | 1 289,00 €     | 1 160,10 €        |

# Réf. Absolues & Relatives 2/2

<u>Références absolues et relatives</u>: Suite & Fin.

- <u>Référence absolue:</u> La référence absolue a l'effet inverse. Elle référence une cellule précise de la feuille, quels que soient les déplacements effectués, c'est toujours cette cellule qui sera prise en compte. Pour noter une référence absolue, on ajoute un "\$" devant ses références. Ainsi, si je veux référencer la colonne "A1", je l'écrirai "\$A\$1". Un dollar de chaque côté me direz-vous? Oui, cela permet de pouvoir noter également "\$A1" et ce sera alors la colonne qui sera en référence absolue ou "A\$1" et ce sera la ligne qui sera en référence absolue.
- <u>Passer d'une référence à une autre</u>: Pour passer rapidement d'une notation de référence absolue à une notation de référence relative et inversement, utilisez la combinaison de touches "Maj + F4".
- <u>Remarque:</u> Pour voir, modifier et/ou supprimer les raccourcis clavier, allez dans le menu "Outils" / "Personnaliser", onglet "Clavier".

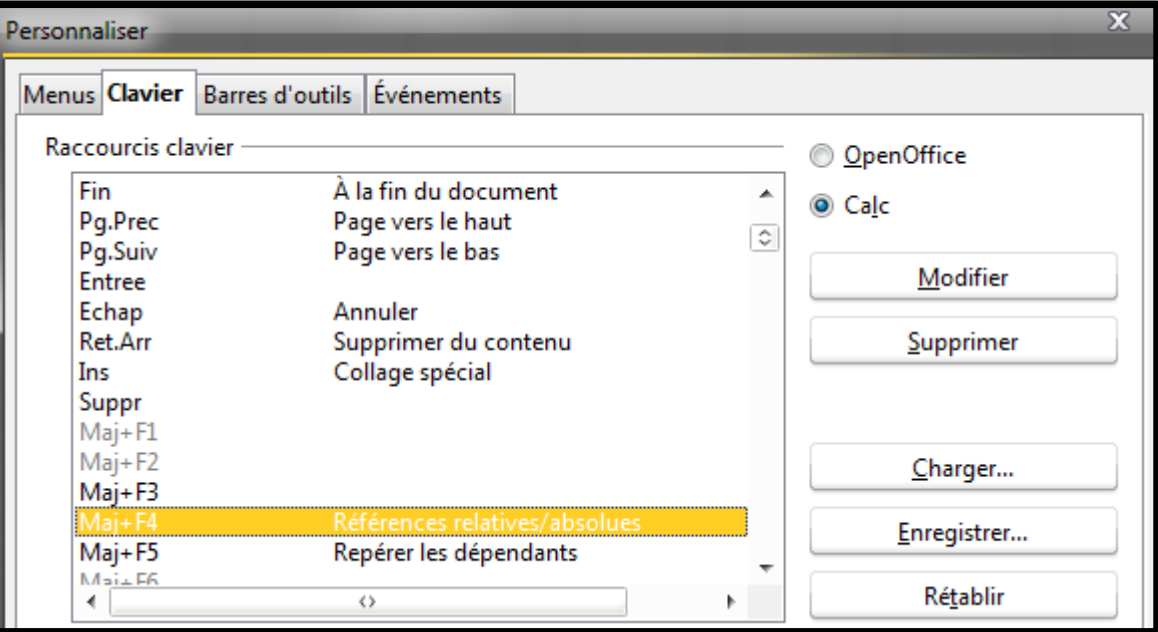

# **Opérations avec Noms** 1/1

- <u>Opérations avec des noms</u>: Calc reconnaît les en-têtes de colonnes et de lignes que vous saisissez en début de table. Cela va nous permettre d'utiliser ces en-têtes dans les calculs et aura comme avantage de rendre les formules plus parlantes et plus simples.
- Sur une nouvelle feuille, inscrivez les noms "Référence", "Variété", "Quantité", etc. Et saisissez des valeurs en vous inspirant de l'illustration ci-dessous:

| 11 | $1 \qquad \qquad \checkmark  \not j_x  \sum  =  \qquad \qquad \qquad \qquad \qquad \qquad \qquad \qquad \qquad \qquad \qquad \qquad \qquad \qquad \qquad \qquad \qquad$ |         |          |               |            |     |     |  |  |  |  |
|----|----------------------------------------------------------------------------------------------------|---------|----------|---------------|------------|-----|-----|--|--|--|--|
|    | Α                                                                                                    | В       | С        | D             | E          | F   | G   |  |  |  |  |
| 1  | Référence                                                                                                    | Variété | Quantité | Prix Unitaire | Prix Total | TVA | TTC |  |  |  |  |
| 2  | 10420                                                                                                    | Red     | 15       | 1,75€         |            |     |     |  |  |  |  |
| 3  | 10618                                                                                                    | Blue    | 25       | 0,26€         |            |     |     |  |  |  |  |

Dans la colonne " Prix Total", entrez la formule suivante "='Quantité'\*'Prix Unitaire'" en respectant bien les guillemets simples qui encadrent les en-têtes de table. Appuyez sur "Entrée", le résultat s'inscrit, calculé à partir des intitulés des en-têtes:

| MAI | MAINTENANT 💽 🏂 📽 < ='Quantité'*'Prix Unitaire' |         |          |               |                 |               |    |           |         |            |                    |            |
|-----|------------------------------------------------|---------|----------|---------------|-----------------|---------------|----|-----------|---------|------------|--------------------|------------|
|     | Α                                              | В       | С        | D             | E               | F             |    |           |         |            |                    |            |
| 1   | Référence                                      | Variété | Quantité | Prix Unitaire | Prix Total      | TVA           |    |           |         |            |                    |            |
| 2   | 10420                                          | Red     | 15       | 1,75€         | ='Quantité'*'Pr | rix Unitaire' |    |           |         |            |                    |            |
| 3   | 10618                                          | Blue    | 25       | 0,26€         |                 |               |    |           |         |            |                    |            |
|     |                                                |         |          |               |                 |               | -  |           |         |            |                    |            |
|     |                                                |         |          |               |                 | -             |    |           |         |            |                    |            |
|     |                                                |         |          |               |                 |               | E2 |           | • 🕺 🗵   | = ='Quanti | té'*'Prix Unitaire |            |
|     |                                                |         |          |               |                 |               |    |           |         | ,          | D                  | -          |
|     |                                                |         |          |               |                 |               | _  | A         | В       | C          | D                  | E          |
|     |                                                |         |          |               |                 |               | 1  | Référence | Variété | Quantité   | Prix Unitaire      | Prix Total |
|     |                                                |         |          |               |                 |               | 2  | 10420     | Red     | 15         | 1,75€              | 26,25€     |
|     |                                                |         |          |               |                 |               | 3  | 10618     | Blue    | 25         | 0,26€              | 6,50 €     |